# Manual de Usuario

Manual de Usuario

Proyecto: Sistema de Gestión de la Seguridad Informática

Producto: Sistema para la Seguridad y Control de la Información (SECTRIN)

Versión 1.0

# Tabla de Contenido

| 1. | Introducción1            |                       |                                                    |   |  |  |  |
|----|--------------------------|-----------------------|----------------------------------------------------|---|--|--|--|
| 2. | Glo                      | Glosario de Términos1 |                                                    |   |  |  |  |
| 3. | Inicializando el SECTRIN |                       |                                                    |   |  |  |  |
| 3. | 1                        | Acc                   | eder a la aplicación a través del navegador        | 3 |  |  |  |
| 3. | 2                        | Aut                   | enticación de usuario                              | 3 |  |  |  |
| 4. | Est                      | ruct                  | ura general del SECTRIN                            | 5 |  |  |  |
| 4. | 1                        | Bar                   | ra de navegación                                   | 6 |  |  |  |
|    | 4.1.                     | .1                    | Despliegue de enlaces de la barra de navegación    | 7 |  |  |  |
| 4. | 2                        | Bar                   | ra de información1                                 | 0 |  |  |  |
|    | 4.2.                     | .1                    | Despliegue de enlaces en la barra de información 1 | 0 |  |  |  |
| 4. | 3                        | Mei                   | nú Configuraciones12                               | 2 |  |  |  |
|    | 4.3.                     | .1                    | Áreas 12                                           | 2 |  |  |  |
|    | 4.3.                     | 2                     | Cargos 1                                           | 6 |  |  |  |
|    | 4.3.                     | .3                    | Tipos de equipos20                                 | 0 |  |  |  |
|    | 4.3.                     | .4                    | Tipos de componentes                               | 3 |  |  |  |
|    | 4.3.                     | .5                    | Categorías de eventos2                             | 7 |  |  |  |
|    | 4.3.                     | .6                    | Programas                                          | 1 |  |  |  |
|    | 4.3.                     | 7                     | Marcas                                             | 4 |  |  |  |
|    | 4.3.                     | .8                    | Modelos                                            | 9 |  |  |  |
|    | 4.3.                     | .9                    | Configuración de LDAP 42                           | 2 |  |  |  |
|    | 4.3.                     | .10                   | Alcance de los servicios 4                         | 4 |  |  |  |
|    | 4.3.                     | .11                   | Datos de la empresa 4                              | 8 |  |  |  |

| 4                                       | .3.12                                                      | Unidades a consolidar                                                                                                    | 50                                                                                                    |  |  |  |
|-----------------------------------------|------------------------------------------------------------|----------------------------------------------------------------------------------------------------|----------------------------------------------------------------------------------------------------|--|--|--|
| 4                                       | .3.13                                                      | Configuración de Correo                                                                                                    | 53                                                                                                    |  |  |  |
| 4.4                                     | 4.4 Menú Usuarios 55                                       |                                                                                                    |                                                                                                    |  |  |  |
| 4                                       | .4.1                                                       | Activos                                                                                                    | 56                                                                                                    |  |  |  |
| 4                                       | .4.2                                                       | Baja                                                                                                    | 63                                                                                                    |  |  |  |
| 4                                       | .4.3                                                       | Trazas de Usuarios                                                                                                    | 64                                                                                                    |  |  |  |
| 4.5                                     | Me                                                         | enú Mantenimientos                                                                                                    | 66                                                                                                    |  |  |  |
| 4.6                                     | Me                                                         | enú Documentos                                                                                                    | 73                                                                                                    |  |  |  |
| 4.7                                     | Me                                                         | enú Medios Técnicos Computacionales (MTC)                                                                                                    | 75                                                                                                    |  |  |  |
| 4                                       | .7.1                                                       | MTC Activos                                                                                                    | 76                                                                                                    |  |  |  |
| 4                                       | .7.2                                                       | Vista Detalles de MTC.                                                                                                    | 79                                                                                                    |  |  |  |
| 4                                       | .7.3 lı                                                    | ncluir nuevo MTC                                                                                                    | 81                                                                                                    |  |  |  |
| 4.8                                     | Me                                                         | enú Eventos                                                                                                    | 91                                                                                                    |  |  |  |
|                                         | 1110                                                       |                                                                                                    |                                                                                                    |  |  |  |
| 4                                       | .8.1                                                       | Solicitudes de Servicio.                                                                                                    | 92                                                                                                    |  |  |  |
| 4                                       | .8.1<br>.8.2                                               | Solicitudes de Servicio.<br>Incidencias de Seguridad Informática.                                                                                                    | 92<br>98                                                                                                    |  |  |  |
| <b>4</b><br><b>4</b><br>4.9             | .8.1<br>.8.2<br>Me                                         | Solicitudes de Servicio.<br>Incidencias de Seguridad Informática.<br>enú Filtros                                                                                                    | 92<br>98<br>02                                                                                                    |  |  |  |
| 4<br>4<br>4.9<br>4                      | .8.1<br>.8.2<br>Me<br>.9.1                                 | Solicitudes de Servicio.<br>Incidencias de Seguridad Informática.<br>enú Filtros                                                                                                    | 92<br>98<br>02<br>03                                                                                                   |  |  |  |
| 4.9<br>4.9<br>4                         | .8.1<br>.8.2<br>Me<br>.9.1<br>.9.2                         | Solicitudes de Servicio.         Incidencias de Seguridad Informática.         enú Filtros         Filtrar MTC.         1         Filtrar Equipos.         1                                                                                                    | 92<br>98<br>02<br>03<br>05                                                                                             |  |  |  |
| <b>4</b><br>4.9<br>4<br>4               | .8.1<br>.8.2<br>Me<br>.9.1<br>.9.2<br>.9.3                 | Solicitudes de Servicio.         Incidencias de Seguridad Informática.         enú Filtros         1         Filtrar MTC.         1         Filtrar Equipos.         1         Filtrar Componentes                                                                                                    | 92<br>98<br>02<br>03<br>05<br>06                                                                                       |  |  |  |
| 4<br>4.9<br>4<br>4<br>4<br>4            | .8.1<br>.8.2<br>Me<br>.9.1<br>.9.2<br>.9.3<br>.9.4         | Solicitudes de Servicio.         Incidencias de Seguridad Informática.         enú Filtros         filtrar MTC.         filtrar Equipos.         1         Filtrar Componentes         1         Filtrar Usuarios                                                                                     | 92<br>98<br>02<br>03<br>05<br>06<br>09                                                                                 |  |  |  |
| 4.9<br>4<br>4<br>4<br>4<br>4.10         | .8.1<br>.8.2<br>Me<br>.9.1<br>.9.2<br>.9.3<br>.9.4         | Solicitudes de Servicio.         Incidencias de Seguridad Informática.         enú Filtros       1         Filtrar MTC       1         Filtrar Equipos.       1         Filtrar Componentes       1         Filtrar Usuarios       1         Seguridad Informática       1                            | 92<br>98<br>02<br>03<br>05<br>06<br>09                                                                                 |  |  |  |
| 4.9<br>4<br>4<br>4<br>4<br>4.10<br>4.10 | .8.1<br>.8.2<br>Me<br>.9.1<br>.9.2<br>.9.3<br>.9.4<br>.9.4 | Solicitudes de Servicio.         Incidencias de Seguridad Informática.         enú Filtros       1         Filtrar MTC       1         Filtrar Equipos.       1         Filtrar Componentes       1         Filtrar Usuarios       1         Seguridad Informática       1         Auditorías       1 | <ul> <li>92</li> <li>98</li> <li>02</li> <li>03</li> <li>05</li> <li>06</li> <li>09</li> <li>10</li> <li>11</li> </ul> |  |  |  |

| 4.10.1.2  | Editar Auditoría 113                               |
|-----------|----------------------------------------------------|
| 4.10.1.3  | Eliminar Auditoría 114                             |
| 4.10.1.4  | Nueva Auditoría 115                                |
| 4.10.2 N  | Nedidas 115                                        |
| 4.10.2.1  | Mostrar Medida 117                                 |
| 4.10.2.2  | Editar Medida 117                                  |
| 4.10.2.3  | Eliminar Medida 118                                |
| 4.10.2.4  | Nueva Medida 119                                   |
| 4.10.3 F  | Plan de auditorías 119                             |
| 4.10.3.1  | Mostrar Plan de Auditoría 120                      |
| 4.10.3.2  | Nueva Auditoría respecto al Plan de Auditorías 122 |
| 4.10.3.3  | Editar Auditoría del Plan de Auditorías 122        |
| 4.10.3.4  | Eliminar auditoría del Plan de auditorías 123      |
| 4.10.3.5  | Editar Plan de Auditorías 124                      |
| 4.10.3.6  | Eliminar Plan de auditorías 124                    |
| 4.10.3.7  | Nuevo Plan de Auditorías 125                       |
| 4.10.4 \$ | Sellos 127                                         |
| 4.10.4.1  | Mostrar Sello activo 128                           |
| 4.10.4.2  | Editar Sello 128                                   |
| 4.10.4.3  | Eliminar Sello 129                                 |
| 4.10.4.4  | Nuevo Sello 130                                    |
| 4.10.4.5  | Ver eliminados 130                                 |
| 4.11 N    | Ienú Consolidados 131                              |

|    | 4.11.1       | Exportar Estructura1                 | 32 |
|----|--------------|--------------------------------------|----|
|    | 4.11.2       | Consolidar Unidad 13                 | 33 |
|    | 4.11.3       | Consolidados Realizados1             | 35 |
|    | 4.11.4       | Ver Consolidado Detallado1           | 36 |
|    | 4.11.5       | Eliminar Consolidado1                | 37 |
|    | 4.11.6       | Filtrar MTC Consolidados1            | 37 |
|    | 4.11.7       | Filtrar Usuarios Consolidados14      | 40 |
|    | 4.11.8       | Filtrar Trazas Consolidadas14        | 41 |
|    | 4.12 Sa      | Iva y Restaura de la Base de Datos14 | 42 |
|    | 4.12.1.1 E   | Eliminar14                           | 44 |
|    | 4.12.1.2 F   | Restaurar14                          | 44 |
| 5. | Alertas y    | / mensajes14                         | 45 |
|    | Restriccion  | es de tipo14                         | 45 |
|    | Repetición   | de valores14                         | 46 |
|    | Notificaciór | n de acción correcta14               | 46 |
|    | Notificaciór | n de acción incorrecta14             | 46 |

# Manual de Usuario

#### 1. Introducción

El Sistema para la Seguridad y Control de la Información (SECTRIN) es una solución informática basada en un ambiente Web, dirigido a la informatización de las actividades relacionadas con la Seguridad Informática.

Sus objetivos centrales son mantener el control de las TIC en la entidad, automatizar procesos de la Seguridad Informática, gestionar incidencias de soporte interno, generar registros para actualizar el Plan de Seguridad Informática (PSI) y consolidar la información obtenida de unidades subordinadas donde esté implantado el sistema. El sistema brinda de esta forma una organización segura y efectiva de los eventos y registros necesarios para la seguridad informática de la empresa.

La utilización del sistema trae consigo importantes ahorros de tiempo y recursos en la realización de los procesos, permitiendo además el registro seguro y la trazabilidad de la información gestionada a través del sistema, evitando gastos innecesarios y facilitando el trabajo a los involucrados en la actividad de Seguridad Informática y Administración de Red.

### 2. Glosario de Términos

<u>Alcance de Servicios</u>: Accesibilidad a los servicios que otorgue la empresa a los usuarios ej. Alcance Nacional o Alcance Internacional de correo.

<u>Categorías de eventos:</u> Tipos de acciones que la empresa considera relevantes a manejar determinados por clasificaciones: Eventos relacionados con **Incidencias de Seguridad Informática** o Eventos relacionados con una **Solicitud de Servicio**.

Componentes: Partes integrantes de un equipo.

Consolidados: Conjunto de información de unidades subordinadas.

Equipos: Partes que componen un módulo de Medio Técnico Computacional (MTC).

<u>Eventos:</u> Suceso de importancia, acción realizada por el usuario del sistema que genere una alerta a los responsables de dichas acciones.

Incidencia de SI: Influencia o efecto de alguna acción sobre la Seguridad Informática.

Módulo de MTC: Conjunto de equipos informáticos que forman el MTC.

Programas: Programas que estén autorizados a instalarse en la empresa.

SI: Seguridad Informática

<u>Trazas:</u> Secuencia de acciones, en el caso del sistema registros de las acciones realizadas sobre los MTC o usuarios.

Unidades subordinadas: Unidades que van a consolidar información con la empresa.

# Manual de Usuario

El Sistema para la Seguridad y Control de la Información posee una estructura sencilla y uniforme que facilita el entendimiento de todas las acciones de gestión que se realizan sobre el sistema. A lo largo del manual se explica cada enlace con las opciones que se pueden cargar en cada uno de ellos.

### 3. Inicializando el SECTRIN

Al sistema se accede a través de una vista de autentificación común. De acuerdo al perfil del usuario se cargan las funcionalidades que le están permitidas.

#### 3.1 Acceder a la aplicación a través del navegador

Para acceder a la misma se abre el navegador y se inserta en la barra de direcciones la dirección donde se encuentra alojada la aplicación, tal como se ilustra a continuación.

| <u>A</u> rchivo <u>E</u> ditar <u>V</u> er Hi <u>s</u> t | orial <u>M</u> arcadores Herramien <u>t</u> as | a Ay <u>u</u> da |  |
|----------------------------------------------------------|------------------------------------------------|------------------|--|
| Nueva pestaña                                            | × +                                            |                  |  |
|                                                          |                                                |                  |  |
| ( < ) ( http://direccion-v                               | web-de-sectrin                                 |                  |  |

Figura 1: Inicializando SECTRIN.

Una vez cargada la misma el usuario visualizará la vista de autentificación.

#### 3.2 Autenticación de usuario

Esta vista es la primera a la que se accede y el usuario inserta los datos que previamente deben haberle sido entregados por el administrador del sistema, tal como nombre de usuario y contraseña. Una vez insertados los campos descritos el usuario accede al sistema a través del botón: Autenticar (Figura 2).

Sistema para la Seguridad y Control de la Información

| Autenticarse |            |  |
|--------------|------------|--|
| Usuario      |            |  |
| Contraseña   |            |  |
|              | Autenticar |  |

Figura 2: Autenticación de usuario.

Una vez autenticado, el usuario accede a la página de inicio, mostrándose la interfaz de bienvenida al mismo.

| Sistema para la Segu                                                                        | ridad y Control de la Informac                                                                  | ìón                                                 |                           |                                                                                        |                     |
|---------------------------------------------------------------------------------------------|-------------------------------------------------------------------------------------------------|-----------------------------------------------------|---------------------------|----------------------------------------------------------------------------------------|---------------------|
| nicio MTC <del>▼</del> Eventos <del>▼</del> Se                                              | guridad Informática                                                                             | figuraciones▼ Mantenimiento                         | Documentos Filtros -      | Consolidados <del>-</del>                                                              |                     |
| SECTRIN » Inicio                                                                            |                                                                                                 |                                                     |                           |                                                                                        | Bienvenido, admin 👻 |
| El Sistema para la Seguridad y C<br>y mejorar el control de los mismos<br>PANEL INFORMATIVO | ontrol de la Información (SECTRIN) es ur                                                        | a solución web desarrollada para                    | a automatizar procesos de | la Segundad Informática, pe                                                            | rmitiendo organiz   |
| MÓDULOS MTC<br>• MTC Activos (5)<br>• MTC de Baja (1)                                       | SOLICITUD DE SERVICI<br>• Total •<br>• Pendientes •<br>• Completadas •<br>• Enviadas a Tailer • | INCIDENCIA     Total     Pendientes     Completadas | DE SI                     | Usuarios Activos 3<br>Usuarios de Baja 1<br>Acceso a Correo 3<br>Acceso a Navegación 3 | ^<br>•              |

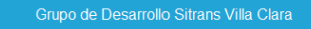

Figura 3: Página de inicio del rol Administrador.

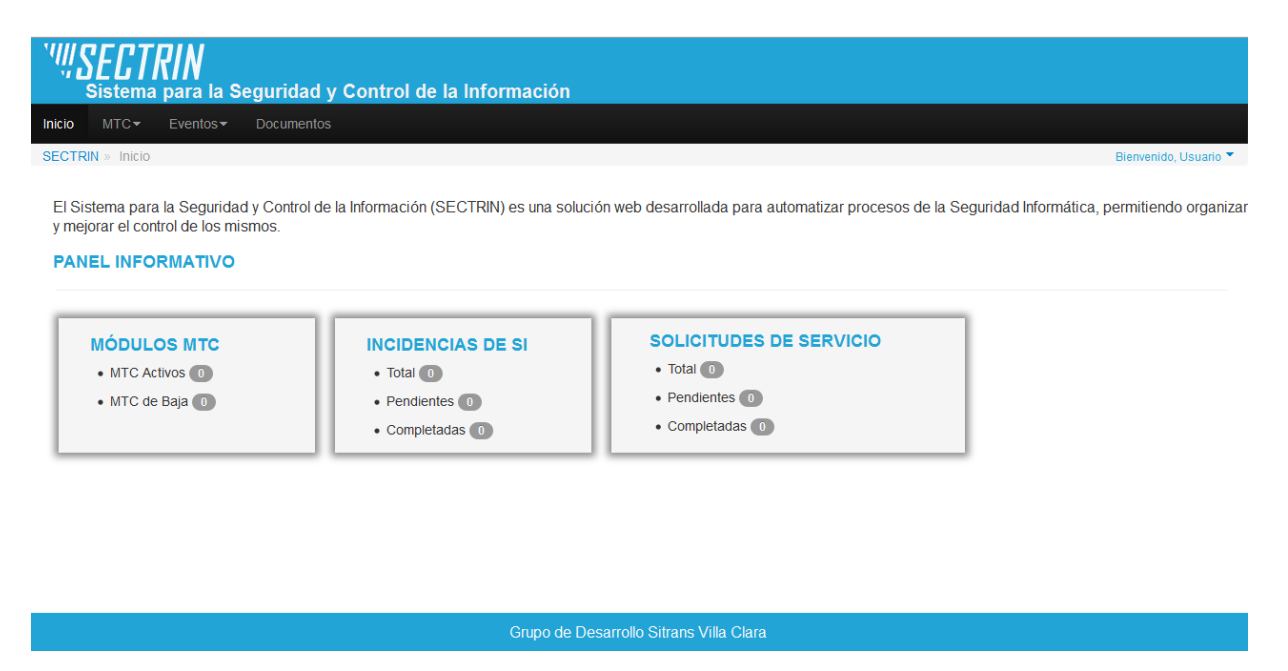

Figura 4: Página de inicio del rol Usuario.

### 4. Estructura general del SECTRIN

Una vez autenticado el usuario, se muestran todas las facilidades del sistema, dispuestas en una barra de navegación horizontal, esta se mantiene a lo largo de la navegación del usuario por el sistema, una vista de información y un panel de datos y acciones (Figura 5).

| ' <b>!!!SECTRIN</b><br>Sistema para la Seguridad y Co | ntrol de la Infor | rmación             |                     |            |                      |                |                     |
|-------------------------------------------------------|-------------------|---------------------|---------------------|------------|----------------------|----------------|---------------------|
| Inicio MTC → Eventos → Seguridad Informát             | tica▼ Usuarios▼   | Configuraciones▼    | Mantenimiento       | Documentos | Filtros <del>-</del> | Consolidados - | 3.                  |
| SECTRIN » Inicio » Áreas » Crear Área (2.)            |                   |                     |                     |            |                      |                | Bienvenido, admin 🔻 |
| Crear Área de trabajo<br>Nombre                       |                   |                     |                     |            |                      |                |                     |
|                                                       |                   |                     |                     |            |                      | 1.             |                     |
|                                                       |                   |                     |                     |            |                      |                |                     |
|                                                       |                   |                     |                     |            |                      | Ver listado    | Guardar             |
|                                                       |                   |                     |                     |            |                      |                |                     |
|                                                       |                   |                     |                     |            |                      |                |                     |
|                                                       |                   |                     |                     |            |                      |                |                     |
|                                                       |                   |                     |                     |            |                      |                |                     |
|                                                       |                   |                     |                     |            |                      |                |                     |
|                                                       |                   |                     |                     |            |                      |                |                     |
|                                                       |                   | Grupo de Desarrollo | o Sitrans Villa Cla | ra         |                      |                |                     |

Figura 5: Disposición de las facilidades del sistema.

- 1. Vista del panel de datos y acciones del sistema.
- 2. Vista de información: se indica el usuario autenticado en el sistema y la ruta de acciones llevada a cabo por este, en forma de link.
- 3. Barra de navegación del sistema: se mantiene a lo largo de todas las vistas ofreciendo todas las opciones del sistema según los roles de usuario.

#### 4.1 Barra de navegación.

En la parte superior del panel de datos se encuentra la barra de navegación (Figura 6) con el acceso a todas las acciones del sistema de acuerdo al rol.

Inicio MTC▼ Eventos▼ Usuarios▼ Configuraciones▼ Mantenimiento Documentos Filtros▼ Consolidados▼

Figura 6: Vista de la barra de navegación- Rol Administrador.

Este muestra las funcionalidades del rol de administrador de sistema, quien tiene acceso al mayor número de ellas. El sistema va a estar dividido en tres roles, el Administrador, Seguridad Informática y rol Usuario. (Figuras 7 y 8 respectivamente)

| Inicio    | MTC▼        | Eventos <del>-</del> | Seguridad Informática <del>-</del> | Documentos | Filtros <del>•</del> |
|-----------|-------------|----------------------|------------------------------------|------------|----------------------|
| Figura 7: | Vista de la | barra de naveg       | gación- Rol Seguridad Inform       | nática.    |                      |

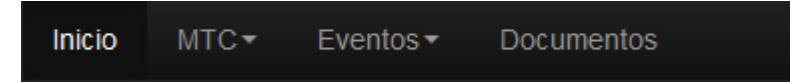

Figura 8: Vista de la barra de navegación- Rol Usuario.

### 4.1.1 Despliegue de enlaces de la barra de navegación.

El enlace **Inicio** (Figura 6) de la barra de navegación es un acceso directo a la página de inicio del sistema, donde se muestran los datos fundamentales del sistema en forma de resumen (Figura 3 y 4) de acuerdo al perfil del usuario.

En las siguientes figuras se pueden apreciar las funcionalidades asociadas a cada enlace de la barra de navegación.

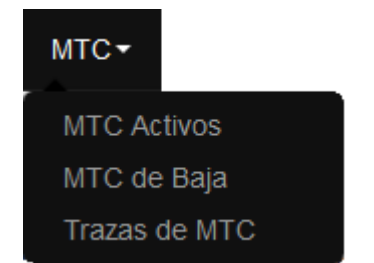

Figura 9: Menú de funcionalidades de MTC.

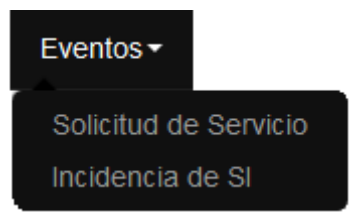

Figura 10: Menú de funcionalidades de Eventos.

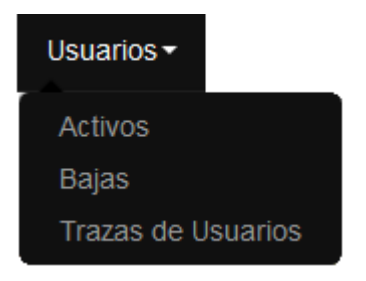

Figura 11: Menú de funcionalidades de Usuarios.

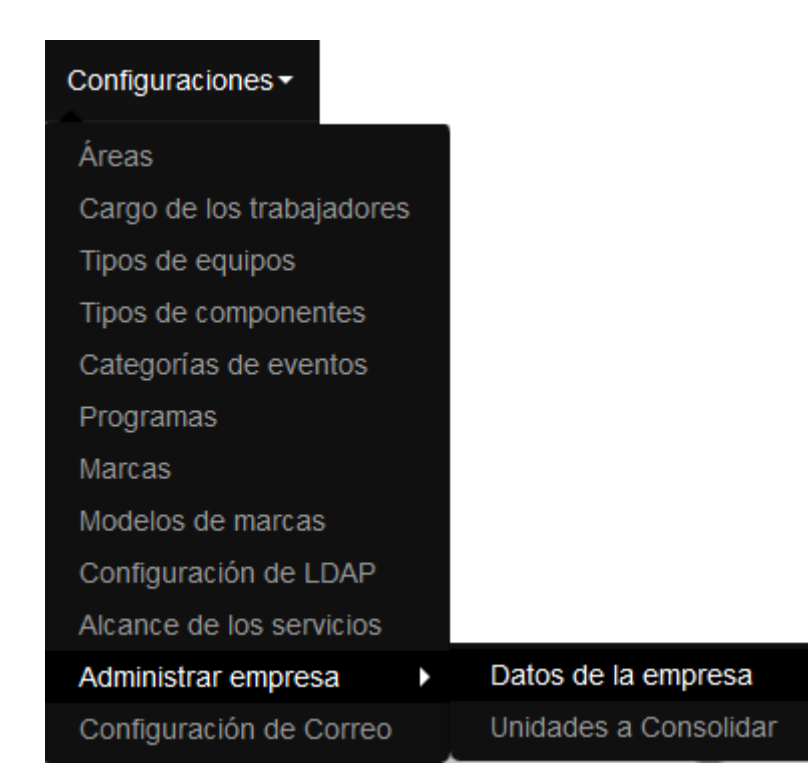

Figura 12: Menú de funcionalidades de Configuraciones.

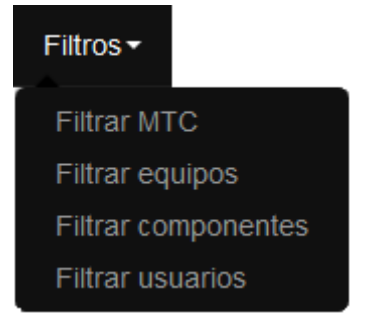

Figura 13: Menú de funcionalidades de Filtros.

| Consolidados -                |  |
|-------------------------------|--|
| Consolidar Unidad             |  |
| Consolidados Realizados       |  |
| Filtrar MTC Consolidados      |  |
| Filtrar Usuarios Consolidados |  |
| Filtrar Trazas Consolidadas   |  |

Figura 14: Menú de funcionalidades de Consolidados.

| Seguridad Informática <del>-</del> |
|------------------------------------|
| Auditorías                         |
| Plan de auditorías                 |
| Sellos                             |

Figura 15: Menú de funcionalidades de Seguridad Informática.

Las opciones de **Mantenimientos** y **Documentos** son enlaces directos a las vistas de datos y acciones correspondientes que se detallan más adelante en este manual.

#### 4.2 Barra de información

Esta barra, como su nombre indica, muestra información sobre el recorrido que realiza un usuario en el sistema junto a acciones generales relacionadas con el usuario autenticado. (Figura 16).

SECTRIN » Inicio » Cambiar Contraseña

Bienvenido, admin

Figura 16: Barra de Información.

#### 4.2.1 Despliegue de enlaces en la barra de información

En el extremo superior izquierdo se encuentran las *breadcrumb* o migajas de pan que indican el recorrido del usuario a través de las vistas del sistema. Este recorrido se muestra en forma de link para poder regresar a pasos anteriores a través de él. (Figura 17)

SECTRIN » Inicio » Usuarios Activos » Modificar Usuario

#### Figura 17: Migajas de pan.

En el extremo superior derecho se encuentra el menú con las opciones del usuario del sistema, encabezado por la bienvenida y el nombre de usuario del usuario autenticado (Figura 18), estas varían según el rol y el tipo de usuario.

En el caso de los usuarios de LDAP la opción de cambiar contraseña se encontrará deshabilitada. Los enlaces Exportar estructura, Salvar BD y Restaurar BD se explican en epígrafes posteriores y serán solo una opción del Administrador del sistema (Figura 18 y 19). Es en este menú donde se accede al enlace "Salir" para abandonar el sistema.

| Bienvenido, admin   |
|---------------------|
| Cambiar Contraseña  |
| Exportar Estructura |
| Salva de BD         |
| Restaurar BD        |
| Salir               |

Figura 18: Menú de opciones de usuario Administrador.

| Bienvenido, Seginfo |
|---------------------|
| Cambiar Contraseña  |
| Salir               |

Figura 19: Menú de opciones de usuario de Seguridad Informática o Usuario del sistema.

El enlace Cambiar contraseña (Figura 20) se encuentra habilitado para todos los usuarios sin importar el rol, siempre que estos no sean usuarios de LDAP.

| Bienvenido, admin   |
|---------------------|
| Cambiar Contraseña  |
| Exportar Estructura |
| Salva de BD         |
| Restaurar BD        |
| Salir               |

Figura 20: Cambiar contraseña.

Se accede a una vista de un formulario donde es obligatorio poseer la contraseña actual y posteriormente determinar la nueva contraseña y confirmarla para evitar errores. (Figura 21).

| mbiar Contraseña     |  |  |
|----------------------|--|--|
| Contraseña Actual    |  |  |
| Contraseña actual    |  |  |
| Nueva Contraseña     |  |  |
| Nueva Contraseña     |  |  |
|                      |  |  |
| Confirmar Contraseña |  |  |

Figura 21: Vista Cambiar contraseña.

- 1. Inicio: Regresa a la página de inicio del sistema sin guardar los cambios.
- 2. Guardar: Si no existen errores en los campos, se guarda la nueva contraseña.

#### 4.3 Menú Configuraciones

Desde este grupo del menú se accede a todos los datos gestionables que se usan a lo largo del sistema y está disponible solo por el usuario que administra el sistema o sea para el perfil de administración.

En este menú se encuentran encapsuladas todas las funcionalidades que permiten configurar los datos que se gestionan a través del sistema.

Para acceder a cada una de las vistas que conforman el menú Configuración una vez autentificado, el usuario accede en la barra de navegación sobre el enlace Configuraciones como se muestra en la Figura 22.

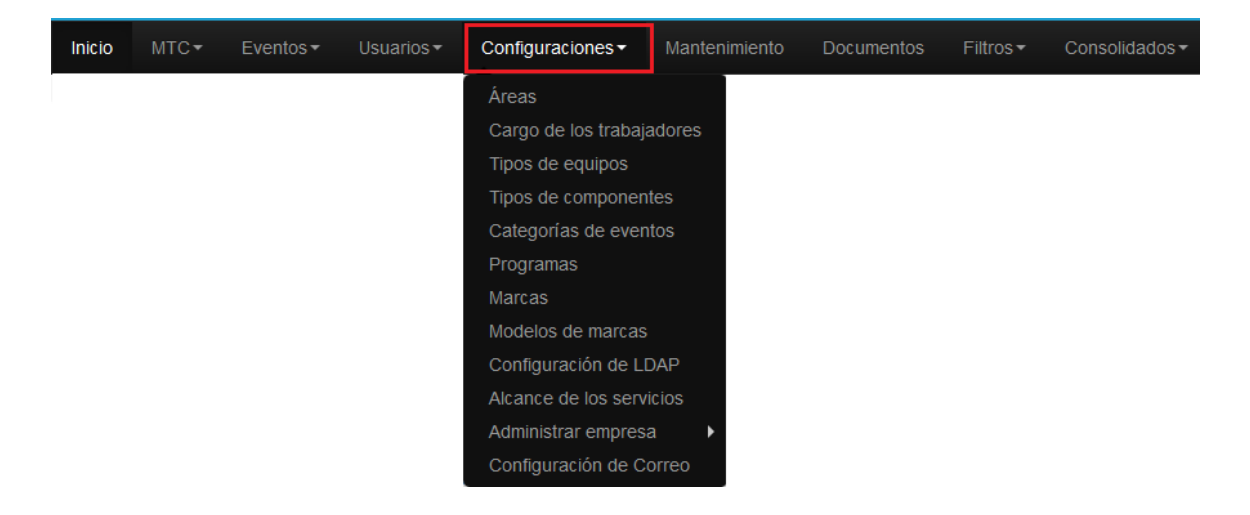

Figura 22: Barra de navegación. Accediendo a funcionalidades de Configuraciones.

### 4.3.1 Áreas

Permite gestionar todas las áreas de la empresa.

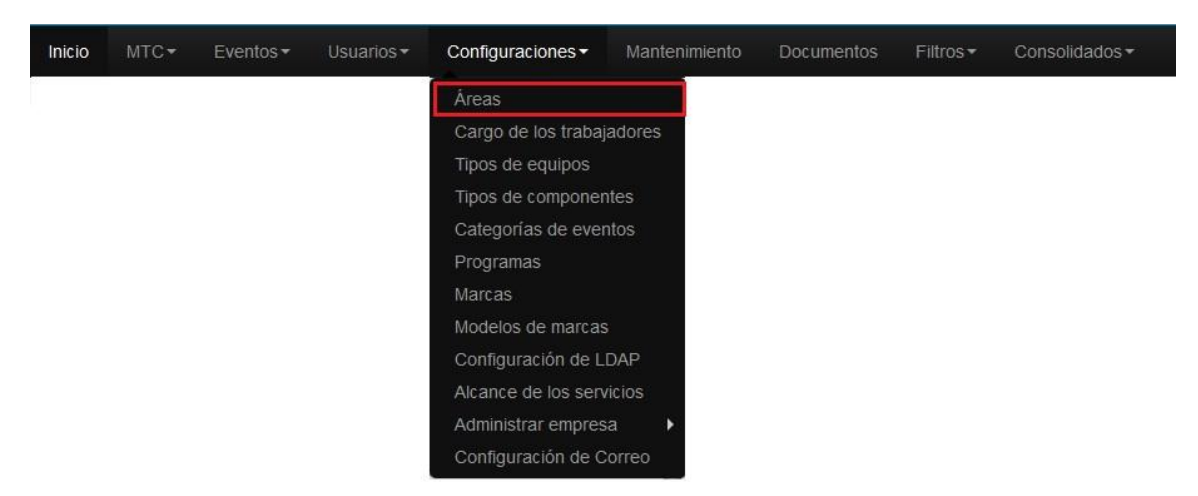

Figura 23: Enlace a Áreas.

Al acceder al enlace Áreas, se muestra un listado con las áreas activas existentes en el sistema. (Figura 24)

| Listado de Áreas de trabajo<br>Mostrando 10 registros 1. | Buscar: 2      |             |
|----------------------------------------------------------|----------------|-------------|
| Nombre                                                   |                | Acciones    |
| Consultoría                                              |                | C 🗊 3.      |
| Desarrollo                                               |                | c 🖻         |
| Economía                                                 |                | c î         |
| Servicios Tecnicos                                       |                | c 🖻         |
| 1 hasta 4 de 4 registros<br>Nueva Årea Ver eliminadas    | Anterior<br>6. | 1 Siguiente |

#### Figura 24: Listado de Áreas.

- 1. Mostrando: Permite al usuario especificar la cantidad de filas que desee visualizar por página o a lo que representa lo mismo por vista.
- 2. Buscar: Realiza una búsqueda de los datos que se especifiquen.

3. Acciones: Conjunto de acciones que se pueden realizar sobre el área. Editar y Eliminar.( Figura 25)

4. Nueva Área: Permite agregar una nueva área de trabajo al sistema.(Figura 22)

5. Ver eliminadas: Muestra un listado de áreas que han sido eliminadas. (Figura 23)

6. Paginar: Esta opción está disponible para que el usuario pueda navegar a través de la vista.

Сî

Figura 25: Acciones sobre Área.

### 4.3.1.1 Editar Área

Representado por el ícono en la Figura 25. Al seleccionar la acción, el sistema muestra la vista Editar área de trabajo, que permite modificar los datos de un área. (Figura 26).

| Modificar Área de trabajo |  |  |  |  |  |
|---------------------------|--|--|--|--|--|
| Nombre                    |  |  |  |  |  |
| Desarrollo                |  |  |  |  |  |

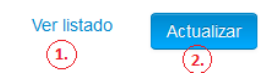

Figura 26: Modificar Área de trabajo.

- 1. Ver listado: Regresa al listado de áreas. (Figura 24).
- 2. Actualizar: Si no existen errores en los campos actualiza y guarda los cambios realizados.

### 4.3.1.2 Eliminar Área

Representado por el ícono en la Figura 25. Al seleccionar la acción, el sistema muestra un mensaje de confirmación. (Figura 27).

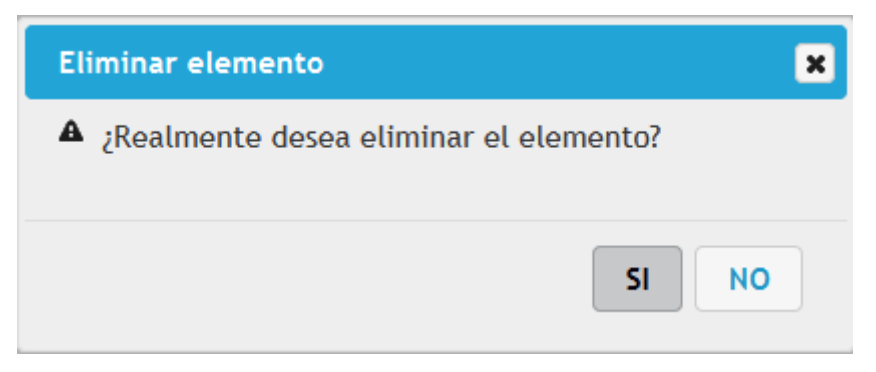

Figura 27: Confirmar eliminación de área de trabajo.

Si accede a "SI" se elimina el área de trabajo y esta muestra el listado de Áreas eliminadas. (Figura 29).

Si accede a "NO" no se realiza ninguna acción.

#### 4.3.1.3 Nueva Área

Se accede a través del vínculo "Nueva Área" del listado de áreas activas (Figura 24). Permite agregar nuevas áreas al sistema.

| Crear Área de trabajo |                           |
|-----------------------|---------------------------|
| Nombre                |                           |
|                       |                           |
|                       |                           |
|                       | Ver listado<br>1. Guardar |

#### Figura 28: Nueva Área

- 1. Ver listado: Regresa al listado de áreas.(Figura 24)
- 2. Guardar: Si no existen errores en los campos, se guarda el área.

#### 4.3.1.4 Ver eliminadas

Se accede a través del vínculo "Ver eliminadas" del listado de áreas activas (Figura 24). Muestra el listado de áreas que han sido eliminadas y permite realizar acciones sobre los elementos del listado.

(2.)

| Listado de Áreas de trabajo eliminadas |         |          |             |
|----------------------------------------|---------|----------|-------------|
| Mostrando 10 registros                 | Buscar: |          |             |
| Nombre                                 |         |          | Acciones    |
| Consultoría                            |         |          | ଟ 2         |
| Economía                               |         |          | ß           |
| 1 hasta 2 de 2 registros               |         |          |             |
| Ver activas                            |         | Anterior | 1 Siguiente |

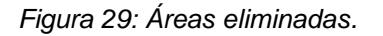

- 1. Ver activas: Muestra el listado de áreas.(Figura 24)
- 2. Activar: Representado por el ícono <sup>€</sup> . Al seleccionar la acción, se activa el área, es decir, se muestra en el listado de áreas activas. (Figura 24).

#### 4.3.2 Cargos

Permite gestionar los cargos de los trabajadores de la empresa.

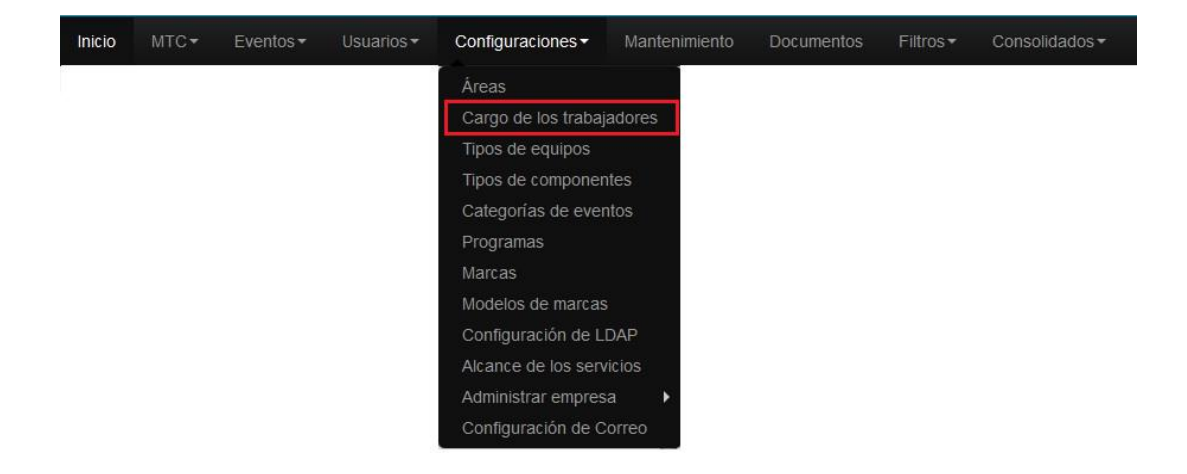

Figura 30: Enlace a Cargo de los trabajadores

Al acceder al enlace Cargo de los trabajadores, se muestra un listado con los cargos activos existentes en el sistema. (Figura 31).

| Listado de Cargos                     |         |          |       |             |
|---------------------------------------|---------|----------|-------|-------------|
| Mostrando 10 💌 registros 1            | Buscar: | 2)       |       |             |
| Nombre                                |         |          | Accio | nes         |
| Económico                             |         |          | ß     | <b>i</b> 3. |
| Especialista B                        |         |          | ß     | â           |
| Técnico                               |         |          | ß     | â           |
| 1 hasta 3 de 3 registros              |         |          | 6.    |             |
| (4) (5)<br>Nuevo Cargo Ver eliminados |         | Anterior | 1 5   | iguiente    |

Figura 31: Listado de Cargos.

- 1. Mostrando: Permite al usuario especificar la cantidad de filas que desee visualizar por página o a lo que representa lo mismo por vista.
- 2. Buscar: Realiza una búsqueda de los datos que se especifiquen.
- 3. Acciones: Conjunto de acciones que se pueden realizar sobre los cargos. Editar y Eliminar. (Figura 32).
- 4. Nuevo Cargo: Permite agregar un nuevo cargo al sistema.(Figura 35)
- 5. Ver cargos eliminados: Muestra un listado de cargos que han sido eliminados. (Figura 36)
- 6. Paginar: Esta opción está disponible para que el usuario pueda navegar a través de la vista.

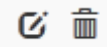

Figura 32: Acciones sobre Cargo de los trabajadores

#### 4.3.2.1 Editar Cargo

Representado por el ícono <sup>6</sup> en la Figura 32. Al seleccionar la acción, el sistema muestra la vista Editar cargo, que permite modificar los datos de un cargo. (Figura 33).

| Modificar Cargo |             |
|-----------------|-------------|
| Nombre          |             |
| Económico       |             |
|                 | Ver listado |
|                 | 1. (2)      |

Figura 33: Modificar Cargo

- 1. Ver listado: Regresa al listado de cargos. (Figura 31).
- 2. Actualizar: Si no existen errores en los campos actualiza y guarda los cambios realizados.

#### 4.3.2.2 Eliminar Cargo

Representado por el ícono en la Figura 32. Al seleccionar la acción, se muestra un mensaje de confirmación. (Figura 34).

| Eliminar elemento                        | × |
|------------------------------------------|---|
| A ¿Realmente desea eliminar el elemento? |   |
|                                          |   |
| SI NO                                    |   |
|                                          |   |

Figura 34: Confirmar eliminación del Cargo.

Si accede a "SI" se elimina el cargo y se muestra el listado de Cargos eliminados. (Figura 30).

Si accede a "NO" no se realiza ninguna acción.

#### 4.3.2.3 Nuevo Cargo

Ver listado

(1.)

Guarda

Se accede a través del vínculo "Nuevo Cargo" del listado de cargos activos (Figura 31). Permite agregar nuevos cargos al sistema.

| Cı | rear Cargo |  |  |  |
|----|------------|--|--|--|
|    | Nombre     |  |  |  |
|    |            |  |  |  |
|    |            |  |  |  |

#### Figura 35: Nuevo Cargo

- 1. Ver listado: Regresa al listado de cargos.(Figura 31)
- 2. Guardar: Si no existen errores en los campos, se guarda el cargo.

#### 4.3.2.4 Ver eliminados

Se accede a través del vínculo "Ver eliminados" del listado de cargos activos (Figura 32). Muestra el listado de cargos que han sido eliminados y permite realizar acciones sobre los elementos del listado.

| Listado de Cargos eliminados |         |                 |
|------------------------------|---------|-----------------|
| Mostrando 10 registros       | Buscar: |                 |
| Cargos                       |         | Acciones        |
| Económico                    |         | C 1.            |
| Especialista B               |         | R               |
| 1 hasta 2 de 2 registros     |         |                 |
| (2)<br>Ver activos           | Anter   | ior 1 Siguiente |

- 1. Ver activos: Muestra el listado de cargos activos.(Figura 31)
- 2. Activar: Representado por el ícono <sup>CC</sup> Al seleccionar la acción, se activa el cargo, es decir, pasa al listado de cargos. (Figura 31).

Figura 36: Cargos eliminados

#### 4.3.3 Tipos de equipos

Permite gestionar los tipos de equipos.

Ej. Monitor, Impresora, Unidad central, etc.

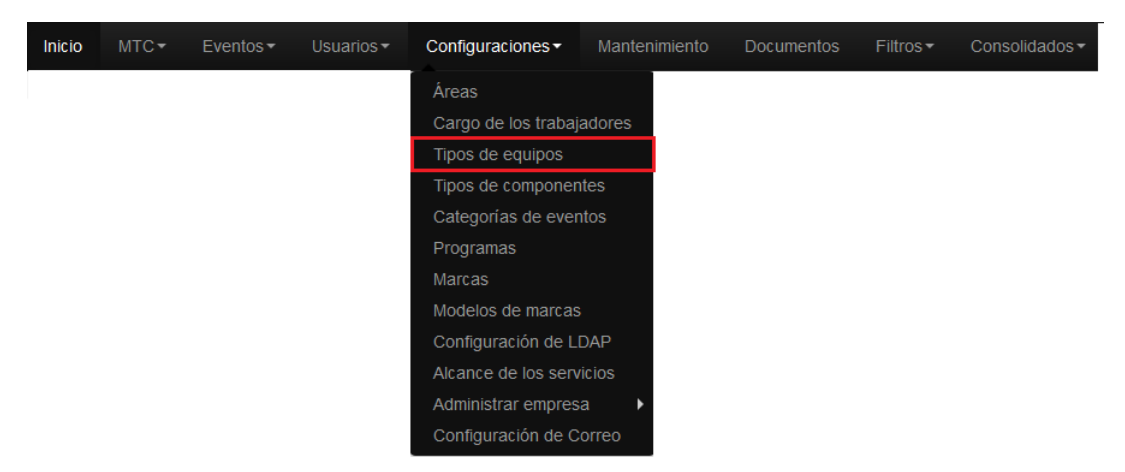

Figura 37: Enlace a Tipos de equipos.

Al acceder al enlace Tipos de equipos, se muestra un listado con los tipos de equipos activos existentes en el sistema. (Figura 38).

| Listado de Tipos de equipos        |         |          |             |
|------------------------------------|---------|----------|-------------|
| Mostrando 10 • registros 1.        | Buscar: | 2.       |             |
| Nombre                             |         |          | Acciones    |
| Impresora                          |         |          | C 💼 3.      |
| Monitor                            |         |          | ø î         |
| Unidad Central                     |         |          | ø î         |
| 1 hasta 3 de 3 registros           |         |          |             |
|                                    |         | Anterior | 1 Siguiente |
| Ndevo hpo de equipo ver eliminados |         |          | 6.)         |

Figura 38: Listado de Tipos de equipos.

- 1. Mostrando: Permite al usuario especificar la cantidad de filas que desee visualizar por página o a lo que representa lo mismo por vista.
- 2. Buscar: Realiza una búsqueda de los datos que se especifiquen.

(1.)

- Acciones: Conjunto de acciones que se pueden realizar sobre los tipos de equipos. Editar y Eliminar. (Figura 39).
- 4. Nuevo Tipo de equipo: Permite agregar un nuevo tipo de equipo al sistema.(Figura 42)
- 5. Ver tipos de equipos eliminados: Muestra un listado de tipos de equipos que han sido eliminados. (Figura 43)
- 6. Paginar: Esta opción está disponible para que el usuario pueda navegar a través de la vista.

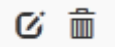

Figura 39: Acciones sobre Tipos de equipos.

#### 4.3.3.1 Editar Tipos de equipos

Representado por el ícono <sup>6</sup> en la Figura 39. Al seleccionar la acción, el sistema muestra la vista Editar tipos de equipos que permite modificar los datos de un tipo de equipo. (Figura 40).

| Mo | odificar Tipo de equipo |
|----|-------------------------|
|    | Nombre                  |
|    | Impresora               |
|    |                         |
|    |                         |

Figura 40: Modificar Tipos de equipos.

- 1. Ver listado: Regresa al listado de tipos de equipos. (Figura 38).
- 2. Actualizar: Si no existen errores en los campos actualiza y guarda los cambios realizados.

#### 4.3.3.2 Eliminar Tipos de equipos

Representado por el ícono en la Figura 39. Al seleccionar la acción, se muestra un mensaje de confirmación. (Figura 41).

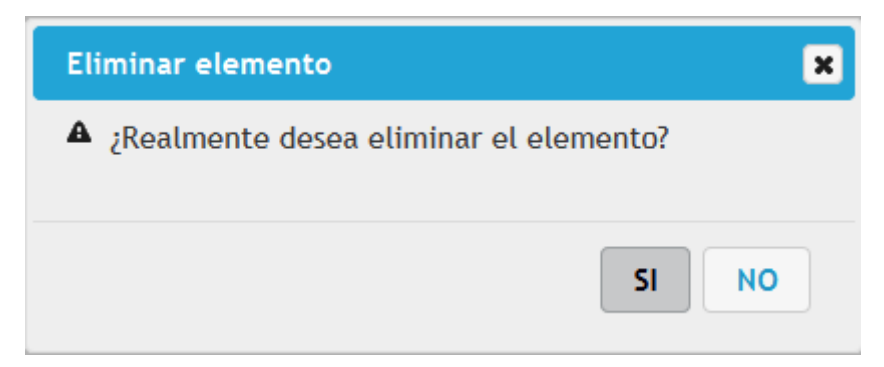

Figura 41: Confirmar eliminación del Tipo de equipo.

Si accede a "SI" se elimina el tipo de equipo y este se muestra en el listado de Tipos de equipos eliminados. (Figura 43).

Si accede a "NO" no se realiza ninguna acción.

#### 4.3.3.3 Nuevo Tipo de equipo

Se accede a través del vínculo "Nuevo Tipo de equipo" del listado de tipos de equipos activos (Figura 38). Permite agregar nuevos tipos de equipos al sistema.

| ear Tipo de equipo |                   |
|--------------------|-------------------|
| ombre              |                   |
|                    |                   |
|                    |                   |
|                    |                   |
|                    | Ver listado Guard |
|                    | (1)               |

Figura 42: Nuevo Tipo de equipo.

1. Ver listado: Regresa al listado de tipos de equipos.(Figura 38)

2. Guardar: Si no existen errores en los campos, se guarda el tipo de equipo.

### 4.3.3.4 Ver eliminados

Se accede a través del vínculo "Ver eliminados" del listado de tipos de equipos activos (Figura 38). Muestra el listado de tipos de equipos que han sido eliminados y permite realizar acciones sobre los elementos del listado.

| Listado de Tipos de equipos eliminados |         |          |             |
|----------------------------------------|---------|----------|-------------|
| Mostrando 10 registros                 | Buscar: |          |             |
| Nombre                                 |         |          | Acciones    |
| Impresora                              |         |          | C 1.        |
| Unidad Central                         |         |          | C           |
| 1 hasta 2 de 2 registros               |         |          |             |
| Veractivos                             |         | Anterior | 1 Siguiente |
|                                        |         |          |             |

Figura 43: Tipos de equipos eliminados.

- 1. Ver activos: Muestra el listado de tipos de equipos activos.(Figura 38)
- 2. Activar: Representado por el ícono <sup>€</sup> Al seleccionar la acción, se activa el tipo de equipo, es decir, pasa al listado de tipos de equipos activos. (Figura 38).

### 4.3.4 Tipos de componentes

Permite gestionar los tipos de componentes.

Ej. Memoria RAM, Microprocesador, etc.

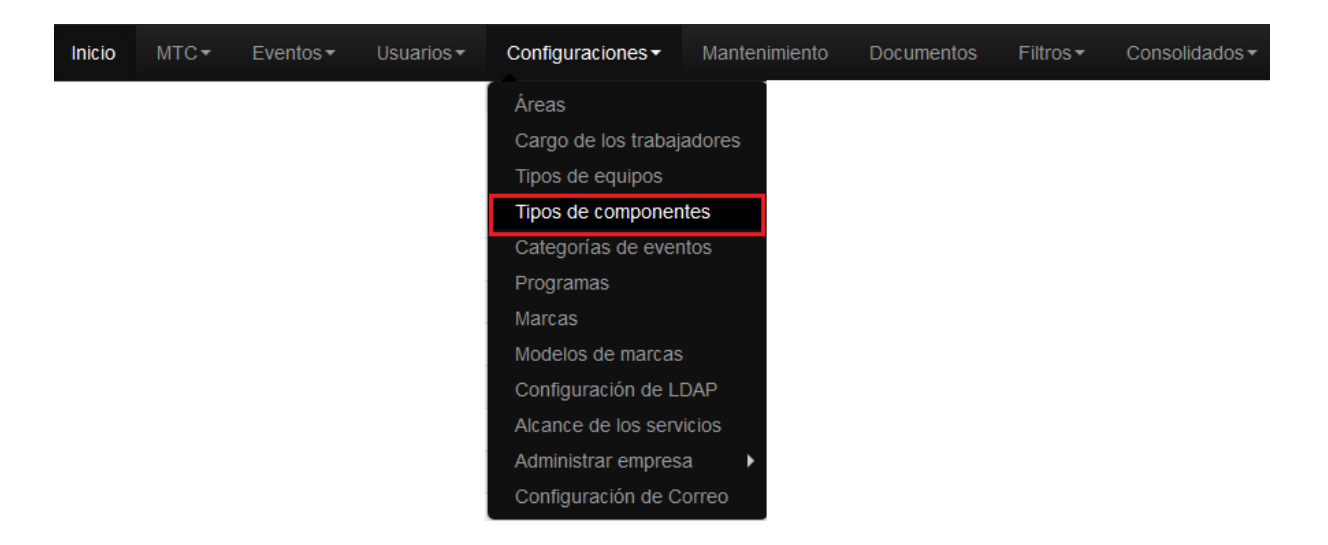

Figura 44: Enlace a Tipos de componentes.

Al acceder al enlace Tipos de componentes, se muestra un listado con los tipos de componentes activos existentes en el sistema. (Figura 45).

| Listado de Tipos de componentes                                               |                      |
|-------------------------------------------------------------------------------|----------------------|
| Mostrando 10 registros 1.                                                     | Buscar: 2            |
| Nombre                                                                        | Acciones             |
| Fuente                                                                        | c 🟛 3.               |
| Memoria RAM                                                                   | ن ش                  |
| Micro                                                                         | C m                  |
| Motherboard                                                                   | ن<br>ش               |
| 1 hasta 4 de 4 registros<br>(4)<br>Nuevo Tipo de componente<br>Ver eliminados | Anterior 1 Siguiente |

Figura 45: Listado de Tipos de componentes.

- 1. Mostrando: Permite al usuario especificar la cantidad de filas que desee visualizar por página o a lo que representa lo mismo por vista.
- 2. Buscar: Realiza una búsqueda de los datos que se especifiquen.
- 3. Acciones: Conjunto de acciones que se pueden realizar sobre los tipos de componentes. Editar y Eliminar. (Figura 46).

(1.)

- 4. Nuevo Tipo de componente: Permite agregar un nuevo tipo de componente al sistema.(Figura 49)
- 5. Ver tipos de componentes eliminados: Muestra un listado de tipos de componentes que han sido eliminados. (Figura 50)
- 6. Paginar: Esta opción está disponible para que el usuario pueda navegar a través de la vista.

Сī

Figura 46: Acciones sobre Tipos de componentes.

#### 4.3.4.1 Editar Tipo de componente

Representado por el ícono en la Figura 46. Al seleccionar la acción, se muestra la vista Editar tipos de componentes que permite modificar los datos de un tipo de componente. (Figura 47).

Figura 47: Modificar Tipo de componente.

- 1. Ver listado: Regresa al listado de tipos de componentes. (Figura 45).
- 2. Actualizar: Si no existen errores en los campos actualiza y guarda los cambios realizados.

#### 4.3.4.2 Eliminar Tipo de componentes

Representado por el ícono en la Figura 46. Al seleccionar la acción, se muestra un mensaje de confirmación. (Figura 48).

(1.)

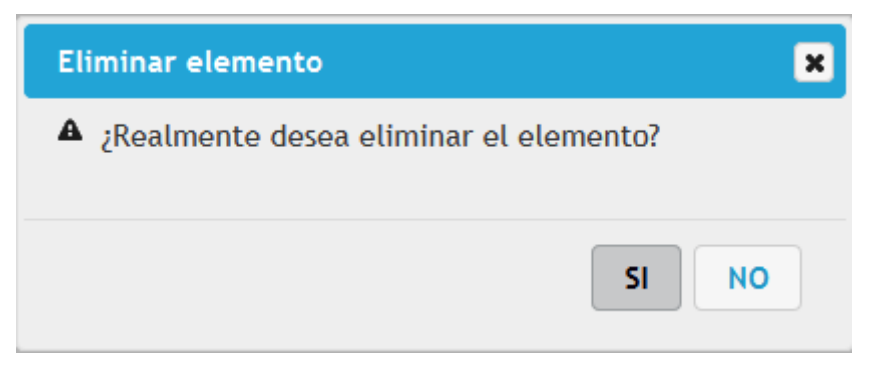

Figura 48: Confirmar eliminación del Tipo de componente.

Si accede a "SI" se elimina el tipo de componente y este se muestra en el listado de Tipos de componentes eliminados. (Figura 50).

Si accede a "NO" no se realiza ninguna acción.

#### 4.3.4.3 Nuevo Tipo de componente

Se accede a través del vínculo "Nuevo Tipo de componente" del listado de tipos de componentes activos (Figura 45). Permite agregar nuevos tipos de componentes al sistema.

| Crear Tipo de componente |             |             |
|--------------------------|-------------|-------------|
| Nombre                   |             |             |
|                          |             |             |
|                          |             |             |
|                          | Ver listado | Guardar 2.) |

Figura 49: Nuevo Tipo de componente.

- 1. Ver listado: Regresa al listado de tipos de componentes.(Figura 45)
- 2. Guardar: Si no existen errores en los campos, se guarda el tipo de componente.

#### 4.3.4.4 Ver eliminados

Se accede a través del vínculo "Ver eliminados" del listado de tipos de componentes activos (Figura 45). Muestra el listado de tipos de componentes que han sido eliminados y permite realizar acciones sobre los elementos del listado.

| Listado de Tipos de componentes eliminados   |         |          |             |
|----------------------------------------------|---------|----------|-------------|
| Mostrando 10 registros                       | Buscar: |          |             |
| Nombre                                       |         |          | Acciones    |
| Fuente                                       |         |          | C 1.        |
| Memoria RAM                                  |         |          | S           |
| 1 hasta 2 de 2 registros<br>2<br>Ver activos |         | Anterior | 1 Siguiente |

Figura 50: Tipos de componentes eliminados.

- 1. Ver activos: Muestra el listado de tipos de componentes activos.(Figura 45)
- Activar: Representado por el ícono <sup>€</sup> . Al seleccionar la acción, se activa el tipo de componente, es decir, pasa al listado de tipos de componentes activos. (Figura 45).

#### 4.3.5 Categorías de eventos

Permite gestionar las Categorías de eventos, estas pueden clasificarse en Soporte técnico y Seguridad informática.

Ej. Rotura, se clasifica como Soporte técnico. Contaminación por virus, se clasifica como Seguridad informática.

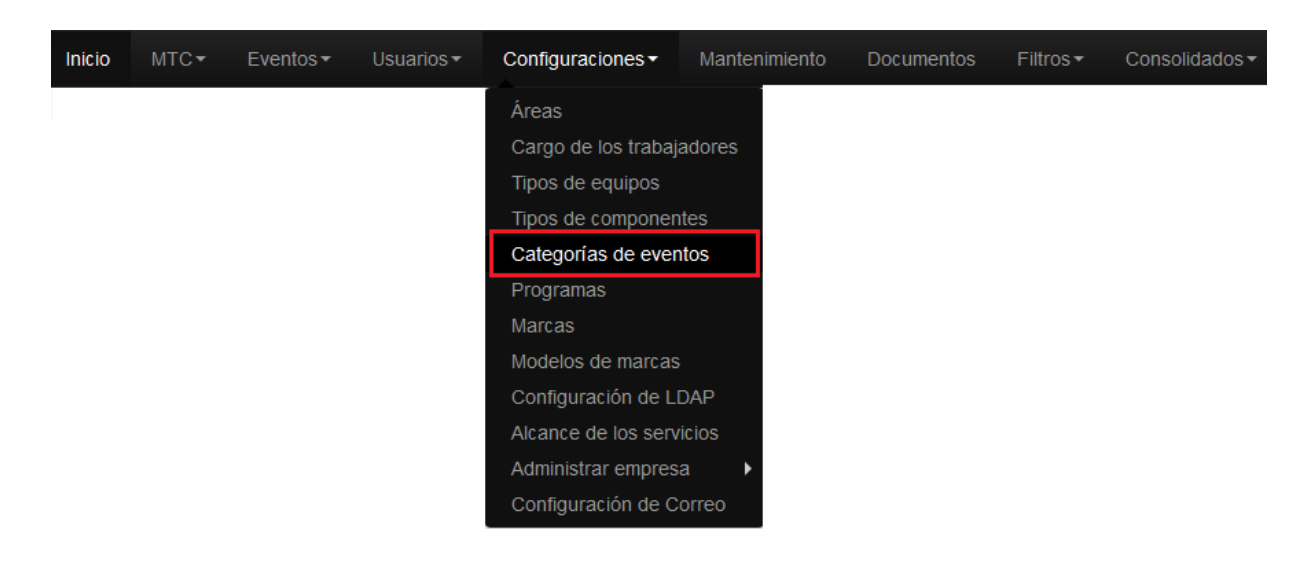

Figura 51: Enlace a Categorías de eventos.

Al acceder al enlace Categorías de eventos, se muestra un listado con las Categorías de eventos activas existentes en el sistema. (Figura 52).

| Listado de Categorías          |                       |            |             |
|--------------------------------|-----------------------|------------|-------------|
| Mostrando 10 registros 1.      |                       | Buscar: 2. |             |
| Nombre                         | Clasificación         |            | Acciones    |
| Contaminación por virus        | Seguridad Informática |            | C 🖻 3.      |
| Monitor defectuoso             | Soporte Técnico       |            | c i         |
| Olvido de credenciales de BIOS | Seguridad Informática |            | C Î         |
| Rotura                         | Soporte Técnico       |            | c i         |
| 1 hasta 4 de 4 registros       |                       |            |             |
| Nueva Categoria Ver eliminadas |                       | Anterior   | 1 Siguiente |

Figura 52: Listado de Categorías de eventos.

- 1. Mostrando: Permite al usuario especificar la cantidad de filas que desee visualizar por página o a lo que representa lo mismo por vista.
- 2. Buscar: Realiza una búsqueda de los datos que se especifiquen.
- 3. Acciones: Conjunto de acciones que se pueden realizar sobre las categorías de eventos. Editar y Eliminar. (Figura 53).

- 4. Nueva Categoría: Permite agregar una nueva categoría al sistema.(Figura 56)
- 5. Ver categorías eliminadas: Muestra un listado de categorías que han sido eliminadas. (Figura 57)
- 6. Paginar: Esta opción está disponible para que el usuario pueda navegar a través de la vista.

С'n

Figura 53: Acciones sobre Categorías de eventos.

#### 4.3.5.1 Editar Categorías de eventos

Representado por el ícono <sup>6</sup> en la Figura 53. Al seleccionar la acción, se muestra la vista Editar categorías que permite modificar los datos de una categoría de eventos. (Figura 54).

| ombre                   | Clasificación         |  |
|-------------------------|-----------------------|--|
| Contaminación por virus | Seguridad Informática |  |
|                         |                       |  |

Figura 54: Modificar Categoría.

- 1. Ver listado: Regresa al listado de categorías. (Figura 52).
- 2. Actualizar: Si no existen errores en los campos actualiza y guarda los cambios realizados.

### 4.3.5.2 Eliminar Categoría de eventos

Representado por el ícono en la Figura 53. Al seleccionar la acción, se muestra un mensaje de confirmación. (Figura 55).

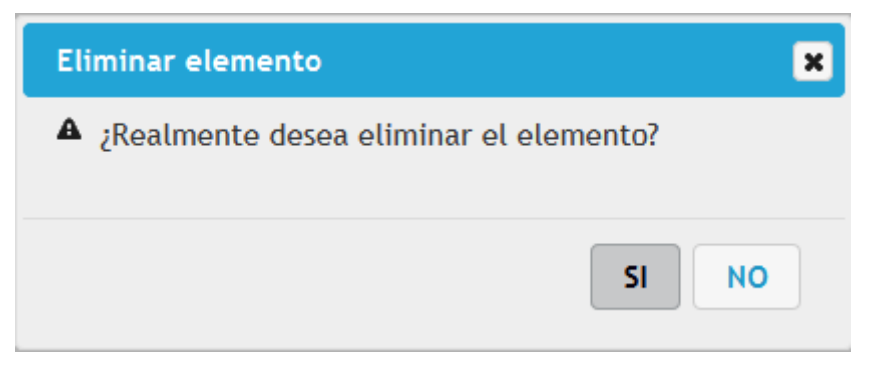

Figura 55: Confirmar eliminación de la Categoría de evento.

Si accede a "SI" se elimina la categoría y esta pasa al listado de Categorías eliminadas. (Figura 57).

Si accede a "NO" no se realiza ninguna acción.

#### 4.3.5.3 Nueva Categoría de eventos

Se accede a través del vínculo "Nueva categoría" del listado de Categorías de eventos activas (Figura 52). Permite agregar nuevas categorías de eventos al sistema.

| Crear Categoría |               |             |
|-----------------|---------------|-------------|
| Nombre          | Clasificación |             |
|                 | Seleccione    |             |
|                 |               |             |
|                 |               |             |
|                 |               | (1) Guardar |

Figura 56: Nueva Categoría.

- 1. Ver listado: Regresa al listado de categorías. (Figura 52)
- 2. Guardar: Si no existen errores en los campos, se guarda la categoría.

#### 4.3.5.4 Ver eliminadas

Se accede a través del vínculo "Ver eliminadas" del listado de categorías activas (Figura 52). Muestra el listado de categorías que han sido eliminadas y permite realizar acciones sobre los elementos del listado.

| Listado de Categorías eliminadas |                       |          |              |
|----------------------------------|-----------------------|----------|--------------|
| Mostrando 10 • registros         | Buscar                |          |              |
| Nombre                           | Clasificación         |          | Acciones     |
| Contaminación por virus          | Seguridad Informática |          | <b>C</b> (1) |
| Olvido de credenciales de BIOS   | Seguridad Informática |          | C            |
| Rotura                           | Soporte Técnico       |          | C            |
| 1 hasta 3 de 3 registros         |                       |          |              |
| Ver activas 2.                   |                       | Anterior | 1 Siguiente  |

Figura 57: Categorías de eventos eliminadas.

- 1. Ver activas: Muestra el listado de categorías activas.(Figura 52)
- 2. Activar: Representado por el ícono <sup>™</sup> . Al seleccionar la acción, se activa la categoría, es decir, se muestra en el listado de categorías activas. (Figura 52).

#### 4.3.6 Programas

Permite gestionar los programas.

| Inicio | MTC▼ | Eventos - | Usuarios <del>-</del> | Configuraciones -   | Mantenimiento | Documentos | Filtros - | Consolidados - |
|--------|------|-----------|-----------------------|---------------------|---------------|------------|-----------|----------------|
|        |      |           |                       | Áreas               |               |            |           |                |
|        |      |           |                       | Cargo de los trabaj | adores        |            |           |                |
|        |      |           |                       | Tipos de equipos    |               |            |           |                |
|        |      |           |                       | Tipos de componer   | ntes          |            |           |                |
|        |      |           |                       | Categorías de ever  | ntos          |            |           |                |
|        |      |           |                       | Programas           |               |            |           |                |
|        |      |           |                       | Marcas              |               |            |           |                |
|        |      |           |                       | Modelos de marcas   | ;             |            |           |                |
|        |      |           |                       | Configuración de L  | DAP           |            |           |                |
|        |      |           |                       | Alcance de los serv | vicios        |            |           |                |
|        |      |           |                       | Administrar empres  | ia 🕨          |            |           |                |
|        |      |           |                       | Configuración de C  | orreo         |            |           |                |

Figura 58: Enlace a Programas.

Al acceder al enlace Programas, se muestra un listado con los Programas activos existentes en el sistema. (Figura 59).
| Listado de Programas<br>Mostrando 10 💌 registros (          | <u>1</u> )     | Buscar:    | ٤                          |
|-------------------------------------------------------------|----------------|------------|----------------------------|
| Nombre                                                      | Proveedor      | Plataforma | Acciones                   |
| Mozilla                                                     | Sitrans Habana | Linux      | C 💼 3.                     |
| USB Disk Security                                           | Sitrans Habana | Windows    | C m                        |
| WinRAR                                                      | Sitrans Habana | Windows    | C m                        |
| 1 hasta 3 de 3 registros<br>4. 5<br>Nuevo Programa Ver elir | ninados        |            | 6.<br>Anterior 1 Siguiente |

Figura 59: Listado de Programas.

- 1. Mostrando: Permite al usuario especificar la cantidad de filas que desee visualizar por página o a lo que representa lo mismo por vista.
- 2. Buscar: Realiza una búsqueda de los datos que se especifiquen.
- 3. Acciones: Conjunto de acciones que se pueden realizar sobre los programas. Editar y Eliminar. (Figura 60).
- 4. Nuevo Programa: Permite agregar un nuevo programa al sistema.(Figura 56)
- 5. Ver programas eliminados: Muestra un listado de programas que han sido eliminados. (Figura 64)
- 6. Paginar: Esta opción está disponible para que el usuario pueda navegar a través de la vista.

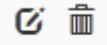

Figura 60: Acciones sobre Programas.

### 4.3.6.1 Editar Programas

Representado por el ícono en la Figura 60. Al seleccionar la acción, se muestra la vista Editar programas que permite modificar los datos de un programa. (Figura 61).

| Sitrans | Habana |  | Windows  |  |
|---------|--------|--|----------|--|
| Sitrans | Habana |  | vvindows |  |

Figura 61: Modificar Programa.

- 1. Ver listado: Regresa al listado de programas. (Figura 59).
- 2. Actualizar: Si no existen errores en los campos actualiza y guarda los cambios realizados.

### 4.3.6.2 Eliminar Programas

Representado por el ícono en la Figura 60. Al seleccionar la acción, se muestra un mensaje de confirmación. (Figura 62).

| Eliminar elemento                        | ×  |
|------------------------------------------|----|
| A ¿Realmente desea eliminar el elemento? |    |
| SI                                       | NO |

Figura 62: Confirmar eliminación del Programa.

Si accede a "SI" se elimina el programa y este pasa al listado de programas eliminados. (Figura 57).

Si accede a "NO" no se realiza ninguna acción.

### 4.3.6.3 Nuevo Programa

Se accede a través del vínculo "Nuevo Programa" del listado de programas activos (Figura 59). Permite agregar nuevos programas al sistema.

| Crear Programa | - |           |            |             |              |
|----------------|---|-----------|------------|-------------|--------------|
| Nombre         |   | Proveedor | Plataforma |             |              |
|                |   |           |            |             |              |
|                |   |           |            |             |              |
|                |   |           |            | Ver listado | Guardar (2.) |
|                |   |           |            | (1.)        | 9            |

Figura 63: Nuevo Programa.

- 1. Ver listado: Regresa al listado de programas.(Figura 59)
- 2. Guardar: Si no existen errores en los campos, se guarda el programa.

#### 4.3.6.4 Ver eliminados

Se accede a través del vínculo "Ver eliminados" del listado de programas activos (Figura 59). Muestra el listado de programas que han sido eliminados y permite realizar acciones sobre los elementos del listado.

| Listado de Programas eliminados               |                |            |                      |  |  |  |  |  |
|-----------------------------------------------|----------------|------------|----------------------|--|--|--|--|--|
| Mostrando 10 registros                        |                | Buscar:    |                      |  |  |  |  |  |
| Nombre                                        | Proveedor      | Plataforma | Acciones             |  |  |  |  |  |
| Condor                                        | Sitrans        | Windows    | <b>C</b> (1.)        |  |  |  |  |  |
| Mozilla                                       | Sitrans Habana | Linux      | C                    |  |  |  |  |  |
| USB Disk Security                             | Sitrans Habana | Windows    | Ø                    |  |  |  |  |  |
| 1 hasta 3 de 3 registros<br>2.<br>Ver activos |                |            | Anterior 1 Siguiente |  |  |  |  |  |

Figura 64: Programas eliminados.

- 1. Ver activos: Muestra el listado de programas activos.(Figura 59)
- 2. Activar: Representado por el ícono <sup>€</sup> . Al seleccionar la acción, se activa el programa, es decir, se muestra en el listado de programas activos. (Figura 59).

#### 4.3.7 Marcas

Permite gestionar las Marcas de los equipos y componentes de un MTC.

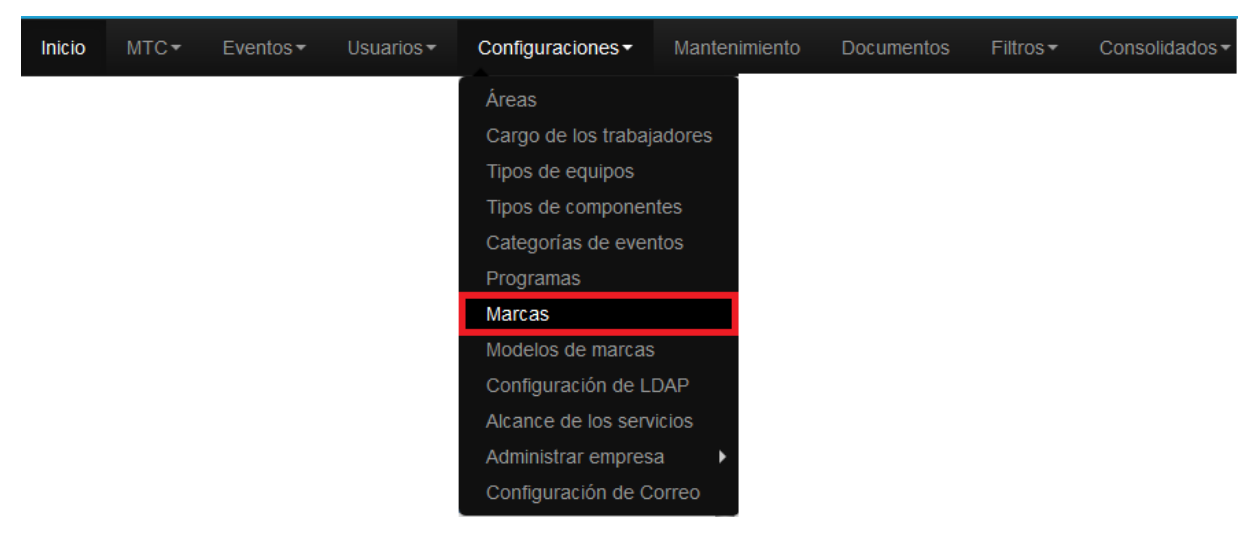

Figura 65: Enlace a Marcas.

Al acceder al enlace Marcas, se muestra un listado con las Marcas activas existentes en el sistema. (Figura 66).

| Listado de Marcas<br>Mostrando 10 registros 1. | Buscar: | 2        |             |
|------------------------------------------------|---------|----------|-------------|
| Nombre                                         |         |          | Acciones    |
| DELL                                           |         |          | Q 🗹 🏛 3.    |
| Hanel                                          |         |          | Q C m̂      |
| LG                                             |         |          | Q C 🛍       |
| NOC                                            |         |          | く じ 前       |
| 1 hasta 4 de 4 registros                       |         |          |             |
| Nueva Marca Ver eliminadas                     |         | Anterior | 1 Siguiente |
| 4. (5.)                                        |         |          | 6.)         |

Figura 66: Listado de Marcas.

- 1. Mostrando: Permite al usuario especificar la cantidad de filas que desee visualizar por página o a lo que representa lo mismo por vista.
- 2. Buscar: Realiza una búsqueda de los datos que se especifiquen.
- 3. Acciones: Conjunto de acciones que se pueden realizar sobre las marcas. Visualizar, Editar y Eliminar. (Figura 67).
- 4. Nueva Marca: Permite agregar una nueva marca al sistema.(Figura 71)

- 5. Ver marcas eliminadas: Muestra un listado de marcas que han sido eliminadas. (Figura 72)
- 6. Paginar: Esta opción está disponible para que el usuario pueda navegar a través de la vista.

## Q 🖸 🛍

Figura 67: Acciones sobre Marcas.

## 4.3.7.1 Visualizar Marcas

Representado por el ícono en la Figura 67. Al seleccionar la acción, se muestra la vista Visualizar marcas que permite visualizar los datos de una marca. (Figura 68).

| Nombre | Modelos  |
|--------|----------|
| lanel  | BT731GF5 |
|        | KT11LTX  |

Figura 68: Visualizar Marca.

1. Ver listado: Regresa al listado de marcas.(Figura 66)

### 4.3.7.2 Editar Marcas

Representado por el ícono en la Figura 67. Al seleccionar la acción, el sistema muestra la vista Editar marcas que permite modificar los datos de una marca. (Figura 69).

(2.)

| Modificar Marca |             |            |
|-----------------|-------------|------------|
| Nombre          |             |            |
| DELL            |             |            |
|                 | Ver listado | Actualizar |

#### Figura 69: Modificar Marca.

- 1. Ver listado: Regresa al listado de marcas. (Figura 66).
- 2. Actualizar: Si no existen errores en los campos actualiza y guarda los cambios realizados.

#### 4.3.7.3 Eliminar Marcas

en la Figura 67. Al seleccionar la acción, el sistema Representado por el ícono muestra un mensaje de confirmación. (Figura 70).

| Eliminar elemento                        | ×  |
|------------------------------------------|----|
| A ¿Realmente desea eliminar el elemento? |    |
| SI                                       | NO |

Figura 70: Confirmar eliminación de la Marca.

Si accede a "SI" se elimina la marca y esta se muestra en el listado de marcas eliminadas. (Figura 72).

Si accede a "NO" no se realiza ninguna acción.

#### 4.3.7.4 Nueva Marca

Se accede a través del vínculo "Nueva Marca" del listado de marcas activas (Figura 66).Permite agregar nuevas marcas al sistema.

| Crear Marca |                     |
|-------------|---------------------|
| Nombre      |                     |
|             | Ver listado Guardar |

Figura 71: Nueva Marca.

- 1. Ver listado: Regresa al listado de marcas.(Figura 66)
- 2. Guardar: Si no existen errores en los campos, se guarda la marca.

#### 4.3.7.5 Ver eliminadas

Se accede a través del vínculo "Ver eliminadas" del listado de marcas activas (Figura 66). Muestra el listado de marcas que han sido eliminadas y permite realizar acciones sobre los elementos del listado.

| Listado de Marcas eliminadas                  |         |          |             |   |
|-----------------------------------------------|---------|----------|-------------|---|
| Mostrando 10 registros                        | Buscar: |          |             |   |
| Nombre                                        |         |          | Acciones    |   |
| DELL                                          |         |          | ଙ 2         |   |
| Hanel                                         |         |          | R           |   |
| 1 hasta 2 de 2 registros<br>1.<br>Ver activas |         | Anterior | 1 Siguiente | • |

Figura 72: Marcas eliminadas.

- 1. Ver activas: Muestra el listado de marcas activas.(Figura 66)
- 2. Activar: Representado por el ícono <sup>™</sup> . Al seleccionar la acción, se activa la marca, es decir, se muestra en el listado de marcas activas. (Figura 66).

**Nota:** Al eliminar una Marca, automáticamente se eliminan también los Modelos asociados a esta, es decir, se muestra en el listado de Modelos eliminados (Figura 79).

### 4.3.8 Modelos

Permite gestionar los modelos pertenecientes a las marcas.

| Inicio | MTC▼ | Eventos <del>-</del> | Usuarios <del>•</del> | Configuraciones -   | Mantenimiento | Documentos | Filtros - | Consolidados <del>-</del> |
|--------|------|----------------------|-----------------------|---------------------|---------------|------------|-----------|---------------------------|
|        |      |                      |                       | Áreas               |               |            |           |                           |
|        |      |                      |                       | Cargo de los trabaj | adores        |            |           |                           |
|        |      |                      |                       | Tipos de equipos    |               |            |           |                           |
|        |      |                      |                       | Tipos de componer   | ntes          |            |           |                           |
|        |      |                      |                       | Categorías de ever  | ntos          |            |           |                           |
|        |      |                      |                       | Programas           |               |            |           |                           |
|        |      |                      |                       | Marcas              |               |            |           |                           |
|        |      |                      |                       | Modelos de marcas   | ;             |            |           |                           |
|        |      |                      |                       | Configuración de L  | DAP           |            |           |                           |
|        |      |                      |                       | Alcance de los serv | vicios        |            |           |                           |
|        |      |                      |                       | Administrar empres  | a 🕨           |            |           |                           |
|        |      |                      |                       | Configuración de C  | orreo         |            |           |                           |

Figura 73: Enlace a Modelos.

Al acceder al enlace Modelos, se muestra un listado con los Modelos activos existentes en el sistema. (Figura 74).

| Listado de Modelos          |       |            |             |
|-----------------------------|-------|------------|-------------|
| Mostrando 10 💌 registros 1  |       | Buscar: 2. |             |
| Nombre                      | Marca |            | Acciones    |
| BT731GF5                    | Hanel |            | C 🛍 3.      |
| KT11LTX                     | Hanel |            | c Î         |
| MP4HKKPGG4                  | DELL  |            | c Î         |
| XW6Q2KFK3                   | DELL  |            | c Î         |
| 1 hasta 4 de 4 registros    |       |            |             |
| Nuevo Modelo Ver eliminados |       | Anterior   | 1 Siguiente |
| ٩. (5.)                     |       | (          | 6.)         |

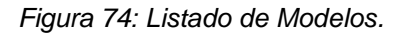

- 1. Mostrando: Permite al usuario especificar la cantidad de filas que desee visualizar por página o a lo que representa lo mismo por vista.
- 2. Buscar: Realiza una búsqueda de los datos que se especifiquen.

- 3. Acciones: Conjunto de acciones que se pueden realizar sobre los modelos. Editar y Eliminar. (Figura 75).
- 4. Nuevo Modelo: Permite agregar un nuevo modelo al sistema.(Figura 78)
- 5. Ver modelos eliminados: Muestra un listado de modelos que han sido eliminados. (Figura 79)
- Paginar: Esta opción está disponible para que el usuario pueda navegar a través de la vista.

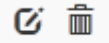

Figura 75: Acciones sobre Modelos.

### 4.3.8.1 Editar Modelos

Representado por el ícono <sup>6</sup> en la Figura 75. Al seleccionar la acción, se muestra la vista Editar modelos que permite modificar los datos de un modelo. (Figura 76).

| Nombre    | Marca |  |
|-----------|-------|--|
| XW6Q2KFK3 | DELL  |  |
|           |       |  |

Figura 76: Modificar Modelo.

- 1. Ver listado: Regresa al listado de modelos. (Figura 74).
- 2. Actualizar: Si no existen errores en los campos actualiza y guarda los cambios realizados.

### 4.3.8.2 Eliminar Modelos

Representado por el ícono en la Figura 75. Al seleccionar la acción, se muestra un mensaje de confirmación. (Figura 77).

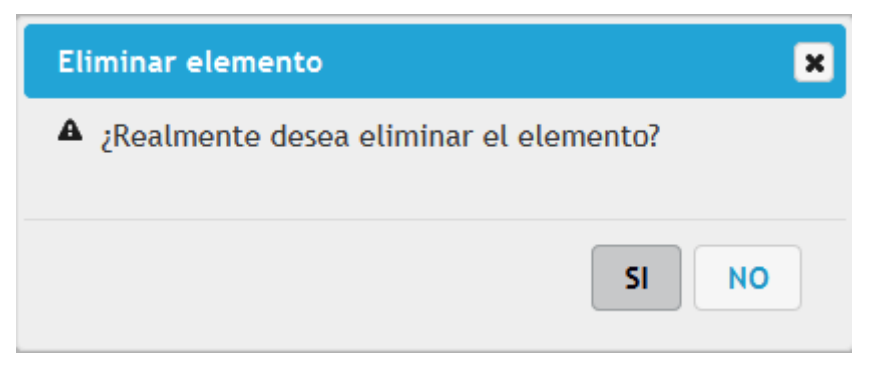

Figura 77: Confirmar eliminación del Modelo.

Si accede a "SI" se elimina el modelo y este se muestra en el listado de modelos eliminados. (Figura 79).

Si accede a "NO" no se realiza ninguna acción.

### 4.3.8.3 Nuevo Modelo

Se accede a través del vínculo "Nuevo Modelo" del listado de modelos activos (Figura 74). Permite agregar nuevos modelos al sistema.

| ombre | Marca      |   |  |
|-------|------------|---|--|
|       | Seleccione | • |  |
|       |            |   |  |

Figura 78: Nuevo Modelo.

- 1. Ver listado: Regresa al listado de modelos.(Figura 74)
- 2. Guardar: Si no existen errores en los campos, se guarda el modelo.

#### 4.3.8.4 Ver eliminados

Se accede a través del vínculo "Ver eliminados" del listado de modelos activos (Figura 74). Muestra el listado de modelos que han sido eliminados y permite realizar acciones sobre los elementos del listado.

| Listado de Modelos eliminados<br>Mostrando 10 registros |       | Buscar: |                |
|---------------------------------------------------------|-------|---------|----------------|
| Nombre                                                  | Marca |         | Acciones       |
| MP4HKKPGG4                                              | DELL  |         | ଙ୍କ 2.         |
| XW6Q2KFK3                                               | DELL  |         | R              |
| 1 hasta 2 de 2 registros                                |       |         |                |
| Ver activos                                             |       | Anterio | or 1 Siguiente |

Figura 79: Modelos eliminados.

- 1. Ver activos: Muestra el listado de modelos activos.(Figura 74)
- 2. Activar: Representado por el ícono <sup>€</sup> . Al seleccionar la acción, se activa el modelo, es decir, se muestra en el listado de modelos activos. (Figura 74).

## 4.3.9 Configuración de LDAP

Permite configurar los datos para acceder a un servidor de Dominio a través del protocolo LDAP, esta configuración permitirá cargar los usuarios del servidor de dominio al sistema. (Sección 4.4 Usuarios)

| Inicio | MTC▼ | Eventos - | Usuarios <del>-</del> | Configuraciones -   | Mantenimiento | Documentos | Filtros - | Consolidados - |
|--------|------|-----------|-----------------------|---------------------|---------------|------------|-----------|----------------|
|        |      |           |                       | Áreas               |               |            |           |                |
|        |      |           |                       | Cargo de los trabaj | adores        |            |           |                |
|        |      |           |                       | Tipos de equipos    |               |            |           |                |
|        |      |           |                       | Tipos de componen   | ites          |            |           |                |
|        |      |           |                       | Categorías de ever  | ntos          |            |           |                |
|        |      |           |                       | Programas           |               |            |           |                |
|        |      |           |                       | Marcas              |               |            |           |                |
|        |      |           |                       | Modelos de marcas   | ;             |            |           |                |
|        |      |           |                       | Configuración de Ll | DAP           |            |           |                |
|        |      |           |                       | Alcance de los serv | ricios        |            |           |                |
|        |      |           |                       | Administrar empres  | a 🕨           |            |           |                |
|        |      |           |                       | Configuración de C  | orreo         |            |           |                |

Figura 80: Enlace a Configuración de LDAP.

## 4.3.9.1 Nueva Configuración

Al acceder al enlace Configuración de LDAP, si no existe una configuración anterior en el sistema se muestra la Figura 81, que permite introducir los datos de la configuración.

| Dominio | Nombre  | Puerto     |  |
|---------|---------|------------|--|
| Basedn  | Usuario | Contraseña |  |
|         |         |            |  |

### Figura 81: Configuración de LDAP.

- 1. Inicio: Regresa a la página inicial del sistema (Figura 3).
- 2. Guardar: Si no existen errores en los campos, se guarda la configuración en el sistema.

**Nota:** Los valores a introducir para la correcta configuración de LDAP son los siguientes:

Dominio: Nombre del dominio de la empresa. Ej. vc

Basedn: Raíz del árbol de Directorio donde se encuentran los usuarios en el servidor

de dominio. Ej. OU=Usuarios\_VC,DC=vc,DC=sics,DC=inet

Nombre: Nombre o ip del servidor de dominio. Ej. gandalf

Usuario: Nombre de un usuario del dominio.

Contraseña: Contraseña del usuario del dominio.

Puerto: Puerto LDAP. Ej. 389(Puerto por defecto de LDAP).

### 4.3.9.2 Visualizar Configuración

Al acceder al enlace Configuración de LDAP, si ya existe una configuración anterior en el sistema se muestra la Figura 82, que permite visualizar los datos de la configuración.

| Servidor<br>gandalf.vc.sics.inet | Dominio<br>vc            | <b>User</b><br>sgsi |  |
|----------------------------------|--------------------------|---------------------|--|
| Puerto                           | Basedn                   |                     |  |
| 389                              | OU=Usuarios_VC,DC=vc,DC= | sics,DC=inet        |  |

Figura 82: Visualizar Configuración de LDAP.

- 1. Inicio: Regresa a la página inicial del sistema (Figura 3).
- 2. Editar: Permite Editar la configuración de LDAP (Figura 83).

#### 4.3.9.3 Editar Configuración

Al acceder a la opción de Editar configuración de la Figura 82, el sistema muestra la Figura 83 y permite modificar los datos de la Configuración de LDAP.

| Modificar Configuración de LDA | P                    |            |            |
|--------------------------------|----------------------|------------|------------|
| Dominio                        | Servidor             | Puerto     |            |
| VC                             | gandalf.vc.sics.inet | 389        |            |
| Basedn                         | Usuario              | Contraseña |            |
| OU=Usuarios_VC,DC=vc,DC=sic:   | sgsi                 |            |            |
|                                |                      |            |            |
|                                |                      |            |            |
|                                |                      | Verlistado | Actualizar |
|                                |                      | (1.)       | (2.)       |

Figura 83: Modificar Configuración de LDAP.

- 1. Ver listado: Regresa a la visualización de la configuración (Figura 82).
- 2. Actualizar: Si no existen errores en los campos, guarda los datos modificados en el sistema.

#### 4.3.10 Alcance de los servicios

Permite gestionar los alcances de los servicios que se brindan en la empresa, tales como correo, navegación web, etc.

Ej. Nacional, Internacional, Interno, etc.

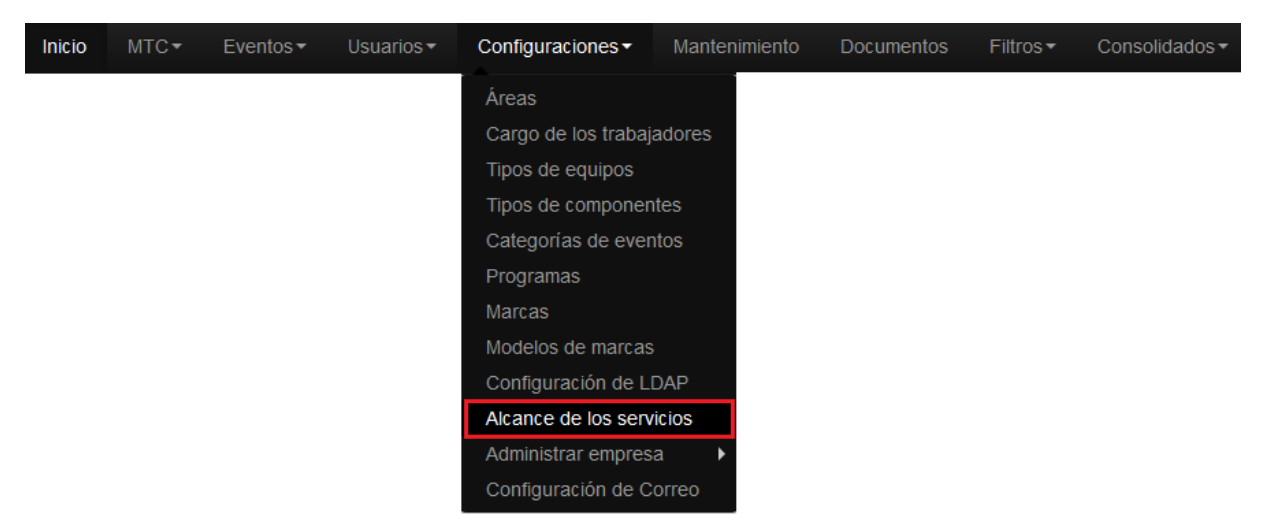

Figura 84: Enlace a Alcance de los servicios.

Al acceder al enlace Alcance de los servicios, se muestra un listado con los Alcances activos existentes en el sistema. (Figura 85).

| Listado de Alcance de los servicios     |         |                      |
|-----------------------------------------|---------|----------------------|
| Mostrando 10 registros 1.               | Buscar: | 2                    |
| Nombre                                  |         | Acciones             |
| Internacional                           |         | C 🟛 3                |
| Interno                                 |         | C m                  |
| Nacional                                |         | C m                  |
| 1 hasta 3 de 3 registros                |         | 6.)                  |
| (4) (5)<br>Nuevo Alcance Ver eliminados |         | Anterior 1 Siguiente |

Figura 85: Listado de Alcances.

- 1. Mostrando: Permite al usuario especificar la cantidad de filas que desee visualizar por página o a lo que representa lo mismo por vista.
- 2. Buscar: Realiza una búsqueda de los datos que se especifiquen.
- 3. Acciones: Conjunto de acciones que se pueden realizar sobre los alcances de servicios. Editar y Eliminar. (Figura 86).
- 4. Nuevo Alcance: Permite agregar un nuevo alcance al sistema.(Figura 89)
- Ver alcances eliminados: Muestra un listado de alcances que han sido eliminados. (Figura 90)

6. Paginar: Esta opción está disponible para que el usuario pueda navegar a través de la vista.

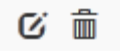

Figura 86: Acciones sobre Alcances.

## 4.3.10.1 Editar Alcance de servicio

Representado por el ícono <sup>©</sup> en la Figura 86. Al seleccionar la acción, se muestra la vista Editar alcances que permite modificar los datos de un alcance de servicio. (Figura 87).

| Modificar Alcance de servicio |             |            |
|-------------------------------|-------------|------------|
| Nombre                        |             |            |
| Internacional                 |             |            |
|                               |             |            |
|                               | Ver listado | Actualizar |
|                               | 1.          | Actualizat |

Figura 87: Modificar Alcance de servicio.

- 1. Ver listado: Regresa al listado de alcances. (Figura 85).
- 2. Actualizar: Si no existen errores en los campos actualiza y guarda los cambios realizados.

### 4.3.10.2 Eliminar Alcance de servicio

Representado por el ícono en la Figura 86. Al seleccionar la acción, se muestra un mensaje de confirmación. (Figura 88).

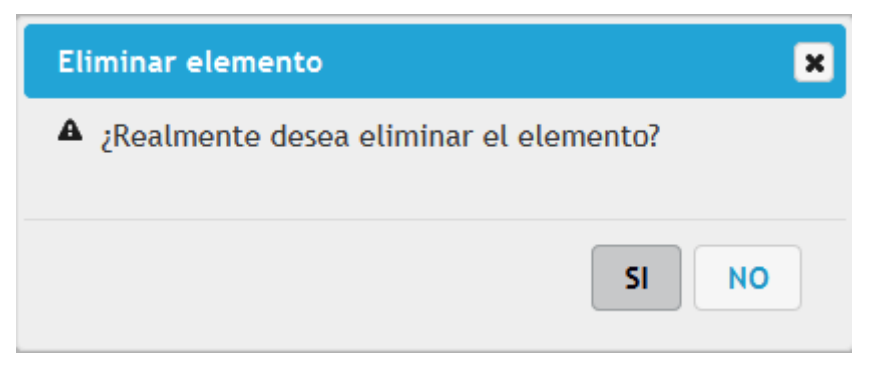

Figura 88: Confirmar eliminación del Alcance.

Si accede a "SI" se elimina el alcance y este se muestra en el listado de alcances eliminados. (Figura 83).

Si accede a "NO" no se realiza ninguna acción.

### 4.3.10.3 Nuevo Alcance de servicio

Se accede a través del vínculo "Nuevo Alcance" del listado de alcances activos (Figura 85).Permite agregar nuevos alcances al sistema.

|   |                   |  | Alcance de servicio | Crear Alca |
|---|-------------------|--|---------------------|------------|
|   |                   |  | bre                 | Nombre     |
|   |                   |  |                     |            |
| 1 | 1.<br>Ver listado |  |                     |            |

Figura 89: Nuevo Alcance de servicio.

- 1. Ver listado: Regresa al listado de alcances.(Figura 85)
- 2. Guardar: Si no existen errores en los campos, se guarda el alcance.

## 4.3.10.4 Ver eliminados

Se accede a través del vínculo "Ver eliminados" del listado de alcances activos (Figura 85). Muestra el listado de alcances que han sido eliminados y permite realizar acciones sobre los elementos del listado.

| Listado de Alcance de los servicios eliminados |         |          |     |           |
|------------------------------------------------|---------|----------|-----|-----------|
| Mostrando 10 💌 registros                       | Buscar: |          |     |           |
| Nombre                                         |         |          | Acc | iones     |
| Internacional                                  |         |          | (   | y 🕗       |
| Interno                                        |         |          | (   | S         |
| 1 hasta 2 de 2 registros<br>1.<br>Ver activos  |         | Anterior | 1   | Siguiente |

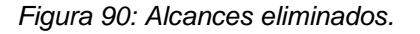

- 1. Ver activos: Muestra el listado de alcances activos.(Figura 85)
- 2. Activar: Representado por el ícono <sup>™</sup> . Al seleccionar la acción, se activa el alcance, es decir, se muestra en el listado de alcances activos. (Figura 85).

#### 4.3.11 Datos de la empresa

Permite gestionar los datos de la empresa.

| Inicio | MTC▼ | Eventos - | Usuarios <del>-</del> | Configuraciones -   | Mantenii | miento  | Documentos      | Filtros - | Consolidados - |
|--------|------|-----------|-----------------------|---------------------|----------|---------|-----------------|-----------|----------------|
|        |      |           |                       | Áreas               |          |         |                 |           |                |
|        |      |           |                       | Cargo de los trabaj | adores   |         |                 |           |                |
|        |      |           |                       | Tipos de equipos    |          |         |                 |           |                |
|        |      |           |                       | Tipos de componen   | ntes     |         |                 |           |                |
|        |      |           |                       | Categorías de ever  | ntos     |         |                 |           |                |
|        |      |           |                       | Programas           |          |         |                 |           |                |
|        |      |           |                       | Marcas              |          |         |                 |           |                |
|        |      |           |                       | Modelos de marcas   | ;        |         |                 |           |                |
|        |      |           |                       | Configuración de L  | DAP      |         |                 |           |                |
|        |      |           |                       | Alcance de los serv | vicios   |         |                 | _         |                |
|        |      |           |                       | Administrar empres  | a 🕨      | Datos o | de la empresa   |           |                |
|        |      |           |                       | Configuración de C  | orreo    | Unidad  | es a Consolidar |           |                |

Figura 91: Enlace a Datos de la empresa.

#### 4.3.11.1 Nueva Empresa

Al acceder al enlace Datos de la empresa, si no existe una configuración anterior en el sistema se muestra la Figura 92, que permite introducir los datos de la empresa.

| rear Empresa |           |              |
|--------------|-----------|--------------|
| Nombre       | Organismo |              |
|              |           |              |
|              |           |              |
|              |           |              |
|              |           | (1.) Guardar |

Figura 92: Nueva Empresa.

1. Guardar: Si no existen errores en los campos, se guarda la empresa en el sistema.

#### 4.3.11.2 Visualizar Empresa

Al acceder al enlace Datos de la empresa, si ya existe una empresa introducida anteriormente en el sistema se muestra la Figura 93, que permite visualizar los datos de esta.

| Nombre  | Organismo |  |
|---------|-----------|--|
| SITRANS | MITRANS   |  |

Figura 93: Visualizar Empresa.

1. Modificar: Permite Editar los datos de la empresa (Figura 94).

#### 4.3.11.3 Editar Empresa

Al acceder a la opción de Modificar de la Figura 93, el sistema muestra la Figura 94 y permite modificar los datos de la Empresa.

Figura 94: Modificar Empresa.

1. Actualizar: Si no existen errores en los campos, guarda los datos modificados en el sistema.

## 4.3.12 Unidades a consolidar

Permite gestionar las unidades subordinadas a la empresa que tienen instalado el sistema y se va a consolidar su información en algún momento.

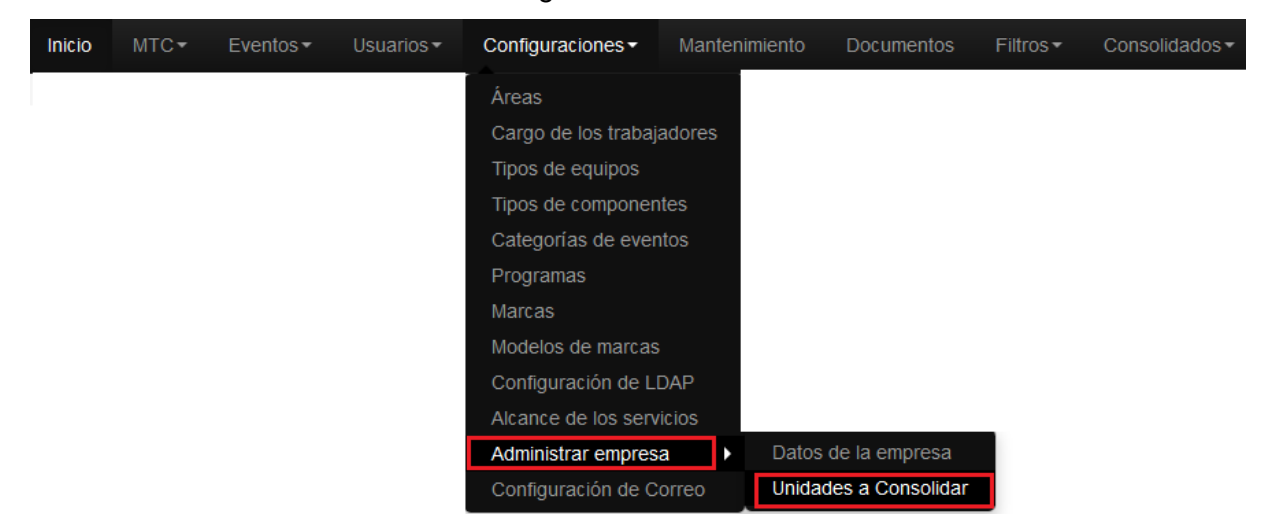

Figura 95: Enlace a Unidades a Consolidar.

Al acceder al enlace Unidades a Consolidar, se muestra un listado con las Unidades activas existentes en el sistema. (Figura 96).

| Listado de Unidades a consolidar<br>Mostrando 10 registros 1. | Buscar: | 2.       |             |
|---------------------------------------------------------------|---------|----------|-------------|
| Nombre                                                        |         |          | Acciones    |
| Remedios                                                      |         |          | C 💼 3.      |
| Placetas                                                      |         |          | C 💼         |
| Santo Domingo                                                 |         |          | c i         |
| 1 hasta 3 de 3 registros                                      |         | 6.       |             |
| (4)<br>Nueva Unidad Ver eliminadas                            |         | Anterior | 1 Siguiente |

Figura 96: Listado de Unidades a Consolidar.

- 1. Mostrando: Permite al usuario especificar la cantidad de filas que desee ver por página o a lo que representa lo mismo por vista.
- 2. Buscar: Realiza una búsqueda de los datos que se especifiquen.
- 3. Acciones: Conjunto de acciones que se pueden realizar sobre las Unidades a consolidar. Editar y Eliminar. (Figura 97).
- 4. Nueva Unidad: Permite agregar una nueva unidad al sistema.(Figura 100)

- Ver unidades eliminadas: Muestra un listado de unidades que han sido eliminadas. (Figura 101)
- 6. Paginar: Esta opción está disponible para que el usuario pueda navegar a través de la vista.

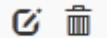

Figura 97: Acciones sobre Unidades a Consolidar.

## 4.3.12.1 Editar Unidades a consolidar

Representado por el ícono <sup>6</sup> en la Figura 97. Al seleccionar la acción, se muestra la vista Editar Unidades a consolidar que permite modificar los datos de una unidad. (Figura 98).

| Modificar Unidad a consolidar |             |            |
|-------------------------------|-------------|------------|
| Nombre                        |             |            |
| Remedios                      |             |            |
|                               | (1.)        | 2.)        |
|                               | Ver listado | Actualizar |

Figura 98: Modificar Unidad a Consolidar.

- 1. Ver listado: Regresa al listado de unidades. (Figura 96).
- 2. Actualizar: Si no existen errores en los campos actualiza y guarda los cambios realizados.

## 4.3.12.2 Eliminar Unidad a consolidar

Representado por el ícono en la Figura 97. Al seleccionar la acción, el sistema muestra un mensaje de confirmación. (Figura 99).

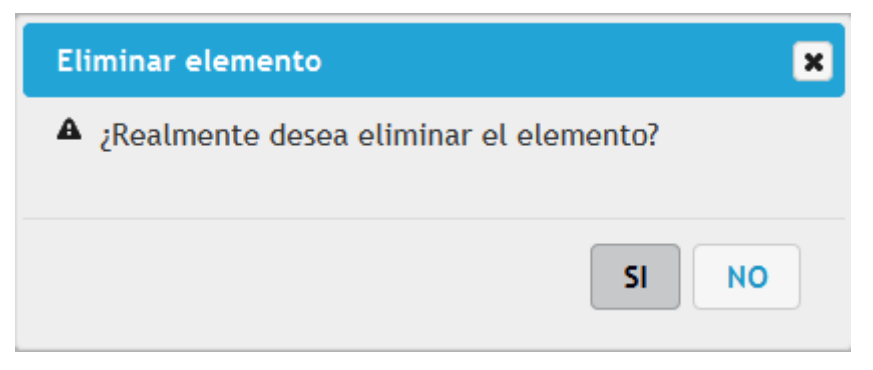

Figura 99: Confirmar eliminación de la Unidad a Consolidar.

Si accede a "SI" se elimina la unidad y esta se muestra en el listado de unidades eliminadas. (Figura 101).

Si accede a "NO" no se realiza ninguna acción.

### 4.3.12.3 Nueva Unidad a consolidar

Se accede a través del vínculo "Nueva Unidad" del listado de unidades activas (Figura 96). Permite agregar nuevas unidades al sistema.

| Crear Unidad a consolidar |             |              |
|---------------------------|-------------|--------------|
| Nombre                    |             |              |
|                           |             |              |
|                           | Ver listado | Guardar (2.) |

Figura 100: Nueva Unidad a Consolidar.

- 1. Ver listado: Regresa al listado de unidades.(Figura 96)
- 2. Guardar: Si no existen errores en los campos, se guarda la unidad.

#### 4.3.12.4 Ver eliminadas

Se accede a través del vínculo "Ver eliminadas" del listado de unidades activas (Figura 96). Muestra el listado de unidades que han sido eliminadas y permite realizar acciones sobre los elementos del listado.

| Listado de Unidades a consolidar eliminadas   |         |                      |
|-----------------------------------------------|---------|----------------------|
| Mostrando 10 registros                        | Buscar: |                      |
| Nombre                                        |         | Acciones             |
| Cienfuegos                                    |         | ଙ୍କ 2                |
| Santiago de Cuba                              |         | S                    |
| Las Tunas                                     |         | S                    |
| 1 hasta 3 de 3 registros<br>1.<br>Ver activas |         | Anterior 1 Siguiente |

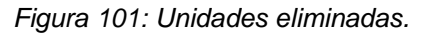

- 1. Ver activas: Muestra el listado de unidades activas.(Figura 96)
- 2. Activar: Representado por el ícono <sup>€</sup> . Al seleccionar la acción, se activa la unidad, es decir, se muestra en el listado de unidades activas. (Figura 96).

## 4.3.13 Configuración de Correo

Permite configurar una dirección de correo electrónico que permitirá gestionar las Solicitudes de servicio.

| Inicio | MTC▼ | Eventos <del>-</del> | Usuarios <del>-</del> | Configuraciones -   | Mantenimiento | Documentos | Filtros <del>-</del> | Consolidados - |
|--------|------|----------------------|-----------------------|---------------------|---------------|------------|----------------------|----------------|
|        |      |                      |                       | Áreas               |               |            |                      |                |
|        |      |                      |                       | Cargo de los trabaj | adores        |            |                      |                |
|        |      |                      |                       | Tipos de equipos    |               |            |                      |                |
|        |      |                      |                       | Tipos de componen   | ites          |            |                      |                |
|        |      |                      |                       | Categorías de ever  | ntos          |            |                      |                |
|        |      |                      |                       | Programas           |               |            |                      |                |
|        |      |                      |                       | Marcas              |               |            |                      |                |
|        |      |                      |                       | Modelos de marcas   |               |            |                      |                |
|        |      |                      |                       | Configuración de Ll | DAP           |            |                      |                |
|        |      |                      |                       | Alcance de los serv | ricios        |            |                      |                |
|        |      |                      |                       | Administrar empres  | a 🕨           |            |                      |                |
|        |      |                      |                       | Configuración de C  | orreo         |            |                      |                |

Figura 102: Enlace a Configuración de Correo.

## 4.3.13.1 Nueva Configuración de Correo

Al acceder al enlace Configuración de Correo, si no existe una configuración anterior en el sistema se muestra la Figura 103, que permite introducir los datos de la configuración.

# Configuración de Correo Electrónico

Servidor de Correo Electrónico

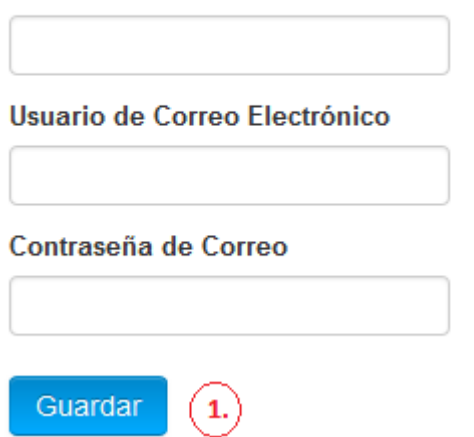

Figura 103: Nueva Configuración de Correo.

1. Si no existen errores en los campos se guarda la Configuración de Correo.

**Nota:** Los valores a introducir para la correcta configuración del correo son los siguientes:

Servidor de correo electrónico: Nombre o dirección IP del servidor de correo. Ej. mail

Usuario de correo electrónico: Nombre de usuario de la cuenta de correo que se utilizará para el envío de notificaciones para las solicitudes de servicios. Ej. usuario@vc.enet.cu

Contraseña de correo: Contraseña de la cuenta de correo.

Se recomienda crear una cuenta de correo específica para el envío de notificaciones.

Ej. sgsi@vc.enet.cu con nombre Sistema de Gestión de Seguridad Informática.

### 4.3.13.2 Editar Configuración de correo

Al acceder al enlace Configuración de Correo, si ya existe una configuración anterior en el sistema se muestra la Figura 104, que permite editar los datos de la configuración.

| Configuración de Correo Ele    | ectrónico |
|--------------------------------|-----------|
| Servidor de Correo Electrónico |           |
| mail                           |           |
| Usuario de Correo Electrónico  |           |
| sgsi@vc.sitrans.transnet.cu    |           |
| Contraseña de Correo           |           |
| •••••                          |           |
| Guardar 1.                     |           |

Figura 104: Modificar Configuración de correo.

1. Guardar: Si no existen errores en los campos, guarda los datos modificados en el sistema.

### 4.4 Menú Usuarios

Desde este grupo del menú se accede a todos los datos gestionables relacionados con los usuarios, está disponible solo para el usuario que administra el sistema, o sea, para el perfil de administración.

Para acceder a cada una de las vistas que conforman el menú usuarios, una vez autentificado el mismo, se selecciona en la barra de navegación sobre el enlace Usuarios, como se muestra en la Figura 105.

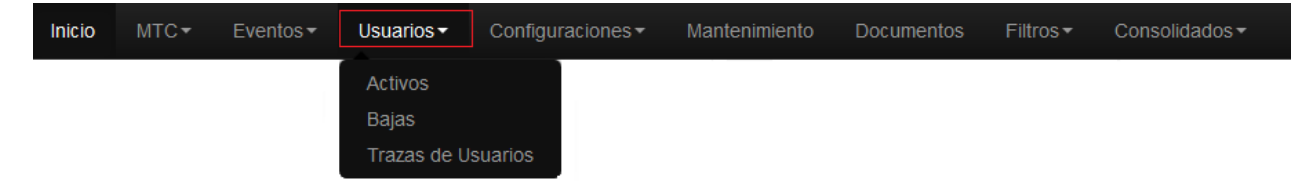

Figura 105: Barra de navegación. Accediendo a funcionalidades de Usuarios.

### 4.4.1 Activos

Permite gestionar todos los usuarios activos de la empresa.

| Inicio | MTC▼ | Eventos - | Usuarios <del>-</del> | Configuraciones - | Mantenimiento | Documentos | Filtros - | Consolidados - |
|--------|------|-----------|-----------------------|-------------------|---------------|------------|-----------|----------------|
|        |      |           | Activos               |                   |               |            |           |                |
|        |      |           | Bajas                 |                   |               |            |           |                |
|        |      |           | Trazas de U           | Isuarios          |               |            |           |                |

Figura 106: Enlace a Activos.

Al acceder al enlace Activos, se muestra un listado con los usuarios activos existentes en el sistema. (Figura 107)

| Nombre y Apellidos           | Nombre de Usuario | Privilegios   | Usuario LDAP | Accione |
|------------------------------|-------------------|---------------|--------------|---------|
| Argelia M. Brito Díaz        | argeliab          | Usuario       | Si           | a c i   |
| Carlos E. Cortes Gonzalez    | ccortes           | Usuario       | Si           | QØ      |
| Dayami Rodríguez Brito       | dbrito            | Usuario       | Si           | Q (2)   |
| Delia Alonso Gallardo        | deliaa            | Usuario       | Si           | Q Ø     |
| Dolores Martín Fernández     | doloresm          | Usuario       | Si           | Q (2)   |
| Erich Elpidio Rodríguez Pere | erodriguez        | Usuario       | Si           | Q (2)   |
| Frank Perez Cou              | frankp            | Usuario       | Si           | Q (2)   |
| Henry Sierra Márquez         | henrys            | Usuario       | Si           | Q (2)   |
| Marlen Bonilla Hernandez     | Admin             | Administrador | No           | Q (2)   |
| Jsuario de Prueba            | usuario           | Usuario       | No           | QØ      |

Figura 107: Listado de Usuarios activos.

- 1. Mostrando: Permite al usuario especificar la cantidad de filas que desee visualizar por página o a lo que representa lo mismo por vista.
- 2. Buscar: Realiza una búsqueda de los datos que se especifiquen.
- 3. Acciones: Conjunto de acciones que se pueden realizar sobre el usuario. Ver, Editar y Eliminar.( Figura 108)
- 4. Nuevo Usuario: Permite agregar un nuevo usuario al sistema.(Figura 114)

- Cargar Usuarios LDAP: Muestra un listado de usuarios que han sido cargados del servidor de LDAP de la empresa. (Figura 115) (Ver epígrafe Cargar Usuarios de LDAP)
- 6. Imprimir Servicios: Se muestra el reporte del listado de usuarios y los servicios informáticos a los que tiene acceso este. (Figura 109)
- 7. Paginar: Esta opción está disponible para que el usuario pueda navegar a través de la vista.

## Q 🧭 🛍

Figura 108: Acciones sobre Usuarios activos.

| Control de Servicios Informáticos de Usuarios activos |            |               |               |               |               |  |  |
|-------------------------------------------------------|------------|---------------|---------------|---------------|---------------|--|--|
|                                                       |            |               |               |               |               |  |  |
| Nombre y apellidos                                    | Usuario    | Navegación    | FTP           | Chat          | Correo        |  |  |
| Marlen Bonilla Hernandez                              | Admin      | -             | -             | -             | -             |  |  |
| Zussel Fernández Jo                                   | Seginfo    | Internacional | Internacional | Internacional | Internacional |  |  |
| Argelia M. Brito Díaz                                 | argeliab   | Nacional      | Nacional      | Nacional      | Nacional      |  |  |
| Carlos E. Cortes Gonzalez                             | ccortes    | Nacional      | Nacional      | Nacional      | Nacional      |  |  |
| Dayami Rodríguez Brito                                | dbrito     | Nacional      | Nacional      | Nacional      | Nacional      |  |  |
| Delia Alonso Gallardo                                 | deliaa     | Nacional      | Nacional      | Nacional      | Nacional      |  |  |
| Dolores Martín Fernández                              | doloresm   | Nacional      | Nacional      | Nacional      | Nacional      |  |  |
| Erich Elpidio Rodríguez Pere                          | erodriguez | Nacional      | Nacional      | Nacional      | Nacional      |  |  |
| Frank Perez Cou                                       | frankp     | Nacional      | Nacional      | Nacional      | Nacional      |  |  |
| Henry Sierra Márquez                                  | henrys     | Nacional      | Nacional      | Nacional      | Nacional      |  |  |
| Usuario de Prueba                                     | usuario    | -             | -             | -             | -             |  |  |

Figura 109: Reporte de Servicios de Usuarios activos.

#### 4.4.1.1 Mostrar Usuario activo

Representado por el ícono en la Figura 108. Al seleccionar la acción, se muestra la Vista detallada usuario, que permite visualizar los datos de un usuario. (Figura 110).

#### Vista detallada de Usuario

| Nombre y Apellidos        | Cargo          | Alcance de chat               |
|---------------------------|----------------|-------------------------------|
| Yania Crespo              | Esp B          | Nacional                      |
| Nombre de usuario         | <b>Área</b>    | Alcance de ftp                |
| ycrespo                   | Soporte        | Nacional                      |
| <b>Permisos</b>           | Permite correo | Alcance de navegación         |
| Usuario                   | Si             | Nacional                      |
| Correo<br>ycrespo@enet.cu |                | Alcance de correo<br>Nacional |

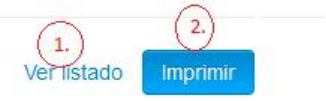

Figura 110: Vista detallada Usuario.

- 1. Ver listado: Regresa al listado de usuarios activos. (Figura 107).
- 2. Imprimir: Muestra el reporte de Servicios Informáticos a usuarios (Figura 111).

| Control de Servicios Informáticos a Usuarios |                               |  |  |  |  |
|----------------------------------------------|-------------------------------|--|--|--|--|
|                                              |                               |  |  |  |  |
| Nombre y apellidos: Usuario de Prueba        | Usuario: usuario              |  |  |  |  |
| Área: Desarrollo                             | Estación de trabajo: No Posee |  |  |  |  |
| Servicios a los que va a                     | tener acceso                  |  |  |  |  |
| Navegación web: No                           |                               |  |  |  |  |
| Alance:                                      |                               |  |  |  |  |
| Fundamentación del servicio:                 |                               |  |  |  |  |
|                                              |                               |  |  |  |  |
| Correo electrónico: No                       |                               |  |  |  |  |
| Alance:                                      |                               |  |  |  |  |
| Fundamentación del servicio:                 |                               |  |  |  |  |
|                                              |                               |  |  |  |  |
| Servicio FTP: No                             |                               |  |  |  |  |
| Alance:                                      |                               |  |  |  |  |
| Fundamentación del servicio:                 |                               |  |  |  |  |
|                                              |                               |  |  |  |  |
| Mensajería instantánea: No                   |                               |  |  |  |  |
| Alance:                                      |                               |  |  |  |  |
| Fundamentación del servicio:                 |                               |  |  |  |  |
|                                              |                               |  |  |  |  |
|                                              |                               |  |  |  |  |

| Fecha de solicitud:     | Elaborado por: | Cargo: | Firma/Cuño |  |
|-------------------------|----------------|--------|------------|--|
|                         |                |        |            |  |
| Fecha de aprobación:    | Aprobado por:  | Cargo: | Firma/Cuño |  |
|                         |                |        |            |  |
| Fecha de activación:    | Activado por:  | Cargo: | Firma/Cuño |  |
|                         |                |        |            |  |
| Fecha de notificación a | l usuario:     | Firma  |            |  |
|                         |                |        |            |  |

Figura 111: Reporte Control de servicios informáticos a usuarios.

## 4.4.1.2 Editar Usuario

Representado por el ícono en la Figura 108. Al seleccionar la acción, se muestra la vista Modificar Usuario que permite modificar los datos de un usuario. (Figura 112).

| Nombre de Usuario     | Nombre y Apellidos    | Alcance de navegación |             |           |
|-----------------------|-----------------------|-----------------------|-------------|-----------|
| ycrespo               | Yania Crespo          | Nacional              | ~           |           |
| Contraseña            | Correo electrónico    | Alcance de correo     |             |           |
| •••••                 | ycrespo@enet.cu       | Nacional              | ¥           |           |
| Confirmar contraseña  | Cargo                 | Alcance de ftp        |             |           |
| •••••                 | Esp B                 | Nacional              | ~           |           |
| Permisos              | Área                  | Alcance de chat       |             |           |
| Administrador         | Desarrollo<br>Soporte | Nacional              | *           |           |
| Seguridad informatica |                       | Permite correo:       |             |           |
|                       |                       | V                     |             | _         |
|                       |                       |                       | 1.)         | 2.)       |
|                       |                       |                       | Ver listado | Actualiza |

Figura 112: Modificar Usuario.

- 1. Ver listado: Regresa al listado de usuarios. (Figura 107).
- 2. Actualizar: Si no existen errores en los campos actualiza y guarda los cambios realizados.

### 4.4.1.3 Eliminar Usuario

Representado por el ícono en la Figura 108. Al seleccionar la acción, se muestra un mensaje de confirmación. (Figura 113).

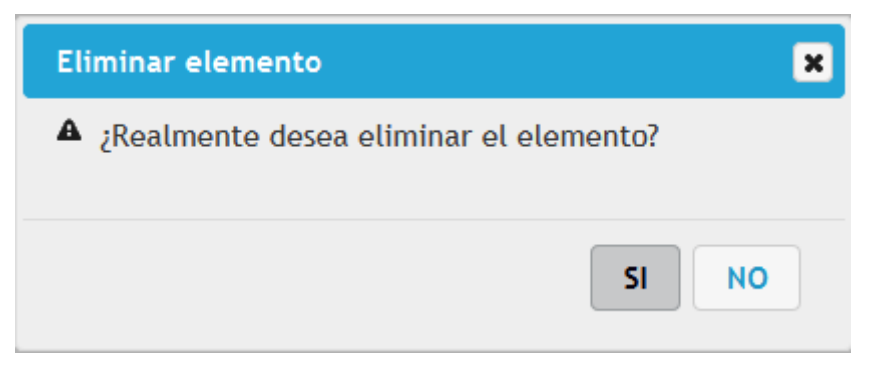

Figura 113: Confirmar eliminación de usuario.

Si accede a "SI" se elimina el usuario y se muestra en el listado de Usuarios de baja.

Si accede a "NO" " no se realiza ninguna acción.

## 4.4.1.4 Nuevo Usuario

Se accede a través del vínculo "Nuevo Usuario" del listado de usuarios activos (Figura 107). Permite agregar nuevos usuarios al sistema.

| Nombre de Usuario        | Nombre y Apellidos | Alcance de navegación |
|--------------------------|--------------------|-----------------------|
|                          |                    | Seleccione v          |
| Contraseña               | Correo electrónico | Alcance de correo     |
| Contraseña               |                    | Seleccione v          |
| Confirmar contraseña     | Cargo              | Alcance de ftp        |
| Confirmar Contraseña     | Seleccione         | ▼Seleccione V         |
| Permisos                 | Área               | Alcance de chat       |
| Administrador<br>Usuario | ^ Desarrollo       | ▲Seleccione           |
| Seguridad informatica    | v                  | Permite correo:       |
|                          |                    |                       |
|                          |                    | Uer listado Guardar   |

Figura 114: Nuevo Usuario

1. Ver listado: Regresa al listado de usuarios.(Figura 107)

2. Guardar: Si no existen errores en los campos, se guarda el usuario.

## 4.4.1.5 Cargar Usuarios de LDAP

Se accede a través del vínculo "Cargar usuarios LDAP" del listado de usuarios activos (Figura 107). Muestra el listado de usuarios que se encuentran en el servidor de LDAP de su empresa, siempre que se hayan configurado antes los parámetros para la conexión LDAP (Ver Configuraciones/Configurar LDAP) (Figura 115).

| Listado de Usuarios LDAP                                                 | (2.)              |                |             |
|--------------------------------------------------------------------------|-------------------|----------------|-------------|
| Mostrando 10 v registros 1.                                              |                   | Buscar:        |             |
| Nombre y Apellidos                                                       | Nombre de Usuario |                | Acciones    |
| Argelia M. Brito Díaz                                                    | argeliab          |                | 🛓 🗆 3.      |
| Carlos E. Cortes Gonzalez                                                | ccortes           |                | <b>±</b> 🗆  |
| chat                                                                     | chat              |                | <b>±</b> 🗆  |
| Dayami Rodríguez Brito                                                   | dbrito            |                | <b>±</b> 🗆  |
| Delia Alonso Gallardo                                                    | deliaa            |                | ≟ □         |
| dhcp                                                                     | dhcp              |                | <b>±</b> 🗆  |
| Dolores Martín Fernández                                                 | doloresm          |                | ≟ □         |
| Erich Elpidio Rodríguez Pere                                             | erodriguez        |                | <b>±</b> 🗆  |
| Frank Perez Cou                                                          | frankp            |                | ≟ □         |
| gfi                                                                      | gfi               |                | <b>±</b> 🗆  |
| 1 hasta 10 de 31 registros                                               |                   | 8.             |             |
| (4, (5, (6, )))<br>Ver Usuarios Activos Marcar todos Desmarcar todos Car | gar marcados      | Anterior 1 2 3 | 4 Siguiente |

Figura 115: Listado de usuarios LDAP.

- 1. Mostrando: permite al usuario especificar la cantidad de filas que desee visualizar por página.
- 2. Buscar: Realiza una búsqueda de los datos que se especifiquen
- Acciones: Conjunto de acciones que se pueden realizar sobre el usuario. Cargar y Marcar.( Figura 116)
- Ver Usuarios Activos: Muestra un listado de usuarios activos del sistema. (Figura 107)
- Marcar Todos: Marca todos los Usuarios LDAP de la vista en que se encuentre.
  Ej. Si se muestran solo diez usuarios, el Marcar todos marca solo estos diez.

- 6. Desmarcar todos: Desmarca todos los usuarios que estén marcados.
- 7. Cargar marcados: Carga a usuarios activos todos los usuarios marcados. **Nota**: Si se intenta cargar un usuario que ya se encuentra en el sistema, se interrumpe la carga de usuarios.
- 8. Paginar: Esta opción está disponible para que el usuario pueda navegar a través de la vista.

≟ 🗆

Figura 116: Acciones del listado LDAP.

El ícono carga a usuarios activos el usuario seleccionado.

## 4.4.2 Baja

Permite gestionar todos los usuarios de baja de la empresa.

| Inicio | MTC▼ | Eventos - | Usuarios <del>-</del> | Configuraciones - | Mantenimiento | Documentos | Filtros - | Consolidados - |
|--------|------|-----------|-----------------------|-------------------|---------------|------------|-----------|----------------|
|        |      |           | Activos               |                   |               |            |           |                |
|        |      |           | Bajas                 |                   |               |            |           |                |
|        |      |           | Trazas de U           | Isuarios          |               |            |           |                |

Figura 117: Enlace a Usuarios de Baja.

Al acceder al enlace bajas, se muestra un listado con los usuarios de baja existentes en el sistema. (Figura 118)

| Listado de Usuarios de baj<br>Mostrando 10 v registros 1 | В                 | 2.<br>uscar: |              |             |
|----------------------------------------------------------|-------------------|--------------|--------------|-------------|
| Nombre y Apellidos                                       | Nombre de Usuario | Privilegios  | Usuario LDAP | Acciones    |
| asfrf                                                    | user              | Usuario      | No           | ଦ ଜ 🕄       |
| chat                                                     | chat              | Usuario      | Si           | Q 🛛         |
| dhcp                                                     | dhcp              | Usuario      | Si           | Q 🛛         |
| gfi                                                      | gfi               | Usuario      | Si           | Q 🛛         |
| sdfaerg                                                  | User2             | Usuario      | No           | Q 🛛         |
| 1 hasta 5 de 5 registros                                 |                   |              |              | 4.          |
|                                                          |                   |              | Anterior     | 1 Siguiente |

Figura 118: Listado de Usuarios de baja.

- 1. Mostrando: Permite al usuario especificar la cantidad de filas que desee visualizar por página o a lo que representa lo mismo por vista.
- 2. Buscar: Realiza una búsqueda de los datos que se especifiquen.
- 3. Acciones: Conjunto de acciones que se pueden realizar sobre el usuario. Ver y Activar. (Figura 119).
- 4. Paginar: Esta opción está disponible para que el usuario pueda navegar a través de la vista.

## Q 🛛

Figura 119: Acciones sobre Usuarios de baja.

El ícono entre entre ent

### 4.4.3 Trazas de Usuarios

Se visualizan las trazas de todas las operaciones relacionadas con usuarios que se hayan realizado en el sistema.

| Inicio | MTC▼ | Eventos - | Usuarios <del>-</del> | Configuraciones - | Mantenimiento | Documentos | Filtros - | Consolidados - |
|--------|------|-----------|-----------------------|-------------------|---------------|------------|-----------|----------------|
|        |      |           | Activos               |                   |               |            |           |                |
|        |      |           | Bajas                 |                   |               |            |           |                |
|        |      |           | Trazas de U           | Isuarios          |               |            |           |                |

Figura 120: Enlace a Trazas de Usuarios.

Al acceder al enlace Trazas de usuarios, se muestra un listado con todas las Trazas de las operaciones de usuarios del sistema. (Figura 121)

| Listado de Trazas de       | (2.)                   |                   |                          |  |  |  |  |
|----------------------------|------------------------|-------------------|--------------------------|--|--|--|--|
| Mostrando 10 🗸 regis       | stros 1.               |                   | Buscar:                  |  |  |  |  |
| Fecha                      | Usuario Involucrado    | Operación         | Acción                   |  |  |  |  |
| 27/05/2015 15:54           | Admin 3.               | Activar Usuario   | + (4.)                   |  |  |  |  |
| 27/05/2015 11:05           | Admin                  | Eliminar Usuario  | - ~                      |  |  |  |  |
| Descripción de la Traza    |                        |                   |                          |  |  |  |  |
| Se ha eliminado el usuari  | o: User2               |                   |                          |  |  |  |  |
| 27/05/2015 11:05           | Admin                  | Eliminar Usuario  | +                        |  |  |  |  |
| 27/05/2015 11:05           | Admin                  | Eliminar Usuario  | +                        |  |  |  |  |
| 27/05/2015 11:05           | Admin                  | Eliminar Usuario  | +                        |  |  |  |  |
| 27/05/2015 11:05           | Admin                  | Eliminar Usuario  | +                        |  |  |  |  |
| 27/05/2015 10:15           | Admin                  | Modificar Usuario | +                        |  |  |  |  |
| 22/05/2015 09:17           | Admin                  | Crear Usuario     | +                        |  |  |  |  |
| 12/05/2015 16:30           | Admin                  | Modificar Usuario | +                        |  |  |  |  |
| 27/04/2015 14:07           | Admin                  | Modificar Usuario | +                        |  |  |  |  |
| 1 hasta 10 de 23 registros | (Filtrado de 38 total) |                   | (5.)                     |  |  |  |  |
|                            |                        |                   | Anterior 1 2 3 Siguiente |  |  |  |  |

Figura 121: Listado de Trazas de usuarios.

- 1. Mostrando: Permite al usuario especificar la cantidad de filas que desee visualizar por página o a lo que representa lo mismo por vista.
- 2. Buscar: Realiza una búsqueda de los datos que se especifiquen.
- 3. Enlace a la vista detallada del usuario que generó la traza.
- 4. Acciones: Conjunto de acciones que se pueden realizar sobre el usuario. Ver Traza.
- 5. Paginar: Esta opción está disponible para que el usuario pueda navegar a través de la vista.

#### 4.5 Menú Mantenimientos

Permite gestionar los Planes de mantenimientos y su programación en periodos determinados por el usuario con el rol de Administrador. A este se accede directamente desde la barra de navegación del usuario de rol Administrador (Figura 122)

| Inicio | MTC▼ | Eventos <del>-</del> | Usuarios <del>-</del> | Configuraciones - | Mantenimiento | Documentos | Filtros - | Consolidados - |
|--------|------|----------------------|-----------------------|-------------------|---------------|------------|-----------|----------------|
|--------|------|----------------------|-----------------------|-------------------|---------------|------------|-----------|----------------|

Figura 122: Enlace a Mantenimiento.

Al acceder al enlace Mantenimiento, se muestra un listado con los planes de mantenimientos existentes en el sistema. (Figura 123)

| Listado de Planes de mantenimientos<br>Mostrando 10 v registros 1. |      | 2.<br>Buscar:        |
|--------------------------------------------------------------------|------|----------------------|
| Descripción                                                        | Año  | Acciones             |
| Enero                                                              | 2013 | 3. Q Ø 🛍             |
| Noviembre                                                          | 2010 | Q @ m                |
| 1 hasta 2 de 2 registros                                           |      | (5.)                 |
| Nuevo Plan de Mantenimiento 4.                                     |      | Anterior 1 Siguiente |

Figura 123: Listado de Planes de mantenimientos.

- 1. Mostrando: Permite al usuario especificar la cantidad de filas que desee visualizar por página o, a lo que representa lo mismo, por vista.
- 2. Buscar: Realiza una búsqueda de los datos que se especifiquen.
- Acciones: Conjunto de acciones que se pueden realizar sobre el Plan. Ver, Editar y Eliminar.( Figura 124)
- Nuevo Plan de mantenimiento: Permite agregar un nuevo plan de mantenimiento al sistema. (Ver Epígrafe: Nuevo Plan de Mantenimiento)
- 5. Paginar: Esta opción está disponible para que el usuario pueda navegar a través de la vista.

# Q 🖸 🛍

Figura 124: Acciones sobre Plan de mantenimiento.

### 5.1.1.1 Mostrar Plan de Mantenimiento

Representado por el ícono en la Figura 124. Al seleccionar la acción, se muestra la Vista detallada del plan de mantenimiento (Figura 125) que permite visualizar los datos de un plan de mantenimiento, agregar los mantenimientos a equipos específicos al Plan y en caso de que no se haya completado el plan durante su creación, se muestra el listado de ellos.

| sta detallada Plan de Man                             | tenimiento |                        |                              |
|-------------------------------------------------------|------------|------------------------|------------------------------|
| Descripción                                           | Año        |                        |                              |
| Enero                                                 | 2013       |                        |                              |
| Listado de Mantenimientos<br>Mostrando 10 v registros | 1.         | 2.<br>Buscar:          |                              |
| Área                                                  | МТС        | Fecha de planificación | Acciones                     |
| Desarrollo                                            | adminpc    | 01/02/2013             | c 💼 🔒                        |
| 1 hasta 1 de 1 registros                              |            | 4.                     | Anterior 1 Siguiente         |
|                                                       |            | 5. Ver listado Nuevo M | 7.<br>Mantenimiento Imprimir |

Figura 125: Vista detallada Plan de Mantenimiento.

- 1. Mostrando: Permite al usuario especificar la cantidad de filas que desee visualizar por página, o a lo que representa lo mismo, por vista.
- 2. Buscar: Realiza una búsqueda de los datos que se especifiquen.
- 3. Acciones: Conjunto de acciones que se pueden realizar sobre el mantenimiento del Plan: Editar y Eliminar.
- 4. Paginar: Esta opción está disponible para que el usuario pueda navegar a través de la vista.
- 5. Ver listado: Regresa al listado de planes de mantenimientos. (Figura 123).
- Nuevo Mantenimiento: Accede a la vista de Crear Mantenimiento del Plan (Figura 127)
- 7. Imprimir: Muestra en formato PDF el reporte para el registro del Plan de mantenimientos seleccionado (Figura 126)

| Registro: Plan de Mantenimientos                                    |         |            |  |  |  | Año: 2013 |
|---------------------------------------------------------------------|---------|------------|--|--|--|-----------|
| Enero                                                               |         |            |  |  |  |           |
| Área Módulo MTC Planificado Realizado Ejecutado Firma Observaciones |         |            |  |  |  |           |
| Desarrollo                                                          | adminpc | 01/02/2013 |  |  |  |           |

Figura 126: Registro Plan de Mantenimiento

**Nota:** Es importante destacar que el sistema no permite la creación de un mantenimiento determinado al Plan de Mantenimientos, que no se encuentre contemplado dentro del año determinado en la creación del Plan.

## 5.1.1.2 Nuevo Mantenimiento respecto al Plan de Mantenimientos

Se accede a través del vínculo "Nuevo Mantenimiento" en la Vista del Plan de mantenimientos (Figura 125). Permite adicionar los nuevos mantenimientos al Plan (Figura 127).

| rea          | Fecha | plan  | ificad | a     |     |    |    |             |     |
|--------------|-------|-------|--------|-------|-----|----|----|-------------|-----|
| Seleccione   | 01/0  | 1/201 | 3      |       |     |    |    |             |     |
|              | (     |       | En     | ero 2 | 013 |    | >  |             |     |
| Nódulo MTC   | Do    | Lu    | Ма     | Mi    | Ju  | Vi | Sa |             |     |
| Seleccione V | 30    | 31    | 1      | 2     | 3   | 4  | 5  |             |     |
|              | 6     | 7     | 8      | 9     | 10  | 11 | 12 |             |     |
|              | 13    | 14    | 15     | 16    | 17  | 18 | 19 | 1.          |     |
|              | 20    | 21    | 22     | 23    | 24  | 25 | 26 | ver listado | Gua |
|              | 27    | 28    | 29     | 30    | 31  | 1  | 2  |             |     |
|              | 3     | 4     | 5      | 6     | 7   | 8  | 9  |             |     |

Figura 127: Nuevo Mantenimiento del Plan de Mantenimientos

- 1. Ver listado: Regresa a la vista detallada del Plan al que se le incluye el mantenimiento.(Figura 125)
- 2. Guardar: Si no existen errores en los campos, se guarda la auditoría.

#### 5.1.1.3 Editar Mantenimiento del Plan de Mantenimientos

Representado por el ícono en el Listado de Mantenimientos de la Vista detallada del Plan de mantenimientos. Al seleccionar la acción, se muestra la vista Modificar Mantenimiento que permite modificar los datos de un mantenimiento. (Figura 128).

| <b>Modificar Mantenin</b> | niento |                   |             |            |
|---------------------------|--------|-------------------|-------------|------------|
| Área                      |        | Fecha planificada |             |            |
| Desarrollo                | ~      | 01/02/2016        |             |            |
|                           |        |                   |             |            |
| Módulo MTC                |        |                   |             |            |
| adminpc                   | $\sim$ |                   |             |            |
|                           |        |                   |             | _          |
|                           |        |                   | 1.          | 2.)        |
|                           |        |                   | Ver listado | Actualizar |

Figura 128: Modificar Mantenimiento del Plan de Mantenimientos.

- 1. Ver listado: Regresa a la vista detallada del Plan al que se le incluye el mantenimiento.(Figura 125)
- 2. Actualizar: Si no existen errores en los campos actualiza y guarda los cambios realizados.

#### 5.1.1.4 Eliminar mantenimiento del Plan de Mantenimientos

Representado por el ícono (Figura 124) al seleccionar la acción, se muestra un mensaje de confirmación. (Figura 129).

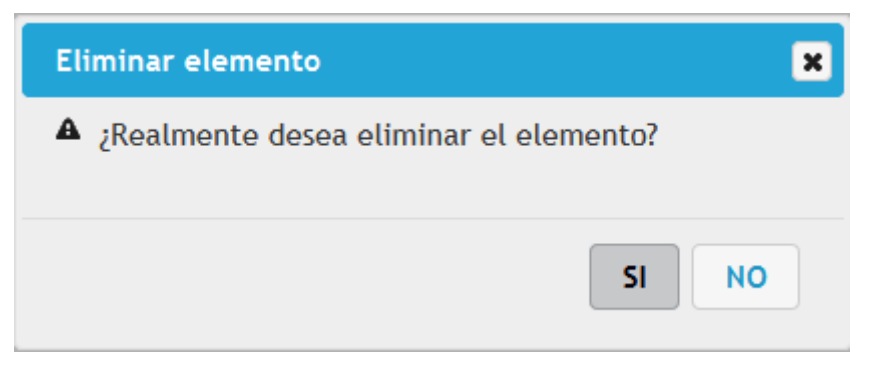

Figura 129: Confirmar eliminación de mantenimiento.

Si accede a "SI" se elimina completamente el Mantenimiento.

Si accede a "NO" " no se realiza ninguna acción.

## 5.1.1.5 Editar Plan de Mantenimientos

Representado por el ícono en la Figura 124. Al seleccionar la acción, se muestra la vista Modificar Plan de Mantenimientos, que permite modificar los datos de un Plan. (Figura 130).

| Аño  |                    |
|------|--------------------|
| 2013 | ~                  |
|      | (1.) (2.)          |
|      | <b>Año</b><br>2013 |

Figura 130: Modificar Plan de Mantenimiento.

- 1. Ver listado: Regresa al listado de mantenimientos. (Figura 123).
- 2. Actualizar: Si no existen errores en los campos actualiza y guarda los cambios realizados.

Al modificar el año de un Plan de Mantenimientos se actualizan los años de los mantenimientos de ese Plan, tal que, todos los mantenimientos del Plan se encuentren planificados en el año determinado y no otro.

## 5.1.1.6 Eliminar Plan de mantenimiento

Representado por el ícono en la Figura 124. Al seleccionar la acción, se muestra un mensaje de confirmación. (Figura 131).

| Eliminar elemento                        | ×  |
|------------------------------------------|----|
| A ¿Realmente desea eliminar el elemento? |    |
| SI                                       | NO |

Figura 131: Confirmar eliminación de mantenimiento.

Si accede a "SI" se elimina completamente el Plan de mantenimiento.

Si accede a "NO" " no se realiza ninguna acción.

## 5.1.1.7 Nuevo Plan de Mantenimiento

Se accede a través del vínculo "Nuevo Plan de Mantenimiento" del listado de Planes de Mantenimiento (Figura 123). Permite crear el Plan de mantenimiento (Figura 132).

| Crear Plan de mantenimientos |                          |
|------------------------------|--------------------------|
| Descripción                  | Año                      |
|                              | Seleccione               |
|                              |                          |
|                              | 1. Ver listado Continuar |

Figura 132: Nuevo Plan de mantenimiento

- 1. Ver listado: Regresa al listado de planes de mantenimientos.(Figura 123)
- 2. Continuar: Si no existen errores en los campos, se guarda el Plan y se muestra una vista informativa (Figura 133).

# Crear Plan de mantenimientos Se ha creado un nuevo Plan de mantenimiento con los siguientes datos: Descripción Año Mayo-Junio 2014 1. Ver listado Adicionar Mantenimientos

#### Figura 133: Nuevo Plan de mantenimientos creado

- 1. Ver listado: Regresa al listado de planes de mantenimientos.(Figura 123)
- Adicionar Mantenimientos: Se pasa a la vista de Adicionar mantenimientos al Plan donde se programan los mantenimientos pertenecientes al plan dentro del tiempo determinado. (Figura 134)

| Periodo que abarca:                                                                      | Año                       |                    |                                                                             |
|------------------------------------------------------------------------------------------|---------------------------|--------------------|-----------------------------------------------------------------------------|
| Mayo-Junio                                                                               | 2014                      |                    |                                                                             |
| Mantenimientos                                                                           |                           |                    |                                                                             |
| Fecha planificada                                                                        | Área                      | I                  | МТС                                                                         |
| 01/01/2014                                                                               |                           | eleccione          | Seleccione 🗸                                                                |
|                                                                                          |                           |                    | (1.)                                                                        |
| Listado de Mantenimientos                                                                |                           |                    | Adicionar Mantenimiento                                                     |
| Listado de Mantenimientos<br>Fecha planificada                                           | Área                      | МТС                | Adicionar Mantenimiento                                                     |
| Listado de Mantenimientos<br>Fecha planificada<br>01/01/2014                             | <b>Área</b><br>Desarrollo | MTC<br>desarrollo1 | Adicionar Mantenimiento<br>Acciones<br>C m 2.                               |
| Listado de Mantenimientos<br>Fecha planificada<br>01/01/2014<br>1 hasta 1 de 1 registros | Área<br>Desarrollo        | MTC<br>desarrollo1 | Adicionar Mantenimiento<br>Acciones<br>C m 2.<br>3.<br>Anterior 1 Siguiente |

#### Figura 134: Plan de mantenimientos. Adicionar mantenimientos.

1. Adicionar Mantenimientos: Adiciona el mantenimiento planificado al Listado de Mantenimientos que se encuentra debajo.

- Acciones: Conjunto de acciones que se pueden realizar sobre el mantenimiento del Plan: Editar y Eliminar. Estas acciones tiene efecto, en este caso, dentro de esta misma vista.
- Paginar: Esta opción está disponible para que el usuario pueda navegar a través de la vista.
- 4. Ver listado: Regresa al listado de planes de mantenimientos. (Figura 123).
- 5. Guardar: Si no hay errores guarda el Plan de mantenimientos con todos sus mantenimientos programados.

## 4.6 Menú Documentos

Desde este enlace en la barra de navegación se accede directamente a gestionar documentos de Seguridad Informática que pueden ser utilizados para el estudio o la información de temas relacionados con la Seguridad Informática del personal que trabaja en la empresa. Está disponible para los tres roles del sistema, Administrador, Seguridad Informática y Usuario, con una particularidad para el rol Usuario que se detalla más adelante.

| Inicio MTC - Eventos - Usuarios - Configuraciones - Mantenimiento Documentos Filtros - Consolidado | Inicio | MTC▼ Eventos▼ | Usuarios <del>•</del> | Configuraciones • | Mantenimiento | Documentos | Filtros <del>•</del> | Consolidados |
|----------------------------------------------------------------------------------------------------|--------|---------------|-----------------------|-------------------|---------------|------------|----------------------|--------------|
|----------------------------------------------------------------------------------------------------|--------|---------------|-----------------------|-------------------|---------------|------------|----------------------|--------------|

Figura 135: Barra de Navegación. Enlace a Documentos.

Al acceder al enlace Documentos con los roles de administrador y seguridad informática, se muestra un listado con los Documentos existentes en el sistema. (Figura 136).

| Listado de Documentos         |                                  |           |            |              |
|-------------------------------|----------------------------------|-----------|------------|--------------|
| Mostrando 10 registros 1.     |                                  | Busc      | ar: 2.     |              |
| Nombre                        | Documento                        | Tamaño    | Fecha      | Acciones     |
| Plan de Seguridad Informática | sgsi-54998bc951c8f-documento.ods | 6.1 KB    | 23/12/2014 | <b>i</b> 3.) |
| Resolución 127/07             | sgsi-556768bbac5da-documento.doc | 2015.5 KB | 28/05/2015 | â            |
| 1 hasta 2 de 2 registros      |                                  |           |            | <b>(5.</b> ) |
| (4.)<br>Nuevo Documento       |                                  |           | Anterior   | 1 Siguiente  |

Figura 136: Listado de Documentos.

- 1. Mostrando: Permite al usuario especificar la cantidad de filas que desee visualizar por página o a lo que representa lo mismo por vista.
- 2. Buscar: Realiza una búsqueda de los datos que se especifiquen.
- 3. Acciones: Conjunto de acciones que se pueden realizar sobre los documentos. Eliminar.
- 4. Nuevo Documento: Permite agregar un nuevo documento al sistema.(Figura 137)
- 5. Paginar: Esta opción está disponible para que el usuario pueda navegar a través de la vista.

## 4.6.1 Eliminar Documentos

Representado por el ícono en la Figura 136. Al seleccionar la acción, se muestra un mensaje de confirmación. (Figura 137).

| Eliminar elemento                        | ×  |
|------------------------------------------|----|
| A ¿Realmente desea eliminar el elemento? |    |
| SI                                       | NO |

Figura 137: Confirmar eliminación.

Si accede a "SI" se elimina el documento del sistema.

Si accede a "NO" no se realiza ninguna acción.

## 4.6.2 Nuevo Documento

Se accede a través del vínculo "Nuevo Documento" del listado de documentos (Figura 136). Permite agregar nuevos documentos al sistema.

| Subir Documento |                                                                                       |                   |               |
|-----------------|---------------------------------------------------------------------------------------|-------------------|---------------|
| Nombre          | Documento           Examinar         No se ha seleccionado ningún archivo.         1. |                   |               |
|                 |                                                                                       | 2.<br>Ver listado | 3.<br>Guardar |

Figura 138: Nuevo Documento.

- 1. Documento: Permite seleccionar la ubicación del documento que se desea incluir en el sistema.
- 2. Ver listado: Regresa al listado de documentos.(Figura 136)
- 3. Guardar: Si no existen errores en los campos, se guarda el documento.

#### 4.6.3 Documentos desde el rol Usuario

Al acceder al enlace Documentos con el rol de Usuario, se muestra un listado con los Documentos existentes en el sistema. (Figura 139).

| Listado de Documentos         |                                  |           |                      |
|-------------------------------|----------------------------------|-----------|----------------------|
| Mostrando 10 registros        |                                  | Buscar:   |                      |
| Nombre                        | Documento                        | Tamaño    | Fecha                |
| Plan de Seguridad Informática | sgsi-54998bc951c8f-documento.ods | 6.1 KB    | 23/12/2014           |
| Resolución 127/07             | sgsi-556768bbac5da-documento.doc | 2015.5 KB | 28/05/2015           |
| 1 hasta 2 de 2 registros      |                                  |           |                      |
|                               |                                  |           | Anterior 1 Siguiente |

Figura 139: Listado de Documentos para el rol usuario.

Sobre el listado de documentos solo se podrá acceder a visualizar el contenido del documento o descargarlo.

## 4.7 Menú Medios Técnicos Computacionales (MTC)

Al acceder al menú "MTC" en la barra de navegación el sistema permite gestionar los medios técnicos computacionales, a partir de acciones que comprenden el control de los equipos y componentes involucrados en los módulos asignados a determinados usuarios.

Por otro lado agrupa funcionalidades asociadas al seguimiento de todas las acciones que se aplican a los MTCs representadas por las Trazas de MTC.

Para acceder a cada una de las vistas que conforman el menú MTC una vez autentificado el usuario debe seleccionar en la barra de navegación sobre el enlace "MTC" como se muestra en la Figura 140. En dependencia del rol asignado será el contenido que se mostrará de dicho Menú.

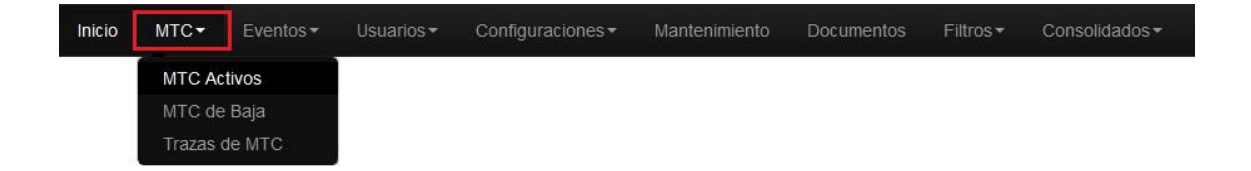

Figura 140: Barra de navegación. Accediendo a funcionalidades de MTC desde el rol Administrador.

| Inicio | MTC▼        | Eventos <del>-</del> | Seguridad Informática <del>-</del> | Documentos | Filtros - |
|--------|-------------|----------------------|------------------------------------|------------|-----------|
|        | MTC Activos |                      |                                    |            |           |
|        | MTC de      | e Baja               |                                    |            |           |

Figura 141: Barra de navegación. Accediendo a funcionalidades de MTC desde el rol Seguridad Informática.

| Inicio | МТС▼  | Eventos <del>-</del> | Seguridad Informática - | Documentos | Filtros▼ |
|--------|-------|----------------------|-------------------------|------------|----------|
|        | MTC A | ctivos               |                         |            |          |

Figura 142: Barra de navegación. Accediendo a funcionalidades de MTC desde el rol Usuario.

#### 4.7.1 MTC Activos

Funcionalidad que permite listar todos los medios técnicos computacionales que poseen estado "Activo". Para el usuario con rol *Administrador* el sistema lista todos los MTC con el

estado "Activo" y para los usuarios con rol *Usuario* o *Seguridad Informática* el sistema lista solo los MTC con estado "Activo" pero que además se encuentran asignados al usuario autenticado.

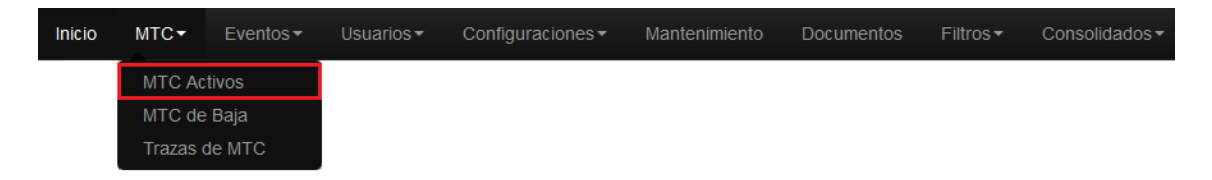

Figura 143: Barra de navegación. Accediendo a funcionalidades de MTC Activos.

Al acceder al enlace MTC Activos, se muestra un listado con los medios técnicos computacionales activos existentes en el sistema. (Figura 144).

| Listado de módulos de Medi<br>Mostrando 10 registros 1. | os Técnicos Computacionales activos |               | 2.)Buscar:              |
|---------------------------------------------------------|-------------------------------------|---------------|-------------------------|
| Nombre                                                  | Dirección MAC                       | Responsable   | Acciones                |
| Economía1                                               | 55-44-88-22-22-33                   | ADMINISTRADOR | Q Ø 🟛 <u>3</u> .        |
| 1 hasta 1 de 1 registros<br>Nuevo Módulo MTC (4.)       |                                     |               | 5. Anterior 1 Siguiente |

Figura 144: Listado de MTC Activos.

- 1. Mostrando: Permite al usuario especificar la cantidad de filas que desee visualizar por página del listado.
- 2. Buscar: Realiza una búsqueda de los datos que se especifiquen.
- 3. Acciones: Conjunto de acciones que se pueden realizar sobre el MTC. Ver, Editar y Eliminar. (Figura 145).
- 4. Nuevo Módulo MTC: Permite acceder a incluir un nuevo MTC. (Ver punto 4.7.3 Incluir nuevo MTC).
- 5. Paginar: Esta opción está disponible para que el usuario pueda navegar a través del listado de módulos MTC.

# Q Ø 🖻

Figura 145: Acciones sobre MTC Activos.

# 4.7.1.1 Ver detalles de MTC

Representado por el ícono en la Figura 145. Al seleccionar la acción, se muestra la vista Ver Detalles de MTC, en la cual se visualizan todos los datos el Módulo de Medio Técnico Computacional. Ver acápite 4.7.2: *Vista Detalles de MTC.* 

## 4.7.1.2 Editar MTC

Representado por el ícono **C** en la Figura 145. Al seleccionar la acción, se muestra la vista Editar MTC, en la cual se visualizan todos los datos el Módulo de Medio Técnico Computacional de forma editable, permitiendo su edición y actualización en el sistema. Ver acápite 4.7.4: *Editar MTC.* 

## 4.7.1.3 Eliminar MTC

Representado por el ícono in en la Figura 145. Al seleccionar la acción, se muestra una ventana de confirmación de eliminación del MTC (Figura 146). Si se acepta la eliminación, el sistema pone inactivo al módulo MTC con todos sus elementos asociado. Si se cancela la eliminación el MTC no sufre cambios.

| Listado de módulos de Medios<br>Mostrando 10 💌 registros | s Técnicos Computacionales activos                        |                 | Buscar:              |
|----------------------------------------------------------|-----------------------------------------------------------|-----------------|----------------------|
| Nombre                                                   | Dirección MAC                                             | Responsable     | Acciones             |
| Economía1                                                | 55-44-88-22-22-33                                         | ADMINISTRADOR   | Q @ 🟛                |
| 1 hasta 1 de 1 registros<br>Nuevo Módulo MTC             | Eliminar Módulo de MTC  A ;Realmente desea eliminar el el | 3 ×<br>lemento? | Anterior 1 Siguiente |
|                                                          | (                                                         |                 |                      |

Figura 146: Acciones sobre Eliminar MTC.

- 1. Si: Permite al usuario aceptar la eliminación del MTC seleccionado. Pone en estado "Inactivo" al MTC seleccionado y a los elementos asociados a dicho MTC.
- 2. No: Cancela la eliminación del MTC y muestra nuevamente la interfaz del listado de MTC Activos. (Figura 144).
- 3. Cerrar: Cierra el cuadro de dialogo, cancela la eliminación del MTC seleccionado y muestra nuevamente la interfaz del listado de MTC Activos. (Figura 144).

## 4.7.2 Vista Detalles de MTC.

Mediante esta funcionalidad se podrán visualizar los datos asociados a un MTC que sea seleccionado, se puede acceder a ella desde cualquier vínculo que indique algún MTC en cualquier lugar del sistema. Por lo que al mostrar sus datos, brinda la posibilidad de exportarlos a formato PDF e imprimir su reporte de expediente de MTC.

## Equipos Asociados.

| /ista detallada del Módulo | o de Medio Técnico Computacio | onal            |        |               |               |             |
|----------------------------|-------------------------------|-----------------|--------|---------------|---------------|-------------|
| Datos Generales del Mó     | dulo MTC                      |                 |        |               |               |             |
| Nombre                     | Dirección Mac                 | Responsable     |        | Área          |               |             |
| Economía1                  | 55-44-88-22-22-33             | ADMINISTRAD     | OR     | Desarrollo    |               |             |
| Datos específicos del Mód  | ulo MTC                       |                 |        |               |               |             |
| Equipos Asociados     Prog | gramas Asociados 2            |                 |        |               |               |             |
| Tipo Equipo                | Inventario                    | Serie           | Estado |               | Componentes   | Acciones    |
| Memoria Flash              | Inv-234                       | 453212346556645 | En uso |               | 1             | 3.+         |
| 1 hasta 1 de 1 registros   |                               |                 |        |               | 4. Anterior   | 1 Siguiente |
|                            |                               |                 |        | 5. Ver listad | d 6. Imprimir | Modificar   |

Figura 147: Acciones sobre Vista Detalles MTC. Equipos Asociados.

Equipos Asociados. Vista detallada de equipo.

| ódulo MTC            |                                                                                                    |                                                                                                    |                                                                                                    |                                                                                                    |                                                                                                    |
|----------------------|----------------------------------------------------------------------------------------------------|----------------------------------------------------------------------------------------------------|----------------------------------------------------------------------------------------------------|----------------------------------------------------------------------------------------------------|----------------------------------------------------------------------------------------------------|
| Dirección Mac        | Responsable                                                                                                    |                                                                                                    | Área                                                                                                    |                                                                                                    |                                                                                                    |
| 55-44-88-22-22-33    | ADMINISTRAE                                                                                                    | DOR                                                                                                    | Desarrollo                                                                                                    |                                                                                                    |                                                                                                    |
| dulo MTC             |                                                                                                    |                                                                                                    |                                                                                                    |                                                                                                    |                                                                                                    |
| ogramas Asociados    |                                                                                                    |                                                                                                    |                                                                                                    |                                                                                                    |                                                                                                    |
| os                   |                                                                                                    |                                                                                                    |                                                                                                    |                                                                                                    |                                                                                                    |
| Inventario           | Serie                                                                                                    | Estado                                                                                                    |                                                                                                    | Componentes                                                                                                    | Acciones                                                                                                    |
| Inv-234              | 453212346556645                                                                                                    | En uso                                                                                                    |                                                                                                    | 1                                                                                                    |                                                                                                    |
|                      |                                                                                                    |                                                                                                    |                                                                                                    |                                                                                                    |                                                                                                    |
| Modelo               |                                                                                                    |                                                                                                    |                                                                                                    |                                                                                                    |                                                                                                    |
| G77                  |                                                                                                    |                                                                                                    |                                                                                                    |                                                                                                    |                                                                                                    |
| nentes asociados     |                                                                                                    |                                                                                                    |                                                                                                    |                                                                                                    |                                                                                                    |
| ente Número de Serie | Marca                                                                                                    |                                                                                                    | Modelo                                                                                                    |                                                                                                    |                                                                                                    |
| 3444556566           | ASUS                                                                                                    |                                                                                                    | G77                                                                                                    |                                                                                                    |                                                                                                    |
| tros                 |                                                                                                    |                                                                                                    |                                                                                                    | Anterior 1 Si                                                                                                    | guiente                                                                                                    |
|                      |                                                                                                    |                                                                                                    |                                                                                                    | Anterior                                                                                                    | Siguient                                                                                                    |
|                      | iódulo MTC Dirección Mac 55-44-88-22-22-33 idulo MTC ogramas Asociados os Inventario Inv-234 Modelo G77 nentes asociados ente Número de Serie 3444556566 | iódulo MTC Dirección Mac 55-44-88-22-22-33 ADMINISTRAI  dulo MTC ogramas Asociados os Inventario Serie Inv-234 4532123465566645  Modelo G77 nentes asociados ente Número de Serie Marca 3444556566 ASUS | idulo MTC Dirección Mac 55-44-88-22-22-33 ADMINISTRADOR  dulo MTC ogramas Asociados os Inv-234 Serie Estado Inv-234 453212346556645 En uso Modelo G77 nentes asociados ente Número de Serie Marca tros | idulo MTC  Dirección Mac 55-44-88-22-22-33  ADMINISTRADOR  Area Desarrollo Desarrollo  dulo MTC  ogramas Asociados  ros  Inv-234  Kodelo G77  nentes asociados  ente  Número de Serie  Marca  Modelo G77  ros | idulo MTC  Dirección Mac 55-44-88-22-22-33 ADMINISTRADOR Desarrollo  dulo MTC  ogramas Asociados  os  Inv-234 453212346556645 En uso 1  Modelo G77 nentes asociados  ente Número de Serie Marca Modelo G77  tros  Atteno |

Figura 148: Acciones sobre Vista Detalles MTC. Programas Asociados.

## Programas Asociados.

| Datos Generales del Mód                                                               | IIO MTC                |               |            |  |
|---------------------------------------------------------------------------------------|------------------------|---------------|------------|--|
| ombre                                                                                 | Dirección Mac          | Responsable   | Área       |  |
| conomía1                                                                              | 55-44-88-22-22-33      | ADMINISTRADOR | Desarrollo |  |
| atos específicos del Módul<br>Equipos Asociados Progra<br>stado de Programas Asociado | o MTC<br>mas Asociados |               |            |  |
| Nombre                                                                                | Proveedor              |               | Plataforma |  |
| Office                                                                                | Microsoft              |               | Windows    |  |
|                                                                                       |                        |               | $\sim$     |  |

Figura 149: Acciones sobre Vista Detalles MTC. Programas Asociados.

1. Equipos Asociados: Permite al usuario mostrar los datos asociados a los equipos pertenecientes al MTC seleccionado. (Figura 147).

- Programas Asociados: Muestra los datos asociados a los programas pertenecientes al MTC seleccionado. (Figura 149).
- 3. Vista Detallada: Brinda la posibilidad de mostrar una vista ampliada de los componentes asociados al equipo seleccionado. (Figura 148).
- 4. Paginar: Esta opción está disponible para que el usuario pueda navegar a través del listado activo.
- 5. Ver listado: Vínculo para acceder a ver el listado de MTC, el cual proviene de la vista detallada. (Figura 144).
- 6. Imprimir: permite generar un reporte en formato .PDF, en el cual se muestra el Expediente de MTC, brindado la posibilidad de imprimirlo.
- 7. Modificar: Permite acceder a editar los datos del MTC en cada una de sus fases de modificación. Ver acápite 4.7.3. Editar MTC.

## 4.7.3 Incluir nuevo MTC.

Incluir un nuevo MTC es la funcionalidad que permite a los usuarios crear en el sistema todos los medios técnicos computacionales asociados a los usuarios. La inclusión de un nuevo MTC consta de 3 pasos de personalización, en el cual el usuario puede decidir si configurar cada paso de forma seguida o interrumpirlo y continuarlos mediante la edición del MTC.

## Incluir nuevo MTC. Paso #1. Datos Generales.

| Crear módulo de Medio Té | cnico Computacional        |                              |   |                    |                       |              |
|--------------------------|----------------------------|------------------------------|---|--------------------|-----------------------|--------------|
| Paso #1/ Datos Generales | Paso #2/ Equipos Asociados | Paso #3/ Programas Asociados |   |                    |                       |              |
| Nombre                   | Dirección Mac              | ResponsableSeleccione        | • | Área<br>Seleccione | •                     |              |
|                          |                            |                              |   |                    | (<br>1. Continuar Car | 2.<br>ncelar |

Figura 150: Acciones sobre Incluir nuevo MTC. Paso #1. Datos Generales.

 Continuar: Valida los datos especificados y crea un nuevo MTC. En caso de que exista algún MTC con el mismo nombre o Dirección MAC, el sistema lo indica y no hace persistente al MTC hasta que no sean rectificados dichos datos. (Figura 151). 2. Cancelar: Cancela la creación del nuevo MTC.

Incluir nuevo MTC. Paso #1. Vista de creación de MTC.

| Crear módulo de Medio Te  | écnico Computacional                 |                                            |                 |                             |
|---------------------------|--------------------------------------|--------------------------------------------|-----------------|-----------------------------|
| Paso #1/ Datos Generales  | Paso #2/ Equipos Asociados Pa        | aso #3/ Programas Asociados                |                 |                             |
| Operación Correcta. Ha cr | eado un nuevo Módulo de Medio Técnio | co Computacional con los siguientes datos: |                 |                             |
| Nombre                    | Dirección Mac                        | Responsable                                | Área            |                             |
| Software 3                | 55-44-88-22-22-37                    | ADMINISTRADOR                              | Desarrollo      |                             |
|                           |                                      |                                            | 1.) Ver listado | 2.<br>Continuar con Paso #2 |

Figura 151: Acciones sobre Incluir nuevo MTC. Paso #1. Vista de creación.

- 1. Ver listado: permite regresar al Listado de MTC Activos y no continuar configurando el MTC creado. (Figura 144).
- 2. Continuar con Paso #2: Accede a continuar configurando el MTC. (Figura 152).

#### Incluir nuevo MTC. Paso #2. Nuevo Equipo.

| Crear módulo de Medio Técr     | nico Computacional                       |                  |                          |                    |
|--------------------------------|------------------------------------------|------------------|--------------------------|--------------------|
| Paso #1/ Datos Generales       | Paso #2/ Equipos Asociados Paso #3/ Prog | jramas Asociados |                          |                    |
| Datos Generales del Módulo     | МТС                                      |                  |                          |                    |
| Nombre                         | Dirección Mac                            | Responsable      | Área                     |                    |
| Software 3                     | 33-33-33-44-33-33                        | ADMINISTRADOR    | Desarrollo               |                    |
| Datos de Equipos a asociar / a | sociados                                 |                  |                          |                    |
| Equipos Asociados (0)     Nue  | vo Equipo 2.                             |                  |                          |                    |
| Tipo de Equipo                 | Inventario                               | Serie            | Estado de Uso            |                    |
| Seleccione                     |                                          |                  | Seleccione               | -                  |
| Marca                          | Modelo                                   |                  |                          |                    |
| Seleccione                     | Seleccione                               | •                |                          |                    |
|                                |                                          |                  |                          | Adicionar Equipo   |
|                                |                                          |                  | (5)                      |                    |
|                                |                                          |                  | 4. Ver listado Atrás Con | tinuar con Paso #3 |

Figura 152: Acciones sobre Incluir nuevo MTC. Paso #2. Nuevo Equipo.

1. Equipos Asociados: Muestra el listado de Equipos asociados al MTC que se está configurando. (Figura 153).

- 2. Nuevo Equipo: Brinda la posibilidad de especificar los datos de un nuevo Equipo a asociar al MTC que se está configurando. (Figura 152).
- 3. Adicionar Equipo: Crea un nuevo Equipo asociado al MTC que se está configurando y lo adiciona al listado de equipos asociados.
- 4. Ver listado: Permite salir de la vista actual y regresar al listado de MTC Activos. (Figura 144).
- 5. Atrás: Muestra de forma editable los datos especificados en el Paso #1. (Figura 150).
- 6. Continuar con Paso #3: Permite continuar con la configuración del MTC mediante la asociación de Programas. (Figura 163).

#### Incluir nuevo MTC. Paso #2. Equipos asociados.

| Cre | ar módulo de Medio Té        | écnico Computacior    | nal                |                   |        |                    |                          |
|-----|------------------------------|-----------------------|--------------------|-------------------|--------|--------------------|--------------------------|
|     | Paso #1/ Datos Generales     | Paso #2/ Equipos Asor | ciados Paso #3/ Pr | ogramas Asociados |        |                    |                          |
|     | Datos Generales del Mód      | ulo MTC               |                    |                   |        |                    |                          |
| 1   | Nombre                       | Direcció              | n Mac              | Responsa          | ble    | Área               |                          |
| :   | Software 3                   | 33-33-33              | 3-44-33-33         | ADMINIST          | RADOR  | Desarrollo         |                          |
|     | Datos de Equipos a asocia:   | / asociados           |                    |                   |        |                    |                          |
|     | Se ha creado un nuevo E      | quipo                 |                    |                   |        |                    |                          |
| 1.  | Equipos Asociados (1)        | luevo Equipo 2        |                    |                   |        |                    |                          |
|     | Listado de Equipos Asociados |                       |                    |                   |        |                    |                          |
|     | Tipo Equipo                  | Inventario            | Serie              | Marca             | Modelo | Estado             | Acciones                 |
|     | Memoria Flash                | Inv-455656            | -                  | ASUS              | G77    | En uso             | C 🗏 🕈 🗂 <u>3</u>         |
|     | 1 hasta 1 de 1 registros     |                       |                    |                   |        | 6                  | Anterior 1 Siguiente     |
|     |                              |                       |                    |                   |        | 4. Ver listado Atr | ás Continuar con Paso #3 |

Figura 153: Acciones sobre Incluir nuevo MTC. Paso #2. Equipos Asociados.

- 1. Equipos Asociados: Muestra el listado de Equipos asociados al MTC que se está configurando. (Figura 153).
- 2. Nuevo Equipo: Brinda la posibilidad de especificar los datos de un nuevo Equipo a asociar al MTC que se está configurando. (Figura 152).
- Acciones: Conjunto de Acciones que se pueden realizar sobre un Equipo asociado. (Figura 154).

- 4. Ver listado: Permite salir de la vista actual y regresar al listado de MTC Activos. (Figura 144).
- 5. Atrás: Muestra de forma editable los datos especificados en el Paso #1. (Figura 150).
- Continuar con Paso #3: Permite continuar con la configuración del MTC mediante la asociación de Programas. (Figura 163).

# 0′≣ ♦ 🛍

Figura 154: Acciones sobre Equipos Asociados.

## 4.7.3.1 Editar Equipo

Representado por el ícono <sup>CC</sup> en la Figura 154. Al seleccionar la acción, se muestran los datos del Equipo seleccionado de forma editable, permitiendo su modificación y actualización en el listado.

| Equipos Asociados (1) Actualizar | Equipo 2.  |       |               |   |
|----------------------------------|------------|-------|---------------|---|
| 1.)<br>po de Equipo              | Inventario | Serie | Estado de Uso |   |
| Memoria Flash                    | Inv-455656 | -     | En uso        | • |
| arca                             | Modelo     |       |               |   |
| ASUS                             | Seleccione | •     |               |   |

Figura 155: Acciones sobre Edición de Equipo.

- 1. Equipos Asociados: Muestra el listado de Equipos asociados al MTC que se está configurando. (Figura 153).
- Actualizar Equipo: Brinda la posibilidad de especificar los datos del Equipo asociado al MTC y que se desea editar. (Figura 155).
- Cancelar: Permite cancelar la edición del equipo seleccionado y regresa a la vista para incluir nuevos equipos. (Figura 152).
- Actualizar Equipo: Valida los datos introducidos y actualiza el Equipo seleccionado. Muestra sus valores actualizado en el listado de Equipos asociados. (Figura 153).

## 4.7.3.2 Gestionar Componentes

Representado por el ícono is en la Figura 154. Al seleccionar la acción, se muestra la vista donde se permiten realizar acciones sobre los componentes que se asocian al Equipo seleccionado.

## Gestionar Componentes. Nuevo Componente.

|                 | Componentes Asociados (0) Equipo:Inv-455656 | -                                    |
|-----------------|---------------------------------------------|--------------------------------------|
|                 |                                             |                                      |
| Número de Serie | Marca                                       | Modelo                               |
|                 | seleccione                                  | seleccione                           |
|                 | Número de Serie                             | Número de Serie Marca<br>Seleccione- |

Figura 156: Acciones sobre Gestionar Componentes. Nuevo Componente.

- 1. Equipos Asociados: Muestra el listado de Equipos asociados al MTC que se está configurando. (Figura 153).
- 2. Nuevo Equipo: Brinda la posibilidad de especificar los datos de un nuevo Equipo asociado al MTC. (Figura 152).
- 3. Nuevo Componente: Brinda la posibilidad de especificar los datos de un nuevo Componente asociado al Equipo que se haya seleccionado. (Figura 156).
- 4. Componentes Asociados: Brinda la posibilidad de mostrar los Componentes asociados al Equipo que se haya seleccionado. (Figura 157).
- 5. Adicionar Componente: Conjunto de Acciones que se pueden realizar sobre un Componente asociado. (Figura 157).

#### Gestionar Componentes. Componentes Asociados.

| Datos de Equipos a aso                      | ciar / asociados<br>Nuevo Equipo | Nuevo Componente Equipo:Ir | Componentes Asociado | os (1) Equipo:Inv-456666 |                        |
|---------------------------------------------|----------------------------------|----------------------------|----------------------|--------------------------|------------------------|
| Datos Generales del E                       | Equipo                           |                            |                      |                          |                        |
| Listado de Componentes A<br>Tipo Componente | sociados                         | Serie                      | Marca                | Modelo                   | Acciones               |
| Lector de DVD                               |                                  | 445455                     | ASUS                 | G77                      | <mark>5.</mark> 07 🕈 🛍 |
| 1 hasta 1 de 1 registros                    |                                  |                            |                      |                          | Anterior 1 Siguiente   |

Figura 157: Acciones sobre Gestionar Componentes. Componentes Asociados.

1. Equipos Asociados: Muestra el listado de Equipos asociados al MTC que se está configurando. (Figura 153).

- 2. Nuevo Equipo: Brinda la posibilidad de especificar los datos de un nuevo Equipo asociado al MTC. (Figura 152).
- 3. Nuevo Componente: Brinda la posibilidad de especificar los datos de un nuevo Componente asociado al Equipo que se haya seleccionado. (Figura 156).
- 4. Componentes Asociados: Brinda la posibilidad de mostrar los Componentes asociados al Equipo que se haya seleccionado. (Figura 157).
- 5. Acciones: Conjunto de Acciones que se pueden realizar sobre un Componente asociado. (Figura 158).

# C 🕈 🛍

Figura 158: Acciones sobre Componentes Asociados.

#### Gestionar Componentes. Actualizar Componente.

Representado por el ícono 🧭 en la Figura 157. Al seleccionar la acción, se muestra la vista donde se permiten editar los datos del Componente seleccionado. (Figura 159).

| Equipos Asociados (1) | Nuevo Equipo | Actualizar Componente Equipo Inv:I | inv-4566666 Componentes Asocia | ados (1) Equipo:Inv-45 | 6666   |   |
|-----------------------|--------------|------------------------------------|--------------------------------|------------------------|--------|---|
| Datos Generales del E | Equipo       |                                    |                                |                        |        |   |
| ipo de Componente     |              | Número de Serie                    | Marca                          |                        | Modelo |   |
|                       |              | 445455                             | ASUS                           | -                      | G77    | • |

Figura 159: Acciones sobre Actualizar Componente.

- 1. Equipos Asociados: Muestra el listado de Equipos asociados al MTC que se está configurando. (Figura 153).
- 2. Nuevo Equipo: Brinda la posibilidad de especificar los datos de un nuevo Equipo asociado al MTC. (Figura 152).
- 3. Actualizar Componente: Brinda la posibilidad de editar los datos de un Componente seleccionado para actualizar. (Figura 159).
- 4. Componentes Asociados: Brinda la posibilidad de mostrar los Componentes asociados al Equipo que se haya seleccionado. (Figura 157).

5. Actualizar Componente: Valida los datos introducidos y actualiza al Componente seleccionado, actualizando sus valores en el listado de Componentes del Equipo seleccionado. Permite incluir un nuevo Componente. (Figura 156).

#### Gestionar Componentes. Mover Componente.

Representado por el ícono  $\oplus$  en la Figura 158. Al seleccionar la acción, se muestra la vista donde se permite mover un Componente seleccionado para un Equipo a seleccionar. (Figura 160).

| Datos de Equipos a as    | ociar / asociados  |                                        |                  |         |               |
|--------------------------|--------------------|----------------------------------------|------------------|---------|---------------|
| Equipos Asociados (1)    | Nuevo Equipo Compo | nentes Asociados (1) Equipo:Inv-456666 | Mover Componente |         |               |
| Datos Generales del      | Componente         |                                        |                  |         |               |
| Listado de Equipos asoci | ados a Módulos MTC |                                        |                  | Buscar  |               |
| Tipo Equipo              | Inventario         | Módulo MTC                             | Marca            | Modelo  | Acciones      |
| Memoria Flash            | Inv-456666         | Software 3                             | ASUS             | G77     |               |
| 1 hasta 1 de 1 registros |                    |                                        |                  | Anterio | r 1 Siguiente |

Figura 160: Acciones sobre Mover Componente.

- 1. Equipos Asociados: Muestra el listado de Equipos asociados al MTC que se está configurando. (Figura 153).
- 2. Nuevo Equipo: Brinda la posibilidad de especificar los datos de un nuevo Equipo asociado al MTC. (Figura 152).
- 3. Componentes Asociados: Brinda la posibilidad de mostrar los Componentes asociados al Equipo que se haya seleccionado. (Figura 157).
- 4. Mover Componente: Permite acceder a listar los Equipos a los cuales se les puede reasignar el Componente seleccionado. (Figura 160).
- 5. Reasignar: Mueve el Componente seleccionado para el Equipo al cual se selecciona.

#### Gestionar Componentes. Eliminar Componente.

Representado por el ícono en la Figura 158. Al seleccionar la acción, se muestra un mensaje de confirmación. (Figura 137).

Si accede a "SI" se elimina el componente del sistema.

Si accede a "NO" no se realiza ninguna acción

## 4.7.3.3 Mover Equipo.

Representado por el ícono  $^{\textcircled{}}$  en la Figura 154. Al seleccionar la acción, se muestra la vista donde se permiten mover a un Equipo seleccionado para un MTC a seleccionar. (Figura 161).

| Datos de Equipos a asociar / asociados   | 3             |            |                      |
|------------------------------------------|---------------|------------|----------------------|
| Equipos Asociados (1) Nuevo Equipo Mover | Equipo        |            |                      |
| Datos Generales del Equipo               |               |            |                      |
| Listado de Módulos MTC                   |               | Buse       | car:                 |
| Nombre                                   | Responsable   | Area       | Acciones             |
| Software 3                               | ADMINISTRADOR | Desarrollo | <u>(4)</u> ∠         |
| 1 hasta 1 de 1 registros                 |               |            | Anterior 1 Siguiente |

Figura 161: Acciones sobre Mover Equipo.

- 1. Equipos Asociados: Muestra el listado de Equipos asociados al MTC que se está configurando. (Figura 153).
- 2. Nuevo Equipo: Brinda la posibilidad de especificar los datos de un nuevo Equipo asociado al MTC. (Figura 152).
- 3. Mover Equipo: Permite acceder a listar los MTC a los cuales se les puede reasignar el Equipo seleccionado. (Figura 161).
- 4. Reasignar: Mueve el Equipo seleccionado para el MTC al cual se le selecciona.

#### 4.7.3.4 Eliminar Equipo.

Representado por el ícono en la Figura 154. Al seleccionar la acción, se muestra un mensaje de confirmación. (Figura 137).

Si accede a "SI" se elimina el equipo del sistema.

Si accede a "NO" no se realiza ninguna acción

**Nota**: Si al confirmar la eliminación el sistema verifica que existen Componentes asociados al Equipo seleccionado, el mismo mostrará un mensaje de advertencia solicitando la confirmación de la eliminación, aun existiendo dichos equipos asociados. (Figura 162). Si accede a eliminar aun teniendo Componentes asociados, el sistema elimina el Equipo con todos los Componentes que le pertenecen.

| Datos de Equipos a aso    | ciar / asociados |                                                                         |        | Procesando       | S. S. S. S. S. S. S. S. S. S. S. S. S. S |
|---------------------------|------------------|-------------------------------------------------------------------------|--------|------------------|------------------------------------------|
| Equipos Asociados (1)     | Nuevo Equipo     | Eliminar Equipo                                                         |        |                  |                                          |
| Listado de Equipos Asocia | dos              | El Equipo seleccionado posee Componentes asociados. ¿Desea eliminarlos? |        |                  |                                          |
| Tipo Equipo               | Inventario       |                                                                         | Estado | Acciones         |                                          |
| Impresora                 | ryth             | SI NO                                                                   | En uso | ©≣∲ 前            |                                          |
| 1 hasta 1 de 1 registros  |                  |                                                                         |        | Anterior 1 Sigui | iente                                    |

Figura 162: Mensaje advertencia de eliminación de Equipo con Componentes asociados.

## Incluir nuevo MTC. Paso #3. Programas asociados.

| ear módulo de Medio Técn       | ico Computacional                        |                |                      |                               |
|--------------------------------|------------------------------------------|----------------|----------------------|-------------------------------|
| Paso #1/ Datos Generales       | aso #2/ Equipos Asociados Paso #3/ Progr | amas Asociados |                      |                               |
| Datos Generales del Módulo     | мтс                                      |                |                      |                               |
| Nombre                         | Dirección Mac                            | Responsable    | Área                 |                               |
| Software 3                     | 33-33-33-44-33-33                        | ADMINISTRADOR  | Desarrollo           |                               |
| Datos de Programas a asociar / | asociados                                |                |                      |                               |
| Nombre del Programa            | Adicionar Programa                       |                |                      |                               |
| Nombre                         | Proveedor                                | Plat           | aforma               | Acciones                      |
| Office                         | Microsoft                                | Windo          | ows                  | 2 🗈 💼                         |
| hasta 1 de 1 registros         |                                          |                |                      | Anterior 1 Siguiente          |
|                                |                                          |                | 3. Marcar todos Desn | arcar todos Eliminar marcados |
|                                |                                          |                | 6. Ver listado       | 7)<br>Atrás Terminar MTC      |

Figura 163: Acciones sobre Incluir nuevo MTC. Paso #3. Programas asociados.

- 1. Adicionar Programa: Permite adicionar el Programa seleccionado al listado de programas pertenecientes al MTC).
- Acciones: Conjunto de Acciones que se pueden realizar sobre un Programa asociado. (Figura 164).

- 3. Marcas todos: Permite mostrar seleccionados a todos los Programas del listado de Programas asociados.
- 4. Desmarcar todos: Permite mostrar desmarcados a todos los Programas del listado de Programas asociados.
- 5. Eliminar marcados: Permite eliminar a todos los Programas del listado de Programas asociados que se encuentren seleccionados.
- 6. Ver listado: Permite mostrar el listado de MTC Activos. (Figura 144)
- 7. Atrás: Accede a modificar los datos de los Equipos asociados. (Figura 155).
- 8. Terminar MTC: Permite acceder a la vista del MTC ya creado con los datos que se le hayan configurado. (Figura 148).

#### 4.7.4 Editar MTC

Editar un nuevo MTC seleccionado es la funcionalidad que permite a los usuarios modificar los valores de los medios técnicos computacionales asociados a los usuarios. La modificación de un nuevo MTC seleccionado consta de los mismo 3 pasos de personalización, en el cual el usuario puede decidir si configurar cada paso de forma seguida o interrumpirlo.

## Editar MTC. Paso #1. Datos Generales.

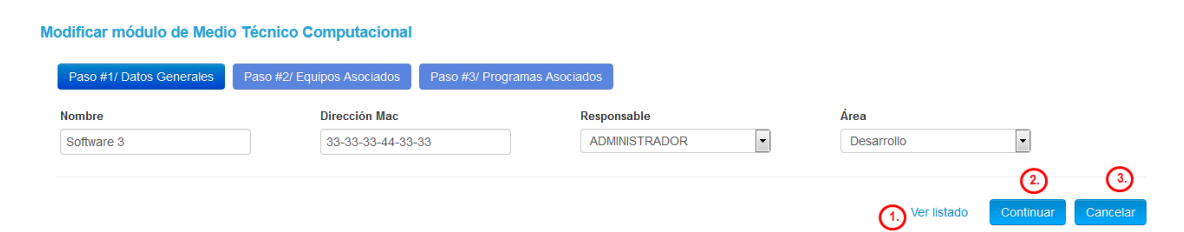

Figura 164: Acciones sobre Editar MTC. Paso #1. Datos Generales.

- 1. Ver listado: Permite cancelar la acción de editar los datos generales del MTC y regresar al listado de donde se proviene de la vista de editar MTC.
- Continuar: Valida los datos especificados y actualiza el MTC. En caso de que exista algún MTC con el mismo nombre o Dirección MAC el sistema lo indica y no hace persistente al MTC hasta que no sean rectificados dichos datos.

 Cancelar: Cancela la creación del nuevo MTC y regresa a la vista detallada del MTC. (Figura 148).

## Editar MTC. Paso #2. Equipos Asociados.

Al acceder a editar los datos del MTC en el paso 2, se ejecutan los mismos pasos que los acápites: "4.7.3. Incluir nuevo MTC. Paso #2. Equipos Asociados" y "4.7.3. Incluir nuevo MTC. Paso #2. Nuevo Equipo".

## Editar MTC. Paso #3. Programas Asociados.

Al acceder a editar los datos del MTC en el paso 3, se ejecutan los mismos pasos que los acápites: "4.7.3. Incluir nuevo MTC. Paso #3. Programas Asociados".

#### 4.8 Menú Eventos

Al acceder al menú "Eventos" el sistema permite operar los eventos de seguridad informática con los cuales los usuarios pueden interactuar. Dichos eventos son las Solicitudes de Servicio y las Incidencias de Seguridad Informática. De cada una de ellas se pueden realizar acciones asociadas a la creación, modificación y consulta de los datos que las caracterizan a cada uno de ellos.

Cada Tipo de evento se asocia a un MTC y un usuario generador, de manera que siempre se puede indicar sobre qué medio gira el problema a ser corregido.

Para acceder a cada una de las vistas que conforman el menú Eventos una vez autentificado, el usuario debe seleccionar en la barra de navegación sobre el enlace "Eventos" como se muestra en la Figura 165. En dependencia del Rol asignado será el contenido que se mostrará de dicho Menú.

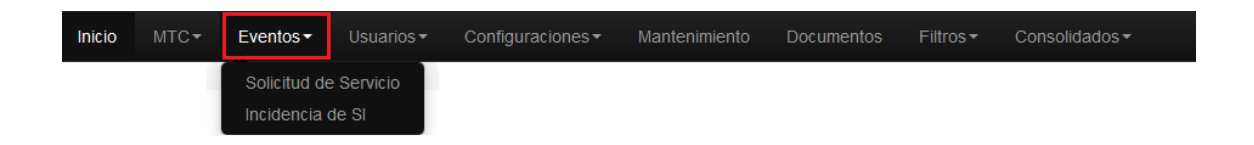

Figura 165: Barra de navegación. Accediendo a funcionalidades de Eventos desde el rol Administrador.

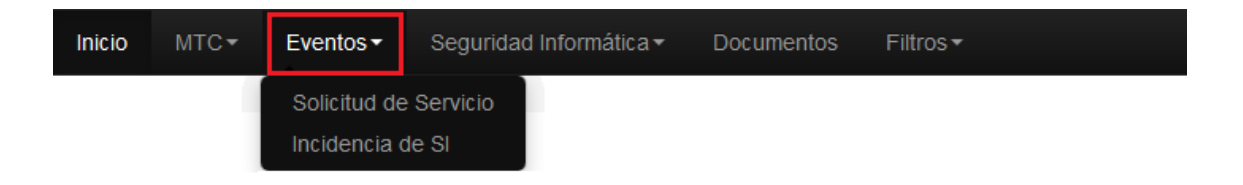

Figura 166: Barra de navegación. Accediendo a funcionalidades de Eventos desde el rol Seguridad Informática.

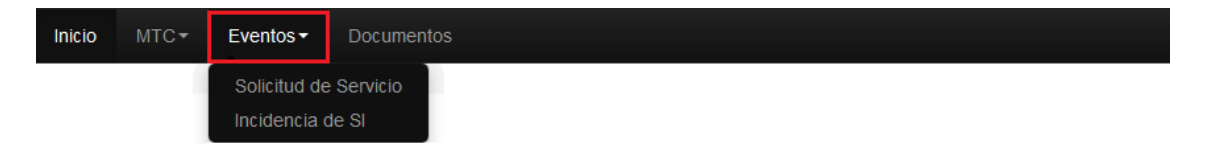

Figura 167: Barra de navegación. Accediendo a funcionalidades de Eventos desde el rol USUARIO.

## 4.8.1 Solicitudes de Servicio.

Funcionalidad que permite a los usuarios del sistema realizar reportes sobre equipamiento defectuoso o con problemas de mal funcionamiento, asociado a la temática de Problemas de Hardware. Al acceder a "Solicitudes de Servicio", cuando el Rol del usuario autenticado es "Administrador", el sistema listará todas las solicitudes de servicio. En caso de que el usuario posea rol de "Usuario" o "Seguridad Informática", el sistema solo listará las Solicitudes de Servicio que han sido creadas por ellos. De manera que el control de todas las solicitudes solo lo tendrá el administrador.

## Solicitudes de Servicio. Rol Administrador

| Listado de Solicitu      | des de Servicio | 0          |            |           |                |                     |
|--------------------------|-----------------|------------|------------|-----------|----------------|---------------------|
| Mostrando 10 reg         | gistros         |            |            |           | Buscar:        |                     |
| Fecha                    | Número          | Usuario    | Módulo MTC | Estado    | Nivel Solución | Acciones            |
| 09/06/2015 11:27         | 1               | admin      | Software 3 | Pendiente | En Proceso     | 2) Q Ø 🖲 🏛          |
| 1 hasta 1 de 1 registros |                 | (1.)       |            |           | A              | nterior 1 Siguiente |
| Nueva Solicitud          | Ver Solicitudes | eliminadas |            |           |                |                     |

Figura 168: Listado y acciones de Solicitudes de Servicio. Rol Administrador.

- 1. Usuario: Permite acceder a ver los datos detallados del Usuario que generó la solicitud de servicio. (Figura 110).
- 2. Acciones: Conjunto de acciones que se pueden realizar sobre la solicitud. Ver, Atender, Conformidad y Eliminar. (Figura 169).
- Nueva Solicitud: Permite acceder a incluir una nueva Solicitud de Servicio. Ver acápite 4.8.1.1
- 4. Ver solicitudes eliminadas: muestra el listado de Solicitudes de Servicio eliminadas. Ver acápite 4.8.1.2

# Q 🖸 🗹 🟛

Figura 169: Acciones sobre Solicitudes de Servicio listadas.

Representado por el ícono **Q** en la Figura 169. Al seleccionar la acción se muestra la vista donde se permiten ver de manera detallada los datos de la Solicitud de Servicio seleccionada. (Figura 170).

| Datos Generales de la Solicitu | d #: 1                   |                        |                       |  |
|--------------------------------|--------------------------|------------------------|-----------------------|--|
| Nombre del Módulo MTC          | Responsable              | Área                   | Fecha Creación        |  |
| Software 3                     | ADMINISTRADOR            | Desarrollo             | 09/06/2015 11:27      |  |
| Categoría                      | Nivel Atención Actual    | Estado Actual          | Nivel Solución Actual |  |
| Rotura de hardware             | Primer Nivel             | Pendiente              | En Proceso            |  |
| Problema / Servicio            |                          |                        |                       |  |
| solicitud de prueba            |                          |                        |                       |  |
| Datos de Atención              |                          |                        |                       |  |
| Fecha 1er Nivel Atención       | Fecha 2do Nivel Atención | Conformidad 1er Nievel |                       |  |
| No Especificada                | No Especificada          | No Especificada        |                       |  |
| Fecha Terminación              | Fecha Terminación        | Solución               |                       |  |
| No Especificada                | No Especificada          | No Especificada        |                       |  |

Figura 170: Acciones sobre Vista detallada de Solicitud de Servicio.

1. Ver listado: Permite acceder a ver el listado de Solicitudes de Servicio de donde se accedió a ver los detalles de la solicitud seleccionada. (Figura 168).

Representado por el ícono *C* en la Figura 169. Al seleccionar la acción, se muestra la vista donde se permiten editar algunos datos de la solicitud seleccionada, dándole atención en cada uno de los niveles que posee. (Figura 171).

## Atender Solicitud de Servicio. 1er Nivel.

| os a Actualizar                       |                     |                              |   |  |
|---------------------------------------|---------------------|------------------------------|---|--|
| 1er Nivel Atención 2do Nivel Atención | Datos Generales     |                              |   |  |
| Fecha / Hora 1er Nivel Atención       | Estado<br>Pendiente | Nivel Solución<br>En Proceso | • |  |
| Fecha / Hora Terminación              | Solución            |                              |   |  |
|                                       |                     |                              |   |  |

Figura 171: Acciones sobre Atender Solicitud de Servicio. 1er Nivel

- 1. Ver listado: Permite acceder a ver el listado de Solicitudes de Servicio de donde se accedió a atender la solicitud seleccionada. (Figura 168).
- 2. Actualizar: Guarda los datos de atención del primer nivel.

**Nota:** Si el campo "estado" continúa con valor "Pendiente", la solicitud actualiza su nivel de atención a "2do Nivel".

## Atender Solicitud de Servicio. 2do Nivel.

| dificar Solicitud d | e Servicio         |                 |                |   |
|---------------------|--------------------|-----------------|----------------|---|
| Datos Generales de  | la Solicitud # 1   |                 |                |   |
| atos a Actualizar   |                    |                 |                |   |
| 1er Nivel Atención  | 2do Nivel Atención | Datos Generales |                |   |
| Fecha / Hora 2dd    | o Nivel Atención   | Estado          | Nivel Solución | _ |
|                     |                    | Pendiente       | En Proceso     | • |
| Fecha / Hora Ter    | minación           | Solución        |                |   |
|                     |                    |                 |                |   |
|                     |                    |                 |                |   |

Figura 172: Acciones sobre Atender Solicitud de Servicio.2er Nivel

- 1. Ver listado: Permite acceder a ver el listado de Solicitudes de Servicio de donde se accedió a atender la solicitud seleccionada. (Figura 168).
- 2. Actualizar: Guarda los datos de atención del segundo nivel.

Representado por el ícono C en la Figura 169. Al seleccionar la acción, se muestra la vista donde se especifica la conformidad de la solicitud. (Figura 173).

| Conformidad de Solicitud de Servicio    |                          |
|-----------------------------------------|--------------------------|
| Datos Generales de la Solicitud # 1     |                          |
| Datos a Actualizar                      |                          |
| Conformidad de Primer Nivel de Atención |                          |
| Seleccione                              |                          |
|                                         |                          |
|                                         | 0                        |
|                                         | U Ver listado Actualizar |

Figura 173: Acciones sobre Incluir Conformidad de la solicitud.

- 1. Ver listado: Permite acceder a ver el listado de Solicitudes de Servicio de donde se accedió a atender la solicitud seleccionada. (Figura 168).
- 2. Actualizar: Guarda los datos de la conformidad de la solicitud.

**Nota**: En dependencia del Nivel de Atención en que se encuentra la solicitud, será la conformidad que se permitirá especificar. En caso de que la solicitud se encuentre en el 2do Nivel, y no se haya especificado la conformidad del 1er Nivel, el sistema permitirá especificar las conformidades de ambos niveles en la misma interfaz.

Representado por el ícono menula Figura 169. Al seleccionar la acción, el sistema permite eliminar la solicitud seleccionada mediante una ventana de confirmación, en la cual al confirmarla se cambia de estado la solicitud de servicio, asignándole el estado "Inactivo".

#### 4.8.1.1 Nueva Solicitud de Servicio.

La interfaz para incluir una nueva Solicitud de Servicio es la misma para los usuarios que poseen cualquiera de los 3 roles existentes del sistema. Con la diferencia de que en el campo "Módulo MTC" solo se listan los MTC asignados al usuario autenticado siempre y cuando posean rol de "Usuario" o "Seguridad Informática". Para el caso del rol "Administrador" se listan todos los MTC existentes en el sistema que se encuentran activos.

| ódulo MTC         | Categoría  |  |
|-------------------|------------|--|
| Seleccione        | Seleccione |  |
| oblema / Servicio |            |  |
|                   |            |  |
|                   |            |  |
|                   |            |  |
|                   |            |  |
|                   |            |  |

Figura 175: Acciones sobre Incluir Solicitud de Servicio.

- 1. Ver listado: Permite acceder a ver el listado de Solicitudes de Servicio de donde se accedió a atender la solicitud seleccionada. (Figura 168).
- 2. Guardar: Crea una nueva Solicitud de Servicio luego de validar los datos de inclusión y regresa al listado de Solicitudes de Servicio. (Figura 168).

## Solicitudes de Servicio. Rol Usuario y Seguridad Informática

| Listado de Solicitu<br>Mostrando 10 reg       | des de Servicio | )       |            |           | Buscar:        |                    |
|-----------------------------------------------|-----------------|---------|------------|-----------|----------------|--------------------|
| Fecha                                         | Número          | Usuario | Módulo MTC | Estado    | Nivel Solución | Acciones           |
| 15/06/2015 14:04                              | 2               | user    | ukj        | Pendiente | En Proceso     | (2) Q Ø            |
| 1 hasta 1 de 1 registros<br>Nueva Solicitud 3 |                 | 1.      |            |           | An             | terior 1 Siguiente |

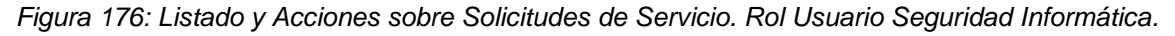

- 1. Usuario: Permite acceder a ver los datos detallados del Usuario que generó la solicitud de servicio. (Figura 110).
- Acciones: Conjunto de acciones que se pueden realizar sobre la solicitud. Ver, Editar. (Figura 177).

 Nueva Solicitud: Permite acceder a incluir una nueva Solicitud de Servicio. Ver acápite 4.8.1.1.

## QØ

Figura 177: Acciones sobre Solicitudes de Servicio listadas.

Representado por el íconc Q en la Figura 177. Al seleccionar la acción, se muestra la vista donde se permite visualizar de manera detallada los datos de la Solicitud de Servicio seleccionada. (Figura 170).

Representado por el ícono *C* la Figura 177. Al seleccionar la acción, se muestra la vista donde se permite editar los datos de inclusión de la solicitud seleccionada. (Figura 178). Solo se permite editar la solicitud siempre y cuando que no se haya atendido a la solicitud en el 1er Nivel de atención.

| dulo MTC          |   | Categoría          |   |  |
|-------------------|---|--------------------|---|--|
|                   | - | Rotura de hardware | • |  |
|                   |   |                    |   |  |
| oblema / Servicio |   |                    |   |  |
| olicitud          |   |                    |   |  |
|                   |   |                    |   |  |
|                   |   |                    |   |  |
|                   |   |                    |   |  |
|                   |   |                    |   |  |
|                   |   |                    |   |  |

Figura 178: Acciones sobre Editar Solicitud de Servicio seleccionada.

- 1. Ver listado: Permite acceder a ver el listado de Solicitudes de Servicio de donde se accedió a atender la solicitud seleccionada. (Figura 168).
- 2. Actualizar: Guarda los datos de la solicitud modificada. Mantiene el estado en que se encuentra así como su Nivel de Atención.

## 4.8.1.2 Solicitudes de Servicio eliminadas

| Listado de Solicitudes de Servicio Eliminadas |         |         |            |           |                |                  |  |  |  |
|-----------------------------------------------|---------|---------|------------|-----------|----------------|------------------|--|--|--|
| Mostrando 10 💌 registro                       | Buscar: |         |            |           |                |                  |  |  |  |
| Fecha                                         | Número  | Usuario | Módulo MTC | Estado    | Nivel Solución | Acciones         |  |  |  |
| 09/06/2015 11:27                              | 1       | admin   | Software 3 | Pendiente | En Proceso     | ۵ <sup>°</sup>   |  |  |  |
| 1 hasta 1 de 1 registros                      |         | 1       |            |           |                | (i)              |  |  |  |
| Ver Solicitudes activas 3.                    | l.      |         |            |           | Ante           | rior 1 Siguiente |  |  |  |

Figura 179: Acciones sobre Solicitudes de Servicio eliminadas.

- 1. Usuario: Permite acceder a ver los datos detallados del Usuario que generó la solicitud de servicio. (Figura 110).
- Eliminar: Permite eliminar de manera permanente la solicitud seleccionada. Al eliminarse la solicitud, se actualizan los números correlativos actualizándose a partir de la solicitud eliminada.
- Ver solicitudes activas: Permite acceder a listar las Solicitudes de Servicio activas. (Figura 168).

## 4.8.2 Incidencias de Seguridad Informática.

Funcionalidad que permite a los usuarios del sistema realizar reportes sobre mal funcionamiento asociadas a software, problemas de riesgos de seguridad en herramientas que no funcionen como deben, entre otras situaciones asociadas a problemas de software. Al acceder a "Incidencias de SI", cuando el Rol del usuario autenticado es "Administrador", el sistema listará todas las incidencias de seguridad informática que han sido creadas. En caso de que el usuario posea rol de "Usuario" o "Seguridad Informática", el sistema solo listará las Incidencias de Seguridad Informática que han sido creadas por ellos. De manera que el control de todas las incidencias solo lo tendrá el administrador.

## Incidencias de Seguridad Informática. Rol ADMINISTRADOR

| Listado de Incidencias de Seguridad Informática |                   |           |                      |           |                |                           |  |  |  |  |  |
|-------------------------------------------------|-------------------|-----------|----------------------|-----------|----------------|---------------------------|--|--|--|--|--|
| Mostrando 10 💌 regis                            | tros              |           |                      |           | Buscar:        |                           |  |  |  |  |  |
| Fecha                                           | Número            | Usuario   | Módulo MTC           | Estado    | Nivel Solución | Acciones                  |  |  |  |  |  |
| 15/06/2015 14:58                                | 1                 | 1 admin   | Software 3           | Pendiente | En Proceso     | <ol> <li>Q ଓ 💼</li> </ol> |  |  |  |  |  |
| 1 hasta 1 de 1 registros                        |                   |           |                      |           | Ant            | erior 1 Siguiente         |  |  |  |  |  |
| Nueva Incidencia                                | Ver Incidencias e | liminadas | Imprimir incidencias |           |                |                           |  |  |  |  |  |
| 3                                               | (                 | 4.)       | (5.)                 |           |                |                           |  |  |  |  |  |

Figura 180: Acciones sobre Incidencias de Seguridad Informática. Rol ADMINISTRADOR.

- 1. Usuario: Permite acceder a ver los datos detallados del Usuario que generó la incidencia. (Figura 110).
- 2. Acciones: Conjunto de acciones que se pueden realizar sobre la incidencia. Ver, Atender y Eliminar. (Figura 181).
- 3. Nueva Incidencia: Permite acceder a incluir una nueva Incidencia. Ver acápite 4.8.2.1
- 4. Ver Incidencias eliminadas: muestra el listado de incidencias de SI eliminadas. Ver acápite 4.8.2.2.

# Q Ø 🖻

Figura 181: Acciones sobre Incidencias de SI listadas.

Representado por el íconc *Q* en la Figura 181. Al seleccionar la acción, el sistema muestra la vista donde se permiten ver de manera detallada los datos de la Incidencia de SI seleccionada. (Figura 182).

| sta detallada de la Incidencia de Seguridad Informática |                       |                         |                  |  |  |  |  |  |  |
|---------------------------------------------------------|-----------------------|-------------------------|------------------|--|--|--|--|--|--|
| Datos Generales de la Incider                           | ncia # 1              |                         |                  |  |  |  |  |  |  |
| Nombre del Módulo MTC                                   | Responsable           | Área                    | Fecha Creación   |  |  |  |  |  |  |
| Software 3                                              | ADMINISTRADOR         | Desarrollo              | 15/06/2015 14:58 |  |  |  |  |  |  |
| Estado Actual                                           | Nivel Solución Actual | Categoría               | Incidencia       |  |  |  |  |  |  |
| Pendiente                                               | En Proceso            | contaminacion por virus | prueba           |  |  |  |  |  |  |

Afectación No Especificada

Datos de Atención

1. Ver listado

Figura 182: Acciones sobre Vista detallada de Incidencia de SI.

1. Ver listado: Permite acceder a ver el listado de Incidencias de SI desde donde se accedió a ver los detalles de la incidencia seleccionada. (Figura 180).

Representado por el ícono *C* en la Figura 181. Al seleccionar la acción, el sistema muestra la vista donde se permiten editar algunos datos de la incidencia seleccionada, dándole atención requerida. (Figura 183).

#### Atender Incidencia de SI.

| odificar Incidencia de Segur        | idad Informática             |                         |                                    |            |
|-------------------------------------|------------------------------|-------------------------|------------------------------------|------------|
| Datos Generales de la Inciden       | cia # 1                      |                         |                                    |            |
| Nombre del Módulo MTC<br>Software 3 | Responsable<br>ADMINISTRADOR | Área<br>Desarrollo      | Fecha Creación<br>15/06/2015 14:58 |            |
| Estado Actual                       | Nivel Solución Actual        | Categoría               | Incidencia                         |            |
| Pendiente                           | En Proceso                   | contaminacion por virus | prueba                             |            |
| Datos a Actualizar                  |                              |                         |                                    |            |
| Estado                              | Nivel Solución               | Afectación              |                                    |            |
| Pendiente                           | En Proceso 💌                 |                         |                                    |            |
|                                     |                              |                         |                                    |            |
|                                     |                              |                         |                                    |            |
|                                     |                              |                         |                                    |            |
|                                     |                              |                         | () Vor listado                     | Actualizar |
|                                     |                              |                         | Ver listado                        | Actualizat |

Figura 183: Acciones sobre Atender Incidencia de SI.

- 1. Ver listado: Permite acceder a ver el listado de Incidencia de SI de donde se accedió a atender la incidencia seleccionada. (Figura 180).
- 2. Actualizar: Guarda los datos de atención de la incidencia.

Representado por el ícono en la Figura 181. Al seleccionar la acción, se permite eliminar a la incidencia seleccionada mediante una ventana de confirmación, en la cual al confirmarla se cambia de estado a la Incidencia de SI, asignándole el estado "Inactivo".

#### 4.8.2.1 Nueva Incidencia de Seguridad Informática.

La interfaz para incluir una nueva Incidencia de SI es la misma para los usuarios que poseen cualquiera de los 3 roles existentes del sistema. Con la diferencia de que en el campo "Módulo MTC" solo se listan los MTC asignados al usuario autenticado siempre y cuando posean rol de "Usuario" o "Seguridad Informática". Para el caso del rol "Administrador" se listan todos los MTC existentes en el sistema que se encuentran activos.

| ódulo MTC  | Categoría  |   |  |
|------------|------------|---|--|
| Seleccione | Seleccione | - |  |
|            |            |   |  |
| scripcion  |            |   |  |
|            |            |   |  |
|            |            |   |  |
|            |            |   |  |
|            |            |   |  |
|            |            |   |  |
|            |            |   |  |

Figura 184: Acciones sobre Incluir Incidencia de Seguridad.

- 1. Ver listado: Permite acceder a ver el listado de Incidencias de SI de donde se accedió a atender la incidencia seleccionada. (Figura 180).
- Guardar: Crea una nueva Incidencia de SI luego de validar los datos de inclusión y regresa al listado de Incidencias de SI. (Figura 180).

| Listado de Incidencias de Seguridad Informática<br>Mostrando 10 registros Buscar: |        |         |            |           |                |                |  |  |
|-----------------------------------------------------------------------------------|--------|---------|------------|-----------|----------------|----------------|--|--|
| Fecha                                                                             | Número | Usuario | Módulo MTC | Estado    | Nivel Solución | Acciones       |  |  |
| 15/06/2015 15:18                                                                  | 2      | 1. user | ukj        | Pendiente | En Proceso     | (2) Q Ø        |  |  |
| 1 hasta 1 de 1 registros<br>Nueva Incidencia (3)                                  |        |         |            |           | Anterio        | or 1 Siguiente |  |  |

## Incidencias de Seguridad Informática. Rol Usuario y Seguridad Informática

Figura 185: Acciones sobre Incidencias de SI. Rol Usuario o Seguridad Informática.

- 1. Usuario: Permite acceder a ver los datos detallados del Usuario que generó la incidencia. (Figura 110).
- 2. Acciones: Conjunto de acciones que se pueden realizar sobre la incidencia. Ver, Editar. (Figura 186).
- 3. Nueva Incidencia: Permite acceder a incluir una nueva Incidencia de SI. Ver acápite 4.8.2.1.

# QØ

Figura 186: Acciones sobre Solicitudes de Servicio listadas.

Representado por el ícono **Q** en la Figura 186. Al seleccionar la acción, el sistema muestra la vista donde se permiten ver de manera detallada los datos de la Incidencia de SI seleccionada. (Figura 182).

Representado por el ícono  $\mathcal{O}$  in la Figura 186. Al seleccionar la acción, el sistema muestra la vista donde se permiten editar los datos de inclusión de la incidencia seleccionada. (Figura 187).

| a |
|---|

Figura 187: Acciones sobre Editar Incidencia de SI seleccionada.

1. Ver listado: Permite acceder a ver el listado de Incidencias de SI desde donde se accedió a atender la incidencia seleccionada. (Figura 180).

2. Actualizar: Guarda los datos de la incidencia modificada. Mantiene el estado en que se encuentra.

## 4.8.2.2 Incidencias de SI eliminadas

| Listado de Incidencias de Seguridad Informáticas Eliminadas<br>Mostrando 10 🔹 registros Buscar. |                       |                                        |                                                         |  |  |  |  |  |
|-------------------------------------------------------------------------------------------------|-----------------------|----------------------------------------|---------------------------------------------------------|--|--|--|--|--|
| Usuario                                                                                         | Módulo MTC            | Estado                                 | Nivel Solución                                          |  |  |  |  |  |
| admin                                                                                           | Software 3            | Pendiente                              | En Proceso                                              |  |  |  |  |  |
| 1                                                                                               |                       |                                        | Anterior 1 Sigulente                                    |  |  |  |  |  |
|                                                                                                 | Usuario<br>admin<br>1 | Usuario Módulo MTC<br>admin Software 3 | Usuario Módulo MTC Estado<br>admin Software 3 Pendiente |  |  |  |  |  |

Figura 188: Acciones sobre Incidencias de SI eliminadas.

- 1. Usuario: Permite acceder a ver los datos detallados del Usuario que generó la solicitud de servicio. (Figura 110).
- Ver incidencias activas: Permite acceder a listar las Incidencias de SI activas. (Figura 180).

## 4.9 Menú Filtros

Desde este grupo del menú se accede a los filtros, que permiten realizar búsquedas en el sistema especificando los datos que se desean buscar. Se encuentra disponible para los roles Administrador y Seguridad Informática.

Para acceder a cada una de las vistas que conforman el menú Filtros una vez autentificado, el usuario debe seleccionar en la barra de navegación sobre el enlace Filtros como se muestra en la Figura 189.

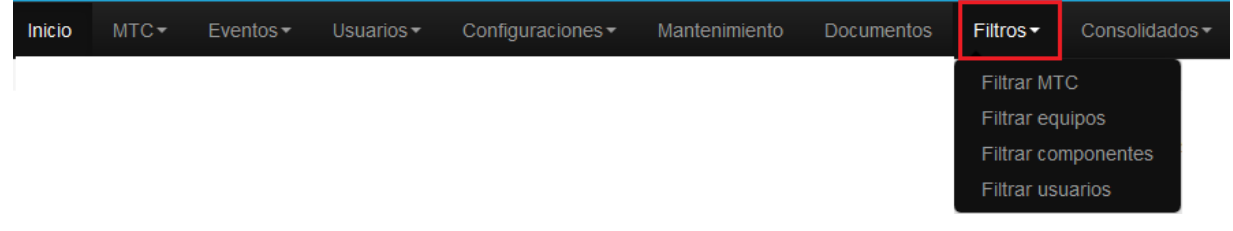

Figura 189: Barra de navegación. Accediendo a funcionalidades de Filtros.

## 4.9.1 Filtrar MTC

Permite filtrar los MTC existentes en el sistema mediante criterios de búsqueda.

| Inicio | MTC▼ | Eventos - | Usuarios <del>-</del> | Configuraciones - | Mantenimiento | Documentos | Filtros -       | Consolidad | los▼ |
|--------|------|-----------|-----------------------|-------------------|---------------|------------|-----------------|------------|------|
|        |      |           |                       |                   |               |            | Filtrar M1      | rc         |      |
|        |      |           |                       |                   |               |            | Filtrar equipos |            |      |
|        |      |           |                       |                   |               |            | Filtrar co      | mponentes  |      |
|        |      |           |                       |                   |               |            | Filtrar us      | uarios     |      |

Figura 190: Enlace a Filtrar MTC.

Al acceder al enlace Filtrar MTC, se muestra un formulario que permite especificar criterios de búsqueda de los MTC. (Figura 191).

| Filtrar Módulo MTC |   |             |         |         |          |
|--------------------|---|-------------|---------|---------|----------|
| Estado             |   | MTC         |         |         |          |
| Seleccione         | • | Seleccione  | •       |         |          |
| Área               |   | Responsable |         |         |          |
| Seleccione         | - | Seleccione  | •       |         |          |
|                    |   |             | 1.      | 2.)     | 3.)      |
|                    |   |             | Limpiar | Filtrar | Imprimir |

Figura 191: Filtrar MTC.

- 1. Limpiar: Permite limpiar los campos para realizar una nueva búsqueda.
- Filtrar: A partir de la especificación de los criterios de filtrado, realiza la búsqueda de los MTC y el sistema devuelve los resultados. (Figura 192).
- Imprimir: Genera en formato PDF un reporte con los resultados del filtrado realizado. (Figura 193).
| Filtrar Módulo MT       | C                        |            |                           |          |   |           |  |            |
|-------------------------|--------------------------|------------|---------------------------|----------|---|-----------|--|------------|
| Estado                  |                          | МТ         | MTC                       |          |   |           |  |            |
| Seleccione              |                          |            | Seleccione Responsable    |          |   |           |  |            |
|                         |                          |            |                           |          |   |           |  | Desarrollo |
|                         |                          |            | Limpiar                   | Filtrar  |   | Imprimir  |  |            |
| Mostrando 10 💌          | registros                |            | Buscar:                   |          |   |           |  |            |
| Nombre                  | Estado                   | Área       | Responsable               |          |   |           |  |            |
| zfernandez              | INACTIVO                 | Desarrollo | Zussel Fernandez Jo       |          |   |           |  |            |
| PC-3                    | ACTIVO                   | Desarrollo | Samuel Mendez.            |          |   |           |  |            |
| PC-9                    | ACTIVO                   | Desarrollo | Santiago Rodríguez Suárez |          |   |           |  |            |
| 1 hasta 3 de 3 registro | s (Filtrado de 17 total) |            |                           |          |   |           |  |            |
|                         |                          |            |                           | Anterior | 1 | Siguiente |  |            |

#### Figura 192: Filtrado de MTC realizado.

**Nota:** Si no se especifica ningún criterio de filtrado, el sistema muestra como resultado todos los MTC que se encuentran introducidos en el sistema, tanto activos como inactivos.

| Listado de Módulos MTC           |                           |                               |                                       |  |  |  |  |
|----------------------------------|---------------------------|-------------------------------|---------------------------------------|--|--|--|--|
| Criterios de Búsqueda            |                           |                               |                                       |  |  |  |  |
| <b>Estado</b><br>No especificado | <b>Área</b><br>Desarrollo | <b>MTC</b><br>No especificado | <b>Responsable</b><br>No especificado |  |  |  |  |

| MTC        | Estado   | Área       | Responsable               |
|------------|----------|------------|---------------------------|
| zfernandez | Inactivo | Desarrollo | Zussel Fernandez Jo       |
| PC-3       | Activo   | Desarrollo | Samuel Mendez.            |
| PC-9       | Activo   | Desarrollo | Santiago Rodríguez Suárez |

Figura 193: Reporte del filtrado realizado.

#### 4.9.2 Filtrar Equipos

Permite filtrar los Equipos existentes en el sistema mediante criterios de búsqueda.

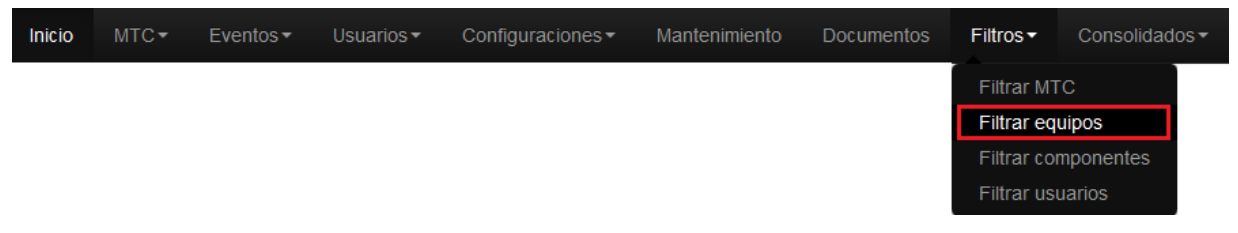

Figura 194: Enlace a Filtrar Equipos.

Al acceder al enlace Filtrar Equipos, se muestra un formulario que permite especificar criterios de búsqueda de los equipos. (Figura 195).

| Filtrar Equipos |   |            |   |                   |        |                 |          |
|-----------------|---|------------|---|-------------------|--------|-----------------|----------|
| Estado          |   | Marca      |   | Número Inventario |        | Número de Serie |          |
| Seleccione      | • | Seleccione | • |                   |        |                 |          |
| Tipo de equipo  |   | Modelo     |   | Área              |        | Estado Uso      |          |
| Seleccione      | • | Seleccione | - | Seleccione        | •      | Seleccione      | •        |
|                 |   |            |   |                   | $\sim$ | ~               |          |
|                 |   |            |   |                   | (1.)   | (2)             | (3.)     |
|                 |   |            |   |                   | Limpia | Filtrar         | Imprimir |

Figura 195: Filtrar Equipos.

- 1. Limpiar: Permite limpiar los campos para realizar una nueva búsqueda.
- Filtrar: A partir de la especificación de los criterios de filtrado, realiza la búsqueda de los Equipos y el sistema devuelve los resultados. (Figura 196).
- Imprimir: Genera en formato PDF un reporte con los resultados del filtrado realizado. (Figura 197).

| stado                                                     |                                                | Marca                            |                | Número Inventario | Número de                     | Serie                     |
|-----------------------------------------------------------|------------------------------------------------|----------------------------------|----------------|-------------------|-------------------------------|---------------------------|
| Activo                                                    | •                                              | Seleccione                       | •              |                   |                               |                           |
| quipo                                                     |                                                | Modelo                           |                | Área              | Estado Uso                    | •                         |
| Seleccione                                                | •                                              | Seleccione                       | •              | Desarrollo        | Selecci                       | one                       |
|                                                           |                                                |                                  |                |                   |                               |                           |
|                                                           |                                                |                                  |                |                   | Limpiar                       | iltrar Imprimi            |
| Mostrando 10                                              | ▼ registros                                    |                                  |                |                   | Limpiar F<br>Buscar:          | iltrar Imprimit           |
| Mostrando 10 Equipo                                       | ✓ registros MTC                                | Estado                           | Marca          | Inventario        | Limpiar F<br>Buscar:<br>Serie | iltrar Imprimii<br>Área   |
| Mostrando 10 Equipo                                       | ▼ registros<br>MTC                             | Estado                           | Marca          | Inventario        | Limpiar F<br>Buscar:<br>Serie | Área                      |
| Mostrando 10<br>Equipo<br>Impresora<br>1 hasta 1 de 1 reg | registros     MTC     PC-9 gistros (Filtrado d | Estado<br>ACTIVO<br>le 19 total) | Marca<br>Hanel | Inventario<br>528 | Limpiar F<br>Buscar:<br>Serie | <b>Área</b><br>Desarrollo |

Figura 196: Filtrado de Equipos realizado.

**Nota:** Si no se especifica ningún criterio de filtrado, el sistema muestra como resultado todos los MTC que se encuentran introducidos en el sistema, tanto activos como inactivos.

| Listado de Equipos    |                 |                   |                   |  |  |  |  |  |
|-----------------------|-----------------|-------------------|-------------------|--|--|--|--|--|
| Criterios de Búsqueda |                 |                   |                   |  |  |  |  |  |
| <b>Estado</b>         | <b>Equipo</b>   | <b>Inventario</b> | <b>Serie</b>      |  |  |  |  |  |
| Activo                | No especificado | No especificado   | No especificada   |  |  |  |  |  |
| <b>Marca</b>          | <b>Modelo</b>   | <b>Área</b>       | <b>Estado Uso</b> |  |  |  |  |  |
| No especificado       | No especificado | Desarrollo        | No especificado   |  |  |  |  |  |

| Equipo    | Estado | Marca | Modelo | Inventario | МТС  | Área       |
|-----------|--------|-------|--------|------------|------|------------|
| Impresora | Activo | Hanel | 123    | 528        | PC-9 | Desarrollo |

Figura 197: Reporte del filtrado realizado.

#### 4.9.3 Filtrar Componentes

Permite filtrar los Componentes existentes en el sistema mediante criterios de búsqueda.

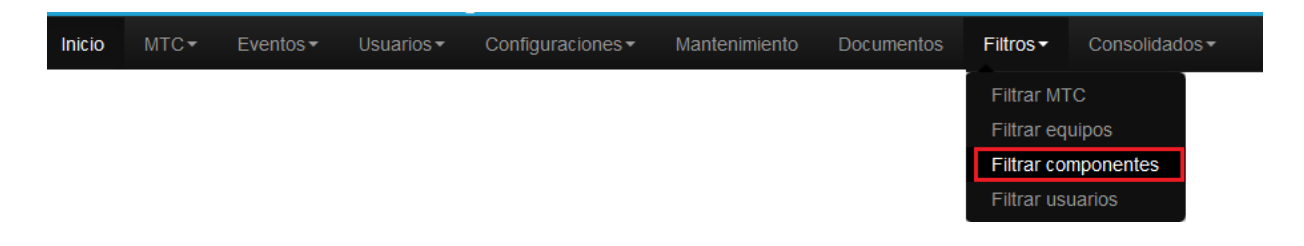

Figura 198: Enlace a Filtrar Componentes.

Al acceder al enlace Filtrar Componentes, se muestra un formulario que permite especificar criterios de búsqueda de los componentes. (Figura 199).

| Estado             | Marca      | Número de serie |
|--------------------|------------|-----------------|
| Seleccione         | Seleccione |                 |
| Tipo de componente | Modelo     | Equipo          |
| Seleccione         | Seleccione | Seleccione      |
|                    |            | (1) (2) (3)     |

Figura 199: Filtrar Componentes.

- 1. Limpiar: Permite limpiar los campos para realizar una nueva búsqueda.
- 2. Filtrar: A partir de la especificación de los criterios de filtrado, realiza la búsqueda de los Componentes y el sistema devuelve los resultados. (Figura 200).
- Imprimir: Genera en formato PDF un reporte con los resultados del filtrado realizado. (Figura 201).

| tado                                        |                         | Marca                   |               | Número de serie                              |                                      |  |
|---------------------------------------------|-------------------------|-------------------------|---------------|----------------------------------------------|--------------------------------------|--|
| Activo                                      | -                       | DELL                    | •             |                                              |                                      |  |
| mponente                                    |                         | Modelo                  |               | Equipo                                       |                                      |  |
| -Seleccione                                 | •                       | Seleccione              |               | Unidad Central                               |                                      |  |
|                                             |                         |                         |               |                                              |                                      |  |
| Instrando 10 🖃 regi                         | stros                   |                         |               | Limpiar F                                    | iltrar Imprimir                      |  |
| lostrando 10 ▼ regis<br>Componente          | stros<br><b>Equipo</b>  | Estado                  | Marca         | Limpiar F<br>Buscar:<br>Modelo               | iltrar Imprimir<br>Serie             |  |
| lostrando 10 💌 regis<br>Componente<br>Micro | stros<br>Equipo<br>2365 | <b>Estado</b><br>ACTIVO | Marca<br>DELL | Limpiar F<br>Buscar:<br>Modelo<br>MP4HKKPGG4 | iltrar Imprimir<br>Serie<br>KJAS56LK |  |

Figura 200: Filtrado de Componentes realizado.

**Nota:** Si no se especifica ningún criterio de filtrado, el sistema muestra como resultado todos los MTC que se encuentran introducidos en el sistema, tanto activos como inactivos.

| Listado de Componentes        |                                 |                                  |                                 |  |  |  |  |
|-------------------------------|---------------------------------|----------------------------------|---------------------------------|--|--|--|--|
| Criterios de Búsqueda         |                                 |                                  |                                 |  |  |  |  |
| <b>Estado</b><br>Activo       | <b>Marca</b><br>DELL            | <b>Modelo</b><br>No especificado | <b>Serie</b><br>No especificado |  |  |  |  |
| Componente<br>No especificado | <b>Equipo</b><br>Unidad Central |                                  |                                 |  |  |  |  |

| Componente  | Estado | Marca | Modelo    | Serie     | Equipo         | Inventario |
|-------------|--------|-------|-----------|-----------|----------------|------------|
| Micro       | Activo | DELL  | MP4HKKPGG | KIJAS56LK | Unidad Central | 2365       |
|             |        |       | 4         |           |                |            |
| Memoria RAM | Activo | DELL  | XW6Q2KFK3 | FD4EH3    | Unidad Central | 2365       |

Figura 201: Reporte del filtrado realizado.

#### 4.9.4 Filtrar Usuarios

Permite filtrar los Usuarios existentes en el sistema mediante criterios de búsqueda.

| Inicio | MTC▼ | Eventos - | Usuarios▼ | Configuraciones - | Mantenimiento | Documentos | Filtros <del>▼</del> | Consolidad | os▼ |
|--------|------|-----------|-----------|-------------------|---------------|------------|----------------------|------------|-----|
|        |      |           |           |                   |               |            | Filtrar MTC          |            |     |
|        |      |           |           |                   |               |            | Filtrar eq           | uipos      |     |
|        |      |           |           |                   |               |            | Filtrar co           | mponentes  |     |
|        |      |           |           |                   |               |            | Filtrar usuarios     |            |     |
|        |      |           |           |                   |               |            |                      |            |     |

Figura 202: Enlace a Filtrar Usuarios.

Al acceder al enlace Filtrar Usuarios, se muestra un formulario que permite especificar criterios de búsqueda de los usuarios. (Figura 203).

| Filtrar Usuarios Acti | vos |            |   |                       |        |                 |          |
|-----------------------|-----|------------|---|-----------------------|--------|-----------------|----------|
| Usuario               |     | Rol        |   | Alcance de navegación |        | Alcance de ftp  |          |
| Seleccione            | •   | Seleccione | • | Seleccione            | •      | Seleccione      | •        |
| Cargo                 |     | Área       |   | Alcance de correo     |        | Alcance de chat |          |
| Seleccione            | -   | Seleccione | • | Seleccione            | •      | Seleccione      | •        |
|                       |     |            |   |                       | 1.     | 2.)             | (3.)     |
|                       |     |            |   |                       | Limpia | Filtrar         | Imprimir |

Figura 203: Filtrar Usuarios.

- 1. Limpiar: Permite limpiar los campos para realizar una nueva búsqueda.
- Filtrar: A partir de la especificación de los criterios de filtrado, realiza la búsqueda de los Usuarios y el sistema devuelve los resultados. (Figura 204).
- Imprimir: Genera en formato PDF un reporte con los resultados del filtrado realizado. (Figura 205).

| Filtrar Usuario    | s Activos            |               |               |                       |                      |
|--------------------|----------------------|---------------|---------------|-----------------------|----------------------|
| Usuario            |                      | Rol           |               | Alcance de navegación | Alcance de ftp       |
| Admin              | T                    | Administrador | •             | Seleccione            | ▼Seleccione ▼        |
| Cargo              |                      | Área          |               | Alcance de correo     | Alcance de chat      |
| Seleccione         | •                    | Seleccione    | T             | Seleccione            | ▼Seleccione ▼        |
| Mostrando 10       | ▼ registros          |               |               | Bus                   | car:                 |
| Usuario            | Nombre y ap          | ellidos       | Rol           | Cargo                 | Área                 |
| Admin              | Marlen Bonilla       | Hernandez     | Administrador |                       | Desarrollo           |
| 1 hasta 1 de 1 reg | gistros (Filtrado de | 18 total)     |               |                       |                      |
|                    |                      |               |               |                       | Anterior 1 Siguiente |

Figura 204: Filtrado de Usuario realizado.

| Listado de Usuarios Activos |                   |                 |                 |  |  |
|-----------------------------|-------------------|-----------------|-----------------|--|--|
| Criterios de Búsqueda       |                   |                 |                 |  |  |
| <b>Usuario</b>              | <b>Cargo</b>      | <b>Rol</b>      | <b>Área</b>     |  |  |
| Admin                       | No especificado   | Administrador   | No especificado |  |  |
| Alcance de navegación       | Alcance de correo | Alcance de ftp  | Alcance de chat |  |  |
| No especificado             | No especificado   | No especificado | No especificado |  |  |

| Usuario | Nombre y Apellidos       | Área       | Cargo | Roles         |
|---------|--------------------------|------------|-------|---------------|
| Admin   | Marlen Bonilla Hernandez | Desarrollo |       | Administrador |

Figura 205: Reporte del filtrado de Usuario realizado.

#### 4.10 Seguridad Informática

Desde este grupo del menú se accede a todos los enlaces relacionados con la seguridad informática y está disponible solo por el usuario que tenga el rol de Seguridad Informática.

Para acceder a cada una de las vistas que conforman el menú Seguridad Informática una vez autentificado, el usuario selecciona en la barra de navegación sobre el enlace Seguridad Informática como se muestra en la Figura 206.

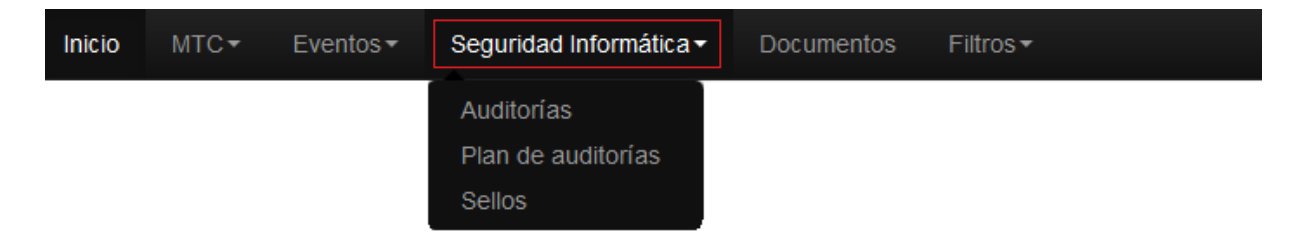

Figura 206: Barra de navegación. Accediendo a funcionalidades de Seguridad Informática.

#### 4.10.1 Auditorías

Permite gestionar todas las auditorías realizadas a la empresa, tanto internas como externas, dejando constancia de ellas.

| Inicio | MTC▼ | Eventos - | Seguridad Informática - | Documentos | Filtros <del>▼</del> |
|--------|------|-----------|-------------------------|------------|----------------------|
|        |      |           | Auditorías              |            |                      |
|        |      |           | Plan de auditorías      |            |                      |
|        |      |           | Sellos                  |            |                      |

Figura 207: Enlace a Auditorías.

Al acceder al enlace Auditorías, se muestra un listado con las auditorías existentes en el sistema. (Figura 208)

| Listado de Auditorías<br>Mostrando 10 v registros 1. |                  | e.<br>Buscar:   |                      |
|------------------------------------------------------|------------------|-----------------|----------------------|
| Nombre del auditor                                   | Empresa auditora |                 | Acciones             |
| Ernesto García Alg                                   | SITRANS          |                 | ( <u>3.</u><br>Q & 💼 |
| Juan Perez Hernandez                                 | OSRI             |                 | Q Ø 🖻                |
| 1 hasta 2 de 2 registros                             |                  | 5. Primera << 1 | 1 >> Última          |

Figura 208: Listado de Auditorías.

- 1. Mostrando: Permite al usuario especificar la cantidad de filas que desee visualizar por página o a lo que representa lo mismo por vista.
- 2. Buscar: Realiza una búsqueda de los datos que se especifiquen.
- 3. Acciones: Conjunto de acciones que se pueden realizar sobre el usuario. Ver, Editar y Eliminar.(Figura 209)
- 4. Nueva Auditoría: Permite agregar una nueva auditoría al sistema.(Ver Epígrafe 4.10.1.4 Nueva Auditoría)
- 5. Paginar: Esta opción está disponible para que el usuario pueda navegar a través de la vista.

# Q 🖸 💼

Figura 209: Acciones sobre Auditorías.

#### 4.10.1.1 Mostrar Auditoría

Representado por el ícono en la Figura 209. Al seleccionar la acción, el sistema muestra la Vista detallada de auditorías (Figura 210) que permite visualizar los datos de una auditoría, en esta vista se incluye la opción de agregar medidas que se hayan tomado relacionadas con esa auditoría, mostrándose el listado de ellas. Para ver la gestión de medidas ver el Epígrafe 4.10.2 Medidas.

| sta detallada Auditoría                        |          |                                |        |         |         |       |                 |
|------------------------------------------------|----------|--------------------------------|--------|---------|---------|-------|-----------------|
| Nombre del auditor<br>Ernesto García Alg       |          | Nombre de la empre<br>SITRANS  | sa     |         |         |       |                 |
| Fecha inicio<br>02/05/2015                     |          | Fecha fin<br>09/05/2015        |        |         |         |       |                 |
| Conclusiones<br>No se encontraron incidencias. |          | Recomendaciones<br>Implementar |        |         |         |       |                 |
| Listado de Medidas<br>Mostrando 10 Y registros |          | В                              | uscar: |         |         |       |                 |
| Fecha de cumplimiento                          | Cumplida | Responsable                    |        |         |         | Accio | nes             |
| No existen registros que mostrar.              |          |                                |        |         |         |       |                 |
| 0 hasta 0 de 0 registros                       |          |                                |        | Primera | <<      | >>    | Última          |
|                                                |          |                                |        | Ver     | listado | Nue   | 2.<br>va Medida |

Figura 210: Vista detallada Auditoría.

- 1. Ver listado: Regresa al listado de auditorías. (Figura 208).
- Nueva Medida: Accede a la vista de Crear Medida (Se explica en el epígrafe 4.10.2 Medidas).

#### 4.10.1.2 Editar Auditoría

Representado por el ícono en la Figura 209. Al seleccionar la acción, el sistema muestra la vista Modificar Auditoría, que permite modificar los datos de una auditoría. (Figura 211).

Ver listado Actualizar

| Empresa auditora |                                                                           | Tipo de auditoría                                                             |                                                                                                    |
|------------------|---------------------------------------------------------------------------|-------------------------------------------------------------------------------|----------------------------------------------------------------------------------------------------|
| SITRANS          |                                                                           | Externa                                                                       | >                                                                                                    |
| Fecha fin        |                                                                           |                                                                               |                                                                                                    |
| 09/05/2015       |                                                                           |                                                                               |                                                                                                    |
| Recomendaciones  |                                                                           |                                                                               |                                                                                                    |
| Implementar      |                                                                           |                                                                               |                                                                                                    |
|                  |                                                                           |                                                                               |                                                                                                    |
|                  |                                                                           |                                                                               |                                                                                                    |
|                  | Empresa auditora SITRANS Fecha fin 09/05/2015 Recomendaciones Implementar | Empresa auditora SITRANS Fecha fin 09/05/2015 III Recomendaciones Implementar | Empresa auditora     Tipo de auditoria       SITRANS     Externa       Pecha fin     09/05/2015       Recomendaciones     Implementar |

Figura 211: Modificar Auditoría.

- 1. Ver listado: Regresa al listado de auditorías. (Figura 208)
- 2. Actualizar: Si no existen errores en los campos actualiza y guarda los cambios realizados.

#### 4.10.1.3 Eliminar Auditoría

Representado por el ícono en la Figura 209. Al seleccionar la acción, el sistema muestra un mensaje de confirmación. (Figura 212).

| Eliminar elemento                        | ×  |
|------------------------------------------|----|
| A ¿Realmente desea eliminar el elemento? | NO |
| A ¿Realmente desea eliminar el elemento? | NO |

Figura 212: Confirmar eliminación de auditoría.

Si accede a "SI" se elimina completamente la auditoría.

Si accede a "NO" " no se realiza ninguna acción.

#### 4.10.1.4 Nueva Auditoría

Se accede a través del vínculo "Nueva Auditoría" del listado de auditorías (Figura 208). Permite crear las nuevas auditorías al sistema (Figura 213).

| ar Auditoría       |                  |                             |
|--------------------|------------------|-----------------------------|
| Nombre del auditor | Empresa auditora | Tipo auditoría              |
|                    |                  | Seleccione                  |
| Fecha inicio       | Fecha fin        |                             |
|                    |                  |                             |
| Conclusiones       | Recomendaciones  |                             |
|                    |                  |                             |
|                    |                  |                             |
|                    |                  |                             |
|                    |                  | 1.<br>Ver listado - Cuardar |

Figura 213: Nueva Auditoría

- 1. Ver listado: Regresa al listado de auditorías.(Figura 208)
- 2. Guardar: Si no existen errores en los campos, se guarda el usuario.

#### 4.10.2 Medidas

Las medidas se encuentran en el sistema asociadas a una auditoría, estas se gestiona a través de la Vista detallada de una auditoría. Se accede siguiendo la siguiente secuencia de pasos. (Figura 214):

- 1. Seleccionar en el enlace Seguridad Informática de la barra de navegación.
- 2. Seleccionar la opción de menú Auditorías.
- 3. Seleccionar el Ver <sup>Q</sup> del listado de la auditoría a la que se quiere gestionar las medidas.

| Inicio MTC - Eventos -   | Seguridad Informática - | Documentos Filtros - |            |             |
|--------------------------|-------------------------|----------------------|------------|-------------|
|                          | Auditorías              |                      |            |             |
|                          | Plan de auditorías      |                      |            |             |
|                          | Sellos                  |                      |            |             |
| Listado de Auditorías    |                         |                      | Buscar:    |             |
|                          |                         |                      |            |             |
| Nombre del auditor       |                         | Empresa auditora     |            | Acciones    |
| Ernesto García Alg       |                         | SITRANS              |            | Q 🛛 🖻       |
| Juan Perez Hernandez     |                         | OSRI                 |            | Q Ø 🛍       |
| 1 hasta 2 de 2 registros |                         |                      | Primera << | 1 >> Última |

Figura 214: Camino para gestionar Medidas.

Una vez en la Vista detallada de auditorías se pueden gestionar las medidas (Figura 215)

| ista detallada Auditoría                          |          |                                |              |                             |
|---------------------------------------------------|----------|--------------------------------|--------------|-----------------------------|
| Nombre del auditor<br>Ernesto García Alg          |          | Nombre de la empres<br>SITRANS | a            |                             |
| Fecha inicio<br>02/05/2015                        |          | Fecha fin<br>09/05/2015        |              |                             |
| Conclusiones<br>No se encontraron incidencias.    |          | Recomendaciones<br>Implementar |              |                             |
| Listado de Medidas 1.<br>Mostrando 10 v registros |          | Bu                             | 2.<br>uscar: |                             |
| Fecha de cumplimiento                             | Cumplida | Responsable                    |              | Acciones                    |
| 30/04/2015                                        | No       | Usuario de Prueba              |              | Q Ø 💼 3.                    |
| 1 hasta 1 de 1 registros                          |          |                                | 4. Primera   | << 1 >> Última              |
|                                                   |          |                                |              | 5. Ver listado Nueva Medida |

Figura 215: Vista detallada Auditoría, Listado de Medidas.

- 1. Mostrando: Permite al usuario especificar la cantidad de filas que desee visualizar por página o a lo que representa lo mismo por vista.
- 2. Buscar: Realiza una búsqueda de los datos que se especifiquen.

- 3. Acciones: Conjunto de acciones que se pueden realizar sobre el usuario. Ver, Editar y Eliminar.( Figura 216)
- 4. Nueva Medida: Permite agregar una nueva medida al sistema
- 5. Paginar: Esta opción está disponible para que el usuario pueda navegar a través de la vista.

# Q Ø 🖻

Figura 216: Acciones sobre Medidas.

#### 4.10.2.1 Mostrar Medida

Representado por el ícono en la Figura 216. Al seleccionar la acción, se muestra la Vista detallada de la medida (Figura 217) que permite visualizar los datos de una Medida.

| Vista detallada de la Medida |                       |
|------------------------------|-----------------------|
| Auditoría                    | Fecha de cumplimiento |
| Ernesto García Alg           | 30/04/2015            |
| Responsable                  | Cumplida              |
| Usuario de Prueba            | No                    |
| <b>Medida</b>                | Señalamiento          |
| Determinar                   | Expedientes           |
|                              | Ver listado           |

Figura 217: Vista detallada de la Medida.

 Ver listado: Regresa a la Vista Detallada de Auditoría, Listado de Medidas (Figura 215).

#### 4.10.2.2 Editar Medida

Representado por el ícono en la Figura 216. Al seleccionar la acción, el sistema muestra la vista Modificar Medida que permite modificar los datos de una medida. (Figura 218).

| Responsable       | Fecha de cumplimiento |  |  |
|-------------------|-----------------------|--|--|
| Usuario de Prueba | 30/04/2015            |  |  |
| Medida            | Señalamiento          |  |  |
| Determinar        | Expedientes           |  |  |
|                   |                       |  |  |
| Cumplida?         |                       |  |  |
|                   |                       |  |  |

Figura 218: Modificar Medida.

- Ver listado: Regresa a la Vista Detallada de Auditoría, Listado de Medidas. (Figura 215).
- 2. Actualizar: Si no existen errores en los campos actualiza y guarda los cambios realizados.

#### 4.10.2.3 Eliminar Medida

Representado por el ícono en la Figura 116. Al seleccionar la acción, el sistema muestra un mensaje de confirmación. (Figura 219).

| Eliminar elemento                        | ×  |
|------------------------------------------|----|
| A ¿Realmente desea eliminar el elemento? |    |
| SI                                       | NO |

Figura 219: Confirmar eliminación de medida.

Si accede a "SI" se elimina completamente la medida.

Si accede a "NO" no se realiza ninguna acción.

#### 4.10.2.4 Nueva Medida

Se accede a través del vínculo "Nueva Medida" la Vista detallada de Auditoría (Figura 215). Permite crear las nuevas medidas de una auditoría del sistema (Figura 220).

| Usuario de Prueba | 00/04/0045           |
|-------------------|----------------------|
|                   | 30/04/2015           |
| Medida            | Cumplida?            |
| Determinar        |                      |
| :                 |                      |
|                   |                      |
|                   | Medida<br>Determinar |

#### Figura 220: Nueva Medida

- 1. Ver listado: Regresa al listado de auditorías.(Figura 208)
- 2. Guardar: Si no existen errores en los campos, se guarda el usuario.

#### 4.10.3 Plan de auditorías

Permite gestionar los Planes de auditorías y su programación en periodos determinados por el usuario con el rol de Seguridad Informática.

| Inicio | MTC▼ | Eventos - | Seguridad Informática <del>-</del> | Documentos | Filtros <b>⊸</b> |
|--------|------|-----------|------------------------------------|------------|------------------|
|        |      |           | Auditorías                         |            |                  |
|        |      |           | Plan de auditorías                 |            |                  |
|        |      |           | Sellos                             |            |                  |

Figura 221: Enlace a Plan de auditorías.

Al acceder al enlace Plan de auditorías, se muestra un listado con los planes de auditorías existentes en el sistema. (Figura 222)

| Listado de Planes de auditorías<br>Mostrando 10 v registros 1. |      | Buscar:                 |
|----------------------------------------------------------------|------|-------------------------|
| Descripción                                                    | Año  | Acciones                |
| Primer Semestre                                                | 2015 | 3.Q @ 💼                 |
| Segundo Semestre                                               | 2015 | Q @ m                   |
| 1 hasta 2 de 2 registros                                       |      | 5. Anterior 1 Siguiente |
| Nuevo Plan de Auditorías 4.                                    |      |                         |

Figura 222: Listado de Planes de auditorías.

1. Mostrando: Permite al usuario especificar la cantidad de filas que desee visualizar por página o a lo que representa lo mismo por vista.

2. Buscar: Realiza una búsqueda de los datos que se especifiquen.

3. Acciones: Conjunto de acciones que se pueden realizar sobre el Plan. Ver, Editar y Eliminar.( Figura 223)

4. Nuevo Plan de auditoría: Permite agregar un nuevo plan de auditoría al sistema. (Ver Epígrafe 4.10.3.7 Nuevo Plan de auditoría)

5. Paginar: Esta opción está disponible para que el usuario pueda navegar a través de la vista.

# Q 🕑 🛍

Figura 223: Acciones sobre Plan de auditorías.

#### 4.10.3.1 Mostrar Plan de Auditoría

Representado por el ícono en la Figura 223. Al seleccionar la acción, el sistema muestra la Vista detallada del plan de auditorías (Figura 224) que permite visualizar los datos de un plan de auditoría. En esta vista se incluye la opción de agregar nuevas auditorías al Plan. En caso de que no se haya completado el plan durante su creación, se muestra el listado de ellas.

| Descripción                                       | Año     |                   |                      |
|---------------------------------------------------|---------|-------------------|----------------------|
| Primer Semestre                                   | 2015    |                   |                      |
| Listado de Auditorías<br>Mostrando 10 v registros |         | 2.<br>Buscar:     |                      |
| Área                                              | МТС     | Fecha planificada | Acciones             |
| Desarrollo                                        | adminpc | 18/01/2015        | C 🛍 3.)              |
| Desarrollo                                        | adminpc | 02/05/2015        | ¢ m                  |
| 1 hasta 2 de 2 registros                          |         | 4.                | Anterior 1 Siguiente |
|                                                   |         | 5                 | (7.)                 |

Figura 224: Vista detallada Plan de Auditoría.

- 1. Mostrando: Permite al usuario especificar la cantidad de filas que desee visualizar por página o a lo que representa lo mismo por vista.
- 2. Buscar: Realiza una búsqueda de los datos que se especifiquen.
- Acciones: Conjunto de acciones que se pueden realizar sobre la auditoría del Plan: Editar y Eliminar.
- 4. Paginar: Esta opción está disponible para que el usuario pueda navegar a través de la vista.
- 5. Ver listado: Regresa al listado de planes de auditorías. (Figura 222).
- Nueva Auditoría: Accede a la vista de Crear Auditoría del Plan (Ver Epígrafe 4.10.3.2 Nueva Auditoría respecto al Plan de Auditorías. Figura 226)
- Imprimir: Muestra en formato PDF el reporte para el registro del plan de auditoría seleccionado (Figura 225)

| Registro: Plan de Auditorías | Año: 2015 |
|------------------------------|-----------|
| Primer Semestre              |           |

| Área       | Módulo MTC | Planificada | Realizada | Ejecutado | Firma |
|------------|------------|-------------|-----------|-----------|-------|
| Desarrollo | adminpc    | 18/01/15    |           |           |       |
| Desarrollo | adminpc    | 02/05/15    |           |           |       |

Figura 225: Registro Plan de Auditorías

#### 4.10.3.2 Nueva Auditoría respecto al Plan de Auditorías

Se accede a través del vínculo "Nueva Auditoría" en la Vista del Plan de auditorías (Figura 224 No. 6.). Permite crear las nuevas auditorías al Plan (Figura 226).

| Área         | Fecha planificada |             |         |
|--------------|-------------------|-------------|---------|
| Seleccione V | 01/01/2015        |             |         |
| Módulo MTC   |                   |             |         |
| Seleccione   |                   |             |         |
|              |                   |             | (2.     |
|              |                   | Ver listado | Guardar |

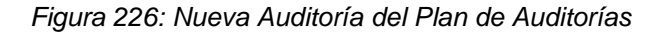

- 1. Ver listado: Regresa a la vista detallada del Plan al que se le incluye la auditoría.(Figura 224)
- 2. Guardar: Si no existen errores en los campos, se guarda la auditoría.

#### 4.10.3.3 Editar Auditoría del Plan de Auditorías

Representado por el ícono en el Listado de auditorías de la Vista detallada del Plan de auditorías. Al seleccionar la acción, el sistema muestra la vista Modificar Auditoría que permite modificar los datos de una auditoría. (Figura 227).

| 18/01/2015 |            |            |            |
|------------|------------|------------|------------|
|            |            |            |            |
|            |            |            |            |
|            |            |            | (2.        |
|            | 10/01/2015 | 18/01/2013 | 10/01/2013 |

Figura 227: Modificar Auditoría.

- 1. Ver listado: Regresa a la vista detallada del Plan al que se le incluye la auditoría.(Figura 224)
- 2. Actualizar: Si no existen errores en los campos actualiza y guarda los cambios realizados.

#### 4.10.3.4 Eliminar auditoría del Plan de auditorías

Representado por el ícono . Al seleccionar la acción, el sistema muestra un mensaje de confirmación. (Figura 228).

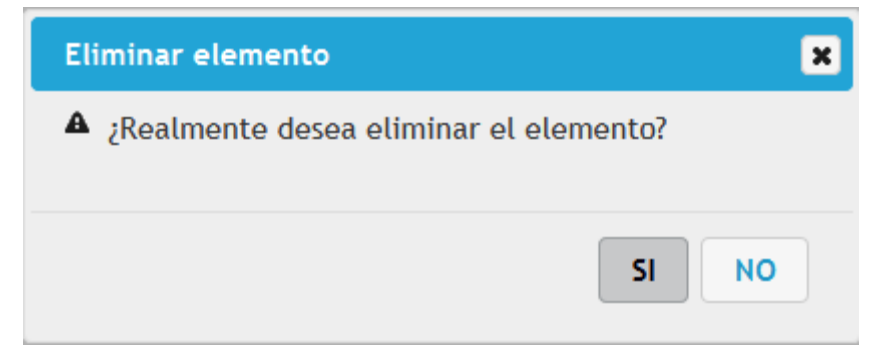

Figura 228: Confirmar eliminación de auditoría.

Si accede a "SI" se elimina completamente la auditoría.

Si accede a "NO" no se realiza ninguna acción.

#### 4.10.3.5 Editar Plan de Auditorías

Representado por el ícono en la Figura 223. Al seleccionar la acción, el sistema muestra la vista Modificar Plan de Auditoría que permite modificar los datos de un Plan. (Figura 229).

#### Modificar Plan de auditorías

| Descripción     | Аño  |   |                   |                  |
|-----------------|------|---|-------------------|------------------|
| Primer Semestre | 2015 | ~ |                   |                  |
|                 |      |   | 1.<br>Ver listado | 2.<br>Actualizar |

Figura 229: Modificar Plan de Auditoría.

- 1. Ver listado: Regresa al listado de planes de auditorías. (Figura 222).
- 2. Actualizar: Si no existen errores en los campos actualiza y guarda los cambios realizados.

**Nota:** Al modificar el año de un Plan de Auditorías se actualizan los años de las auditorías ya programadas de ese Plan, tal que, todas las auditorías del Plan se encuentren planificadas en el año determinado y no otro.

#### 4.10.3.6 Eliminar Plan de auditorías

Representado por el ícono en la Figura 223. Al seleccionar la acción, el sistema muestra un mensaje de confirmación. (Figura 230).

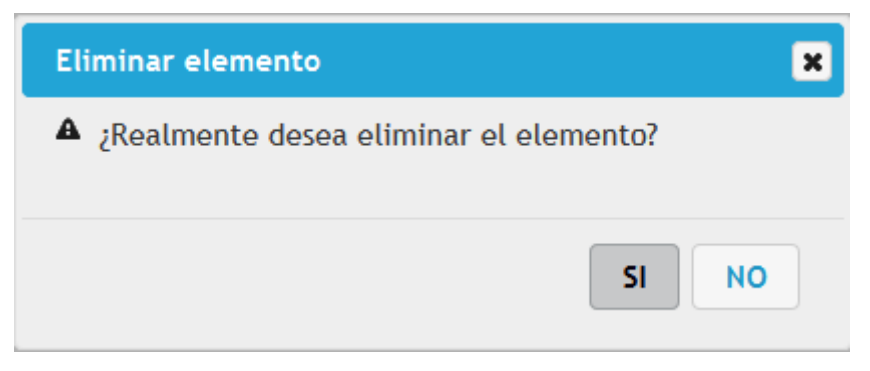

Figura 230: Confirmar eliminación de auditoría.

Si accede a "SI" se elimina completamente el Plan de auditorías.

Si accede a "NO" no se realiza ninguna acción.

#### 4.10.3.7 Nuevo Plan de Auditorías

Se accede a través del vínculo "Nuevo Plan de Auditorías" del listado de Planes de auditorías (Figura 222 No. 4). Permite crear el Plan de auditorías (Figura 231).

| Nuevo Plan de auditoría |            |             |           |
|-------------------------|------------|-------------|-----------|
| Descripción             | Аño        |             |           |
|                         | Seleccione |             |           |
|                         |            |             | ~         |
|                         |            | (1.)        | (2.)      |
|                         |            | Ver listado | Continuar |

Figura 231: Nuevo Plan de auditorías

- 1. Ver listado: Regresa al listado de planes de auditorías.(Figura 222)
- 2. Continuar: Si no existen errores en los campos, se guarda el Plan y pasa a una vista informativa (Figura 232).

# Nuevo Plan de auditorías Se ha creado un nuevo Plan de auditorías con los siguientes datos: Descripción Año Primer Semestre SITRANS 2016 Image: Strado Contraction Contraction Contra

Figura 232: Nuevo Plan de auditorías creado

- 1. Ver listado: Regresa al listado de planes de auditorías.(Figura 222)
- 2. Adicionar Auditorías: Se muestra la vista de Adicionar auditorías al Plan, donde se programan las auditorías del plan dentro del tiempo determinado.(Figura 233)

| iun do maanomao                                                       |                           |                |                                                  |
|-----------------------------------------------------------------------|---------------------------|----------------|--------------------------------------------------|
| Descripción                                                           | Año                       |                |                                                  |
| Primer Semestre SITRANS                                               | 2016                      |                |                                                  |
| Auditorías                                                            |                           |                |                                                  |
| Fecha planificada                                                     | Área                      |                | МТС                                              |
| 01/01/2016                                                            | Des                       | arrollo        | Seleccione ¥                                     |
| Listado do Auditorías                                                 |                           |                | (1.)<br>Adicionar Auditoría                      |
| Fecha planificada                                                     | Área                      | МТС            | Acciones                                         |
| Fecha planificada                                                     | <b>Área</b><br>Desarrollo | MTC<br>marlenb | Acciones 2.                                      |
| Fecha planificada         01/01/2016         1 hasta 1 de 1 registros | <b>Área</b><br>Desarrollo | MTC<br>marlenb | Acciones<br>2<br>2<br>3.<br>Anterior 1 Siguiente |

Figura 233: Plan de Auditorías. Adicionar auditorías.

1. Adicionar Auditorías: Adiciona la auditoría al Listado de Auditorías que se encuentra listada.

- Acciones: Conjunto de acciones que se pueden realizar sobre la auditoría del Plan: Editar y Eliminar. Estas acciones tiene efecto en este caso dentro de esta misma vista.
- 3. Paginar: Esta opción está disponible para que el usuario pueda navegar a través de la vista.
- 4. Ver listado: Regresa al listado de planes de auditorías. (Figura 222).
- 5. Guardar: Si no hay errores guarda el Plan de auditorías con todas sus auditorías programadas.

#### 4.10.4 Sellos

Permite gestionar todos los sellos de los MTC de la empresa.

| Inicio | MTC▼ | Eventos - | Seguridad Informática - | Documentos | Filtros▼ |
|--------|------|-----------|-------------------------|------------|----------|
|        |      |           | Auditorías              |            |          |
|        |      |           | Plan de auditorías      |            |          |
|        |      |           | Sellos                  |            |          |

Figura 234: Enlace a Sellos.

Al acceder al enlace Sellos, se muestra un listado con los sellos existentes en el sistema. (Figura 235)

| Listado de Se<br>Mostrando 10 | registros           |                 |            | 2.<br>Buscar: |             |
|-------------------------------|---------------------|-----------------|------------|---------------|-------------|
| Sello                         | Módulo              | No. Inv. Equipo | Creado     | Activo        | Acciones    |
| 3434                          | adminpc             | 1234            | 04/05/2015 | Si            | Q Ø 🖻 3.    |
| 4534                          | marlenb             | 233             | 04/05/2015 | Si            | Q Ø 🗇       |
| 1 hasta 2 de 2 reg            | gistros             |                 |            | 6. Primera << | 1 >> Última |
| Nuevo Sello (4.)              | Ver eliminados (5.) |                 |            |               |             |

Figura 235: Listado de Sellos.

1. Mostrando: Permite al usuario especificar la cantidad de filas que desee visualizar por página o a lo que representa lo mismo por vista.

2. Buscar: Realiza una búsqueda de los datos que se especifiquen.

3. Acciones: Conjunto de acciones que se pueden realizar sobre el Sello. Ver, Editar y Eliminar. (Figura 236)

4. Nuevo Sello: Permite agregar un nuevo sello al sistema. (Ver Epígrafe 4.10.4.4 Nuevo Sello)

5. Ver Eliminados: Muestra un listado de sellos que han sido eliminados del sistema( Ver Epígrafe 4.10.4.5 Ver Eliminados)

6. Paginar: Esta opción está disponible para que el usuario pueda navegar a través de la vista.

# Q Ø 🖻

Figura 236: Acciones sobre Sellos activos.

#### 4.10.4.1 Mostrar Sello activo

Representado por el ícono en la Figura 236. Al seleccionar la acción, el sistema muestra la Vista detallada sello, que permite visualizar los datos de un sello. (Figura 237).

| Vista detallada del Sell | 0                 |                       |               |
|--------------------------|-------------------|-----------------------|---------------|
| Número de sello          | Módulo MTC        | Tipo Equipo           | Motivo        |
| 3434                     | adminpc           | AASD                  | Mantenimiento |
| Creado                   | Responsable       | No. inventario Equipo |               |
| 04/05/2015               | asfrf             | 1234                  |               |
| Activo                   | Módulo MTC Activo | Equipo Activo         |               |
| Si                       | Si                | Si                    |               |
|                          |                   |                       |               |

Figura 237: Vista detallada Sello.

1. Ver listado: Regresa al listado de usuarios activos. (Figura 235).

#### 4.10.4.2 Editar Sello

Representado por el ícono en la Figura 236. Al seleccionar la acción, el sistema muestra la vista Modificar Sello, que permite modificar los datos de un sello. (Figura 238).

Ver listado

| Modificar Sello |                           |
|-----------------|---------------------------|
| Número de sello | No. inventario Equipo     |
| 3434            | 1234 🗸                    |
| Creado          | Motivo                    |
| 04/05/2015      | Mantenimiento             |
|                 |                           |
|                 |                           |
|                 |                           |
|                 | L. Ver listado Actualizar |

Figura 238: Modificar Sello.

- 1. Ver listado: Regresa al listado de sellos. (Figura 235).
- Actualizar: Si no existen errores en los campos actualiza y guarda los cambios realizados.

#### 4.10.4.3 Eliminar Sello

Representado por el ícono en la Figura 236. Al seleccionar la acción, el sistema muestra un mensaje de confirmación. (Figura 239).

| Eliminar elemento                        | ×  |
|------------------------------------------|----|
| A ¿Realmente desea eliminar el elemento? |    |
| SI                                       | NO |

Figura 239: Confirmar eliminación de usuario.

Si accede a "SI" se elimina el sello y esta pasa al listado de Sellos de baja.

Si accede a "NO" no se realiza ninguna acción.

#### 4.10.4.4 Nuevo Sello

Se accede a través del vínculo "Nuevo Sello" del listado de sellos activos (Figura 235). Permite agregar nuevos sellos al sistema (Figura 240).

| Crear Sello     |                          |
|-----------------|--------------------------|
| Número de sello | No. inventario de equipo |
|                 | Seleccione               |
| Creado          | Motivo                   |
|                 |                          |
|                 |                          |
|                 |                          |
|                 |                          |
|                 | Ver listado Guardar      |

Figura 240: Nuevo Sello

- 1. Ver listado: Regresa al listado de sellos.(Figura 235)
- 2. Guardar: Si no existen errores en los campos, se guarda el sello.

#### 4.10.4.5 Ver eliminados

Se accede a través del vínculo "Ver eliminados" del listado de sellos activos (Figura 235). Muestra el listado de sellos que han sido eliminados y permite realizar acciones sobre los elementos del listado (Figura 241).

| Listado de Sel<br>Mostrando 10 | registros 1. |                 |            | 2.<br>Buscar: |             |
|--------------------------------|--------------|-----------------|------------|---------------|-------------|
| Sello                          | Módulo       | No. Inv. Equipo | Creado     | Activo        | Acciones    |
| 5668                           | adminpc      | 1234            | 04/05/2015 | No            | Q 🕑 (3.)    |
| 2345245                        | adminpc      | 1234            | 01/05/2015 | No            | QG          |
| 1 hasta 2 de 2 regi            | stros        |                 |            | 5. Primera << | 1 >> Última |
| Ver activos                    |              |                 |            |               |             |

Figura 241: Sellos eliminados.

- 1. Mostrando: Permite al usuario especificar la cantidad de filas que desee visualizar por página o a lo que representa lo mismo por vista.
- 2. Buscar: Realiza una búsqueda de los datos que se especifiquen.
- Acciones: Conjunto de acciones que se pueden realizar sobre el Sello Eliminado. Ver para acceder a la Vista detallada del Sello (Figura 237) y Activar que representado por el ícono Al seleccionar la acción, se activa el sello, es decir, se muestra en el Listado de sellos. (Figura 235).
- 4. Ver activas: Muestra el listado de sellos. (Figura 235).
- 5. Paginar: Esta opción está disponible para que el usuario pueda navegar a través de la vista.

#### 4.11 Menú Consolidados

Al acceder al menú "Consolidados" el sistema muestra un grupo de funcionalidades que permiten integrar la información de MTC de Unidades subordinadas que son necesarias consolidar para conocer y el estado del equipamiento informático.

En este módulo también se encuentran involucradas funcionalidades para poder exportar a formato ".CSV" la información perteneciente a las unidades que son consolidadas.

Para acceder a cada una de las vistas que conforman el menú Consolidados, una vez autentificado, el usuario debe seleccionar en la barra de navegación sobre el enlace "Consolidados" como se muestra en la Figura 242. Este enlace solo se muestra para los usuarios que poseen rol "Administrador".

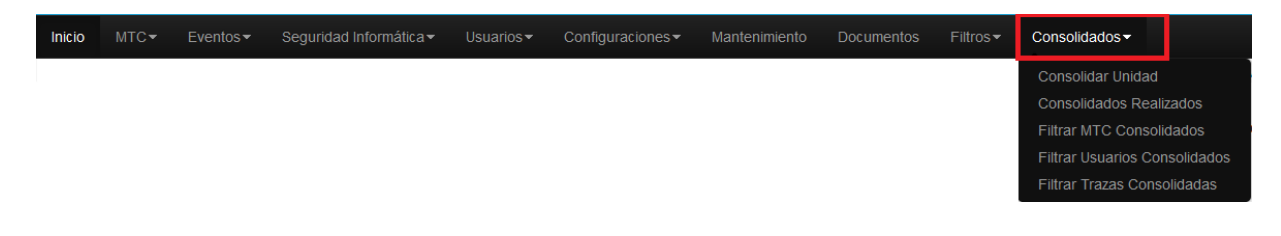

Figura 242: Vista de Menú Consolidados.

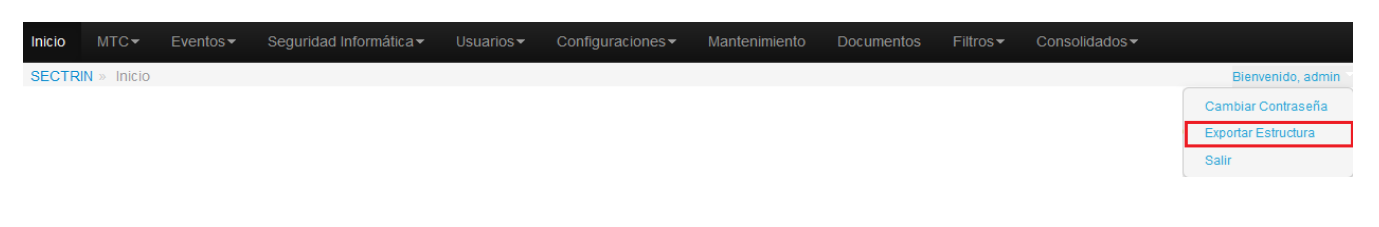

Figura 243: Vista de Acceso a Exportar Estructura.

#### 4.11.1 Exportar Estructura

Funcionalidad del sistema que permite exportar a formato ".CSV" la información referente a los MTC de las unidades que deben ser consolidadas. Al acceder a esta vista el sistema permitirá especificar la ruta donde serán depositados los archivos que contienen la información, la cual deberá ser enviada a la Unidad que Consolidada.

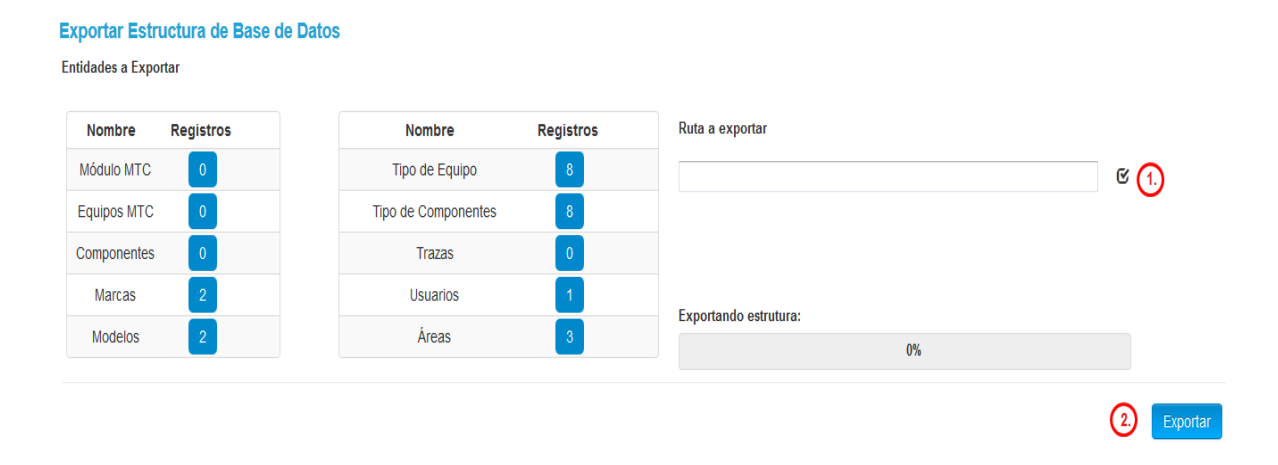

Figura 244: Vista de Exportar Estructura.

- 1. Comprobar ubicación: Permite al usuario especificar la dirección donde serán generados los archivos ".CSV" que contendrán toda la información de los MTC.
- Exportar: Luego de validar la Ruta a exportar, el sistema genera los archivos ".CSV" en la dirección especificada.

**Nota:** Si la Ruta a exportar no existe o no está escrita correctamente el sistema al validar lo notifica mediante un mensaje de información.

#### 4.11.2 Consolidar Unidad

La consolidación de la información de una Unidad a consolidar consta de dos pasos, El primero requiere de especificar los archivos ".CSV" generados al exportarlo cada unidad. Luego como segundo y último especificar a qué Unidad a Consolidar le pertenecen dichos archivos y la fecha de la consolidación. Por lo que la unidad que consolida debe haber configurado previamente todas las Unidades a Consolidar, ver acápite "4.3.12 Unidades a Consolidar".

#### Consolidar unidad. Paso #1.

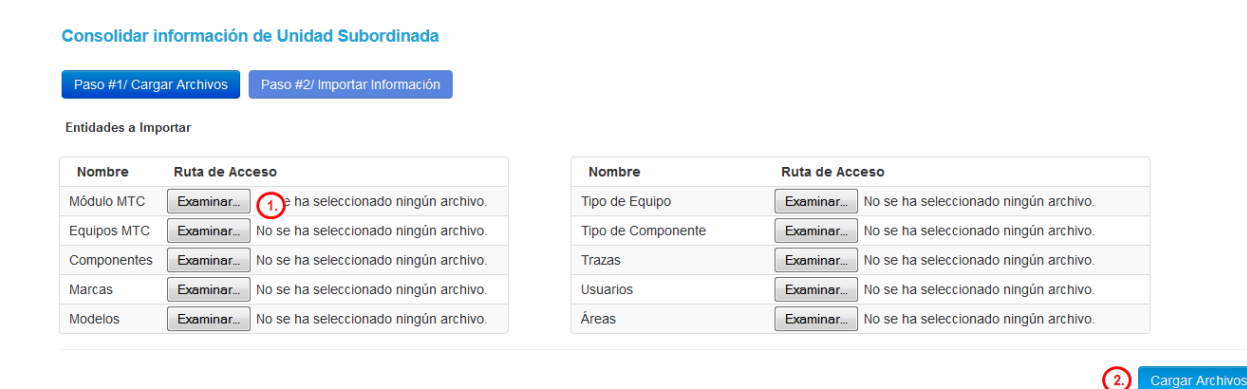

Figura 245: Vista para Consolidar Unidad. Paso #1.

- 1. Examinar: Permite al usuario seleccionar el archivo asociado a la entidad que desea. Por cada entidad deberá seleccionar un archivo ".CSV" que le corresponda a partir del nombre que se le indica.
- Cargar Archivos: Luego de validar que los archivos hayan sido seleccionados, que exista correspondencia entre archivos y entidades y que los mismos no posean extensiones ni tamaños no válidos, el sistema incorpora los archivos al servidor para poder procesar su contenido.

#### Consolidar unidad. Paso #2.

| Consolidar informació                                     | n de Unidad Subor     | rdinada                |             |                 |              |
|-----------------------------------------------------------|-----------------------|------------------------|-------------|-----------------|--------------|
| Paso #1/ Cargar Archivos                                  | Paso #2/ Importar In  | formación              |             |                 |              |
| Operación correcta. Se h                                  | an cargado los archiv | ros CSV de la Unidad a | consolidar. |                 |              |
| Unidad a Consolidar<br>Seleccione<br>Entidades a Importar | ×                     | Fecha Consolidado      | ш           |                 |              |
| Nombre                                                    | Archivo CSV           |                        | Nombre      | Archivo CSV     |              |
| Tipo de Componentes                                       | tiposdecomponente.    | CSV                    | Usuarios    | usuarios.csv    |              |
| Tipo de Equipo                                            | tiposdeequipos.csv    |                        | Módulo MTC  | modulosmtc.csv  |              |
| Áreas                                                     | areas.csv             |                        | Equipos MTC | equipos.csv     |              |
| Marcas                                                    | marcas.csv            |                        | Componentes | componentes.csv |              |
| Modelos                                                   | modelos.csv           |                        | Trazas      | trazas.csv      |              |
| Importando estrutura:                                     |                       |                        |             |                 |              |
| 0%                                                        |                       |                        |             |                 |              |
|                                                           |                       |                        |             |                 | (1) Importar |

Figura 246: Vista para Consolidar Unidad. Paso #2.

1. Importar: Lee el contenido de los archivos ".CSV" y los asocia a la unidad a Consolidar seleccionada para la fecha seleccionada.

#### Consolidar unidad. Vista Consolidada.

| Consolidar Información de                                                          | Unidad Subordinada                   |                   |               |                               |
|------------------------------------------------------------------------------------|--------------------------------------|-------------------|---------------|-------------------------------|
| Paso #1/ Cargar Archivos                                                           | aso #2/ Importar Información         |                   |               |                               |
| Se han importado los archivo                                                       | s CSV de la Unidad a consolidar.     |                   |               |                               |
| Unidad Consolidada<br>Unidad                                                       | Fecha de Consolidación<br>22/06/2015 |                   |               |                               |
| Módulos MTC                                                                        | Listado de Módulos MTC consolidados  |                   | Buscar:       |                               |
| Equipos MTC 2.                                                                     | Nombre                               | Dirección MAC     | Responsable   | Área                          |
| Componentes 3.                                                                     | Nombre                               | 33-33-33-44-33-38 | ADMINISTRADOR | Desarrollo                    |
| Trazas de MTC (4)<br>Usuarios (6)<br>Trazas de Usuarios (6)<br>Configuraciones (7) | 1 registros                          |                   |               | Anterior 1 Siguiente          |
|                                                                                    |                                      |                   |               | Nuevo Consolidado Ver listado |

Figura 247: Acciones sobre Consolidar Unidad. Vista Consolidada.

- 1. Módulos MTC: Muestra el listado de Módulos MTC pertenecientes a la Unidad Consolidada.
- 2. Equipos MTC: Muestra el listado de Equipos MTC pertenecientes a la Unidad Consolidada.
- 3. Componentes: Muestra el listado de Componentes pertenecientes a la Unidad Consolidada.
- 4. Trazas MTC: Muestra el listado de Trazas MTC pertenecientes a la Unidad Consolidada.
- 5. Usuarios: Muestra el listado de Usuarios pertenecientes a la Unidad Consolidada.
- 6. Trazas Usuarios: Muestra el listado de Trazas de Usuarios pertenecientes a la Unidad Consolidada.
- Configuraciones: Muestra el listado de Tipos de Equipos, Tipos de Componentes, Marcas, Modelos y Áreas pertenecientes a la Unidad Consolidada.
- 8. Nuevo Consolidado: permite acceder a crear un nuevo Consolidado. (Figura 245).
- 9. Ver Listado: Accede a ver el listado de los Consolidados realizados. (Figura 249).

#### 4.11.3 Consolidados Realizados

Funcionalidad a la cual se accede desde el menú "Consolidados". Específicamente en el sub menú "Consolidados Realizados".

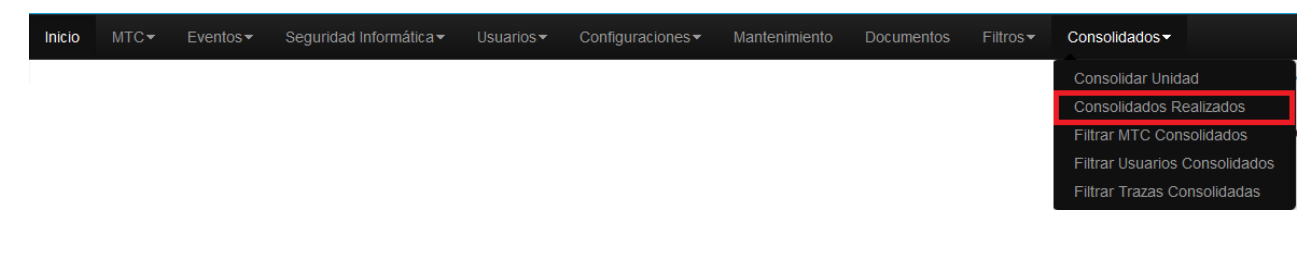

Figura 248: Vista de acceso a Consolidados realizados.

| Listado de Consolidados de unidades<br>Mostrando 10 registros |            | Buscar:              |
|---------------------------------------------------------------|------------|----------------------|
| Unidad                                                        | Fecha      | Acción               |
| Unidad                                                        | 22/06/2015 | <u>(</u> ) Q         |
| 1 hasta 1 de 1 registros (Filtrado de 2 total)                |            | Anterior 1 Siguiente |

Figura 249: Acciones sobre Consolidados realizados.

1. Acciones: Muestra las acciones que se pueden realizar sobre los consolidados realizados.

Q 💼

Figura 250: Acciones sobre Consolidados realizados.

#### 4.11.4 Ver Consolidado Detallado.

Representado por el ícono en la Figura 250. Al seleccionar la acción, el sistema muestra la Vista detallada del consolidado. (Figura 237).

| Vista detallada de o                                               | consolidad      | ión de Unidad                        |                   |               |                      |
|--------------------------------------------------------------------|-----------------|--------------------------------------|-------------------|---------------|----------------------|
| <b>Unidad Consolidada</b><br>Unidad                                |                 | Fecha de Consolidación<br>22/06/2015 |                   |               |                      |
| Módulos MTC                                                        | 1               | Listado de Módulos MTC co            | nsolidados        | Buscar        |                      |
| Equipos MTC                                                        | 2               | Nombre                               | Dirección MAC     | Responsable   | Área                 |
| Componentes                                                        | 3               | Nombre                               | 33-33-33-44-33-38 | ADMINISTRADOR | Desarrollo           |
| Trazas de MTC<br>Usuarios<br>Trazas de Usuarios<br>Configuraciones | 4)<br>6)<br>(7) | 1 registros                          |                   |               | Anterior 1 Siguiente |
|                                                                    |                 |                                      |                   |               | 8. Ver listado       |

Figura 251: Acciones sobre Vista detallada de Consolidado.

1. Módulos MTC: Muestra el listado de Módulos MTC pertenecientes a la Unidad Consolidada.

- 2. Equipos MTC: Muestra el listado de Equipos MTC pertenecientes a la Unidad Consolidada.
- 3. Componentes: Muestra el listado de Componentes pertenecientes a la Unidad Consolidada.
- 4. Trazas MTC: Muestra el listado de Trazas MTC pertenecientes a la Unidad Consolidada.
- 5. Usuarios: Muestra el listado de Usuarios pertenecientes a la Unidad Consolidada.
- 6. Trazas Usuarios: Muestra el listado de Trazas de Usuarios pertenecientes a la Unidad Consolidada.
- Configuraciones: Muestra el listado de Tipos de Equipos, Tipos de Componentes, Marcas, Modelos y Áreas pertenecientes a la Unidad Consolidada.
- 8. Ver Listado: Accede a ver el listado de los Consolidados realizados. (Figura 249).

#### 4.11.5 Eliminar Consolidado.

Representado por el ícono in en la Figura 250. Al seleccionar la acción, se permite eliminar un consolidado seleccionado mediante un mensaje de confirmación, en el cual al confirmar la eliminación se elimina el consolidado seleccionado para la fecha que posee el mismo.

#### 4.11.6 Filtrar MTC Consolidados

Al acceder a esta funcionalidad el sistema permite buscar información sobre los MTC de alguna Unidad que haya sido consolidada con anterioridad y de los Equipos y Componentes contenidos en cada MTC filtrado. Para acceder a filtrar los MTC consolidados se debe acceder al Menú "Consolidados" y específicamente al sub menú "Filtrar MTC Consolidados".

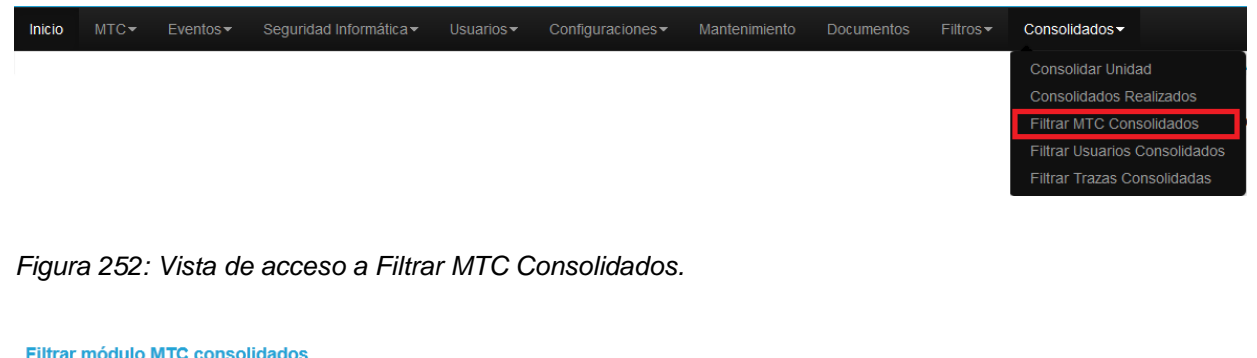

| nidades Consolidadas | S                               | Fecha Inicio                        |  | Fecha Fin                 |                                 |              |  |
|----------------------|---------------------------------|-------------------------------------|--|---------------------------|---------------------------------|--------------|--|
| Seleccione -         |                                 |                                     |  |                           |                                 |              |  |
| Listado de Módulos I | MTC consolidados                |                                     |  | 2                         | Búsqueda avanzada               | Filtrar MTCs |  |
| Mostrando 10 -       | <ul> <li>registros</li> </ul>   |                                     |  |                           | Buscar:                         |              |  |
| Mostrando 10         | registros<br>Área               | Responsable                         |  | Consolidado               | Buscar:                         | solidada     |  |
| Nombre<br>Nombre     | registros<br>Área<br>Desarrollo | <b>Responsable</b><br>ADMINISTRADOR |  | Consolidado<br>22-06-2015 | Buscar:<br>Unidad Cor<br>Unidad | isolidada    |  |

Figura 253: Acciones sobre Filtrar MTC Consolidados.

- 1. Filtrar MTCs: Busca los MTC consolidados coincidentes con los criterios de filtrados especificados.
- Búsqueda Avanzada: Lista los Equipos y Componentes consolidados contendidos dentro de los MTC listados a partir de las coincidencias con los criterios de búsqueda especificados. (Figura 254).

| Filtro Inicial Mtcs Consolidad                                         | dos Equipos C                                        | onsolidados                   | Componentes Consolidados                          |              |                                      |            |                                       |                                                 |
|------------------------------------------------------------------------|------------------------------------------------------|-------------------------------|---------------------------------------------------|--------------|--------------------------------------|------------|---------------------------------------|-------------------------------------------------|
| Estado                                                                 |                                                      | Marca                         |                                                   | Inventario   |                                      | Serie      |                                       |                                                 |
| Seleccione                                                             | •                                                    | Seleccione •                  |                                                   |              |                                      |            |                                       |                                                 |
| Tipo de Equipo                                                         |                                                      | Modelo                        | _                                                 | Área         |                                      | Estado Uso |                                       |                                                 |
| Seleccione -                                                           |                                                      | Seleccione -                  |                                                   | Seleccione - |                                      | Seleccione |                                       | •                                               |
| Listado de Equipos MTC cor<br>Mostrando 10 💌 regist<br>Tipo Equipo     | nsolidados<br>ros<br>Inventario                      | Seri                          | ie                                                | Módulo MTC   | Unidad G                             | Buscar:    |                                       | rar Equipos                                     |
|                                                                        |                                                      |                               |                                                   |              | officia o                            | onsolidada | Marca                                 | Uso                                             |
| Impresora                                                              | htfyugytk8tttgh                                      | -                             | Nombre                                            |              | Unidad                               | onsolidada | Marca<br>ASUS                         | Uso<br>En uso                                   |
| Impresora<br>Disco Duro Externo                                        | htfyugytk8tttgh<br>htfyugytk8ttt                     | -<br>4564                     | Nombre<br>56y Nombre                              |              | Unidad                               | onsolidada | Marca<br>ASUS<br>ASUS                 | Uso<br>En uso<br>En uso                         |
| Impresora<br>Disco Duro Externo<br>Disco Duro Externo                  | htfyugytk8tttgh<br>htfyugytk8ttt<br>gyioio           | -<br>4564:<br>hjipuo          | Nombre<br>56y Nombre<br>op Nombre                 |              | Unidad<br>Unidad<br>Unidad           | onsolidada | Marca<br>ASUS<br>ASUS<br>ASUS         | Uso<br>En uso<br>En uso<br>En uso               |
| Impresora<br>Disco Duro Externo<br>Disco Duro Externo<br>Memoria Flash | htfyugytk8tttgh<br>htfyugytk8ttt<br>gyioio<br>tdfyrj | -<br>4564<br>hjipuo<br>hjipuo | Nombre<br>56y Nombre<br>op Nombre<br>opuuu Nombre |              | Unidad<br>Unidad<br>Unidad<br>Unidad | onsolidada | Marca<br>Asus<br>Asus<br>Asus<br>Asus | Uso<br>En uso<br>En uso<br>En uso<br>Defectuoso |

#### Filtrar MTC Consolidados. Búsqueda avanzada. Equipos Consolidados.

Figura 254: Acciones sobre Filtrar MTC Consolidados. Búsqueda Avanzadas. Equipos Consolidados.

1. Filtrar Equipos: Busca los Equipos consolidados pertenecientes a los MTC listados, coincidentes con los criterios de filtrados especificados.

#### Filtrar MTC Consolidados. Búsqueda avanzada. Componentes Consolidados.

| Filtro Inicial Mtcs Consolidados                          | Equipos Consolidados   | Componentes Consolidados |                      |         |                        |
|-----------------------------------------------------------|------------------------|--------------------------|----------------------|---------|------------------------|
| Estado<br>Seleccione                                      | ▼ Marca                | •                        | Número de Serie      |         |                        |
| Tipo de Componente<br>Seleccione ▼                        | Modelo<br>Seleccione   | •                        | Área<br>Seleccione - |         | 1. Filtrar Componentes |
| Listado de Componentes de Equ<br>Mostrando 10 ▼ registros | iipos MTC consolidados |                          |                      | Buscar: |                        |
| Tipo Componente                                           | Serie                  | Equipo MTC/Inventa       | rio Módulo M         | TC Mar  | ca Modelo              |
| Lector de CD                                              | fgki                   | htfyugytk8tttgh          | Nombre               | ASUS    | G77                    |
| Disco Duro                                                | fgyuitihgkli           | htfyugytk8ttt            | Nombre               | ASUS    | G77                    |
| Memoria Ram                                               | trfy                   | gfyjgfyj                 | Nombre               | ASUS    | G77                    |
| Tarjeta de Sonido                                         | trfy                   | gfyjgfyj                 | Nombre               | ASUS    | G77                    |
| 27 registros                                              |                        |                          |                      | Anter   | ior 1 2 3 Siguiente    |
Figura 255: Acciones sobre Filtrar MTC Consolidados. Búsqueda Avanzadas. Componentes Consolidados.

1. Filtrar Componentes: Busca los Componentes consolidados pertenecientes a los MTC listados, coincidentes con los criterios de filtrados especificados.

### 4.11.7 Filtrar Usuarios Consolidados

Al acceder a esta funcionalidad el sistema permite buscar información sobre los Usuarios de alguna Unidad que haya sido consolidada con anterioridad. Para acceder a filtrar los Usuarios consolidado se debe acceder al Menú "Consolidados" y específicamente al sub menú "Filtrar Usuarios Consolidados".

| Inicio | MTC <del>~</del> | Eventos <del>-</del> | Seguridad Informática <del>-</del> | Usuarios <del>-</del> | Configuraciones <del>-</del> | Mantenimiento | Documentos | Filtros▼ | Consolidados <del>-</del>     |  |
|--------|------------------|----------------------|------------------------------------|-----------------------|------------------------------|---------------|------------|----------|-------------------------------|--|
|        |                  |                      |                                    |                       |                              |               |            |          | Consolidar Unidad             |  |
|        |                  |                      |                                    |                       |                              |               |            |          | Consolidados Realizados       |  |
|        |                  |                      |                                    |                       |                              |               |            |          | Filtrar MTC Consolidados      |  |
|        |                  |                      |                                    |                       |                              |               |            |          | Filtrar Usuarios Consolidados |  |
|        |                  |                      |                                    |                       |                              |               |            |          | Filtrar Trazas Consolidadas   |  |

Figura 256: Vista de acceso a Filtrar Usuarios Consolidados.

| Filtrar Usuarios      | Consolidados   |              |                             |                              |
|-----------------------|----------------|--------------|-----------------------------|------------------------------|
| Unidades Consolidadas |                | Fecha Inicio | Fecha Fin                   |                              |
| Seleccione -          |                |              |                             |                              |
| Listado de Usuario    | s consolidados |              | 2) Búsqueda avan<br>Buscar: | (1)<br>zada Filtrar Usuarios |
| User                  | Nombre         | Email        | Unidad Consolidad           | da Estado                    |
| admin                 | ADMINISTRADOR  | admin@g.com  | Unidad                      | Activo                       |
| 1 hasta 1 de 1 reg    | istros         |              |                             | Anterior 1 Siguiente         |

Figura 257: Acciones sobre Filtrar Usuarios Consolidados.

- 1. Filtrar Usuarios: Busca los Usuarios consolidados coincidentes con los criterios de filtrados especificados.
- 2. Búsqueda Avanzada: Muestra criterios de búsqueda alcanzados, permitiendo restringir el número de resultados a partir de los criterios especificados.

### 4.11.8 Filtrar Trazas Consolidadas

Al acceder a esta funcionalidad el sistema permite buscar información sobre las Trazas de MTC y de Usuarios correspondientes a alguna Unidad que haya sido consolidada con anterioridad. Para acceder a filtrar las Trazas consolidadas se debe acceder al Menú "Consolidados" y específicamente al sub menú "Filtrar Trazas Consolidadas".

| Filtrar Trazas Consolidadas              |                         |                         |           |                    |               |
|------------------------------------------|-------------------------|-------------------------|-----------|--------------------|---------------|
| Unidades Consolidadas                    | Fecha Inicio            | Fecha Inicio            |           |                    |               |
| Seleccione -                             |                         | ==                      |           | ===                |               |
| Trazas de Módulos MTC Trazas de I        | Jsuarios                |                         |           |                    | iltrar Trazas |
|                                          |                         |                         |           |                    |               |
| Fecha Traza                              | Usuario                 | Operación               |           |                    |               |
|                                          |                         |                         |           |                    |               |
| Usuario asociado                         | Nombre Usuario asociado | Descripción de la Traza |           |                    | _             |
| Seleccione -                             |                         |                         |           |                    | 3.            |
| Listado de Trazas de Usuarios consolidad | os                      |                         |           | 4. Listado inicial | Filtrar Traza |
| Mostrando 10 registros                   |                         |                         |           | Buscar:            |               |
| Fecha Us                                 | uario                   | Nombre y A              | Apellidos | Operación          | Acción        |
| No existen registros que mostrar.        |                         |                         |           |                    |               |
| 0 registros                              |                         |                         |           | Anterior           | Siguiente     |

Figura 258: Acciones sobre Filtrar Trazas Consolidadas. Usuarios Consolidados.

- 1. Filtrar Trazas: Busca las Trazas consolidadas coincidentes con los criterios de filtrados especificados.
- 2. Trazas de Módulos MTC consolidados: Muestra el listado de Trazas de MTC consolidas y criterios de búsquedas para restringir los elementos filtrados.
- 3. Filtrar Trazas: Lista las Trazas sobre Usuarios consolidados coincidentes con los criterios de búsqueda especificados.
- 4. Listado inicial: Muestra las Trazas de Usuarios que se listaron al acceder a la acción #1 de la Figura 258.

| Unidades Consolidadas                | Fecha Inicio          | Fecha Inicio              |                         | Fecha Fin    |            |                     |                |
|--------------------------------------|-----------------------|---------------------------|-------------------------|--------------|------------|---------------------|----------------|
| Seleccione -                         |                       |                           |                         |              |            | II                  |                |
|                                      |                       |                           |                         |              |            | 1                   | Filtrar Trazas |
| Trazas de Módulos MTC                | azas de Usuarios 🤇    | 2.)                       |                         |              |            |                     |                |
| Búsqueda avanzada                    |                       |                           |                         |              |            |                     |                |
| Fecha Traza                          | Usuario               |                           | Operación               |              | Elemento   |                     |                |
|                                      |                       |                           |                         |              |            |                     |                |
| Módulo MTC Nombre Me<br>Seleccione • |                       | idulo MTC                 | Descripción de la Traza |              |            |                     |                |
|                                      |                       |                           |                         |              |            |                     | (3.)           |
| Listado de Trazas de Módulos MT      | C consolidados        |                           |                         |              |            | (4) Listado inicial | Filtrar Traza  |
| Mostrando 10 🔽 registros             |                       |                           |                         |              |            | Buscar:             |                |
| Fecha                                | Usuario               | Operació                  | ón                      | Elemento     | Módulo MTC |                     | Acción         |
| 19-05-2015 15:24                     | admin                 | Actualizar MTC            | 1                       | ИТС          | Nombre     |                     | - 6            |
| Descripción de la Traza              |                       |                           |                         |              |            |                     |                |
| Se han actualizado los datos ge      | enerales del Módulo I | MTC con el nombre: Nombre |                         |              |            |                     |                |
| 19-05-2015 17:43                     | admin                 | Crear Componente          |                         | Procesador   | Nombre     |                     | + 6            |
| 19-05-2015 17:43                     | admin                 | Actualizar Compone        | nte I                   | _ector de CD | Nombre     |                     | +              |
|                                      |                       |                           |                         |              |            |                     |                |

Figura 259: Acciones sobre Filtrar Trazas Consolidados. Trazas de Módulos MTC.

- 1. Filtrar Trazas: Busca las Trazas consolidadas coincidentes con los criterios de filtrados especificados.
- 2. Trazas de Usuarios: Muestra el listado de Trazas de Usuarios consolidados y criterios de búsquedas para restringir los elementos filtrados.
- Filtrar Trazas: Lista las Trazas sobre Módulos MTC consolidados coincidentes con los criterios de búsqueda especificados.
- 4. Listado inicial: Muestra las Trazas de Módulos MTC que se listaron al acceder a la acción #1 de la Figura 259.
- 5. Cerrar: Oculta la descripción de la Traza mostrada.
- 6. Ver: Muestra la descripción de la Traza seleccionada.

### 4.12 Salva y Restaura de la Base de Datos

Mediante estas funcionalidades el sistema permite realizar salvas de la Base de Datos y restaurar la misma con alguna de las salvas realizadas.

### 4.12.1 Salva de Base de Datos

Al acceder a esta funcionalidad desde el menú de la barra de navegación (Figura 18) el sistema realiza una salva automática de la Base de Datos.

| Listado de Salvas de BD<br>Mostrando 10 • registros 1 |                  | 2.<br>Buscar:     |                      |  |
|-------------------------------------------------------|------------------|-------------------|----------------------|--|
| Base de datos                                         | Fecha de Salva   | Tamaño de Fichero | Acciones (3.)        |  |
| 20150928120503sgsidb2.sql                             | 28/09/2015 12:05 | 59.66 KB          | â O 🛛                |  |
| 20150929103201sgsidb2.sql                             | 29/09/2015 10:32 | 61.89 KB          | â O 🗉                |  |
| 20150929115945sgsidb2.sql                             | 29/09/2015 11:59 | 914.9 KB          | â O 🗉                |  |
| 20150929121616sgsidb2.sql                             | 29/09/2015 12:16 | 1.29 MB           | â O 🗉                |  |
| 20150930084120sgsidb2.sql                             | 30/09/2015 08:41 | 1.84 MB           | â O 🗉                |  |
| 20150930093927sgsidb2.sql                             | 30/09/2015 09:39 | 1.84 MB           | â O 🗆                |  |
| 20150930094009sgsidb2.sql                             | 30/09/2015 09:40 | 1.84 MB           | â O 🗆                |  |
| hasta 7 de 7 registros                                |                  |                   | (7.)                 |  |
|                                                       | 6                |                   | Anterior 1 Siguiente |  |

Marcar todos Desmarcar todos Eliminar marcados

Figura 260: Listado de Salvas de la Base de Datos.

- 1. Mostrando: Permite al usuario especificar la cantidad de filas que desee visualizar por página o a lo que representa lo mismo por vista.
- 2. Buscar: Realiza una búsqueda de los datos que se especifiquen.
- 3. Acciones: Conjunto de acciones que se pueden realizar sobre las salvas. Eliminar y Restaurar. (Figura 261).
- 4. Marcar todos: Permite marcar todas las salvas.
- 5. Desmarcar todos: Desmarca las salvas marcadas.
- 6. Eliminar marcados: Elimina las salvas marcadas.
- 7. Paginar: Esta opción está disponible para que el usuario pueda navegar a través de la vista.

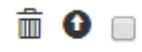

Figura 261: Listado de Salvas de la Base de Datos.

## 4.12.1.1 Eliminar

Representado por el icono de la figura 261. Al seleccionar la acción se muestra un mensaje de confirmación. (Figura 262)

| Eliminar elemento                        | ×  |
|------------------------------------------|----|
| A ¿Realmente desea eliminar el elemento? |    |
| SI                                       | NO |

Figura 262: Confirmar eliminación de salva.

Si accede a "SI" se elimina la salva.

Si accede a "NO" " no se realiza ninguna acción.

### 4.12.1.2 Restaurar

Representado por el icono • de la figura 261 permite realizar la restaura de la Base de Datos por la salva seleccionada. Al seleccionar la acción se muestra un mensaje de confirmación. (Figura 263)

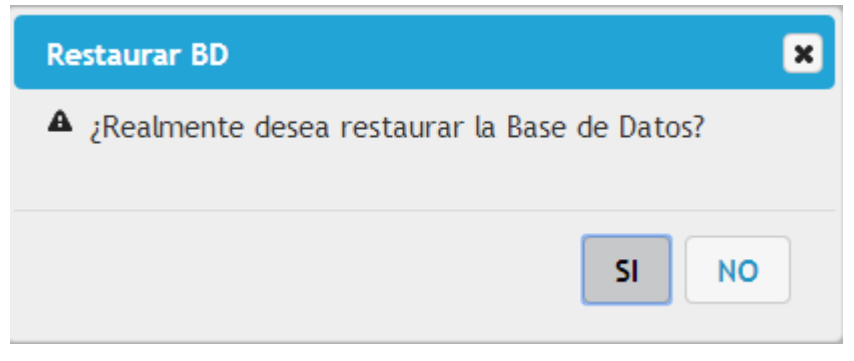

Figura 263: Confirmar restaura de Base de Datos.

Si accede a "SI" se restaura la Base de Datos con la salva seleccionada.

Si accede a "NO" " no se realiza ninguna acción.

También se accede a la vista de salvas de la Base de Datos desde el menú barra de navegación (Figura 18) en la opción Restaurar BD con acceso a las funcionalidades de la figura 261.

## 5. Alertas y mensajes

El siguiente epígrafe resume una muestra de las alertas y mensajes tratados en el sistema. Utilizando el ejemplo de la creación de un Nuevo Usuario, en este se validan cada uno de los campos insertados, así como la existencia del valor para los campos obligatorios, mediante el señalamiento y alerta sugerente del tipo de error.

Campos obligatorios: Señala el campo obligatorio que el usuario no ha completado con un borde rojo y un mensaje de aclaración. (Figura 264)

| Crear University<br>Campo obligatorio |  |
|---------------------------------------|--|
|                                       |  |

Figura 264: Error Campo Obligatorio.

### Restricciones de tipo

Cada campo admite un tipo de valor y tamaño determinado de acuerdo al contexto: texto, numérico o la combinación de ambas. (Figura 265)

| Puerto     |   |
|------------|---|
| aa3445**** | - |

- Puerto no válido.
- Admite hasta 10 caracteres.

Figura 265: Restricciones de tipo.

### Repetición de valores

El sistema está diseñado para evitar redundancia entre campos, en el caso de insertar un valor repetido en un campo determinado por el negocio que sea redundante, el sistema le muestra el error. (Figura 266)

#### Nombre de Usuario

Admin

· El nombre de usuario ya existe.

Figura 266: Repetición de valores.

### Notificación de acción correcta

Una vez realizada una acción sobre el sistema y esta se haya realizado correctamente se muestra un mensaje de color verde, este describe la acción realizada.

Se ha creado el Usuario: Jose

Figura 267: Notificación de acción correcta.

### Notificación de acción incorrecta

El opuesto de la anterior, una vez realizada una acción sobre el sistema y esta se haya realizado incorrectamente se muestra un mensaje de color rojo, este describe la acción o el motivo del error.

El usuario argeliab ya existe.

Figura 268: Notificación de acción incorrecta.